71469730 2020-03-02 Valid as of version 01.00.zz (Device firmware)

BA01042D/06/EN/03.20

# Operating Instructions **Proline t-mass A 150 HART**

Thermal mass flowmeter

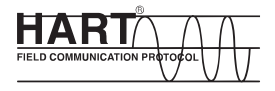

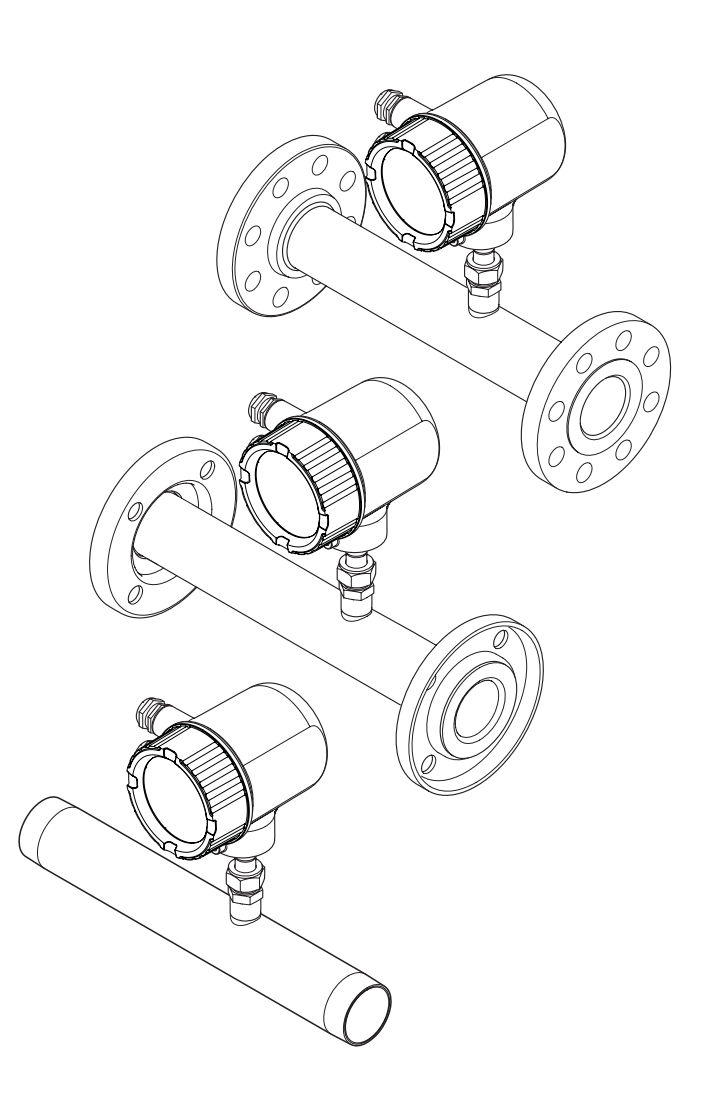

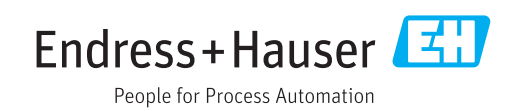

- Make sure the document is stored in a safe place such that it is always available when working on or with the device.
- To avoid danger to individuals or the facility, read the "Basic safety instructions" section carefully, as well as all other safety instructions in the document that are specific to working procedures.
- The manufacturer reserves the right to modify technical data without prior notice. Your Endress+Hauser Sales Center will supply you with current information and updates to these Instructions.

# Table of contents

| 1                                                                                                    | Document information                                                                                                    | 5                                                                                                    |
|----------------------------------------------------------------------------------------------------|----------------------------------------------------------------------------------------------------|----------------------------------------------------------------------------------------------------|
| 1.1<br>1.2                                                                                                    | Document functionDocument conventions1.2.1Safety symbols1.2.2Electrical symbols1.2.3Tool symbols1.2.4Symbols for certain types ofinformation                                                                                                    | 5<br>5<br>5<br>6                                                                                                    |
| 1.3                                                                                                    | 1.2.5Symbols in graphicsDocumentation1.3.1Standard documentation1.3.2Supplementary device-dependent<br>documentation                                                                                                    | 6<br>7<br>7<br>7                                                                                                    |
| 2                                                                                                    | Basic safety instructions                                                                                                    | 8                                                                                                    |
| 2.1<br>2.2<br>2.3<br>2.4<br>2.5                                                                                             | Requirements for the personnel Designated use                                                                                                    | 8<br>9<br>9<br>9                                                                                                    |
| 3                                                                                                    | Product description                                                                                                    | 10                                                                                                    |
| 3.1<br>3.2                                                                                                    | Product design                                                                                                    | 10<br>10                                                                                                    |
|                                                                                                    |                                                                                                    |                                                                                                    |
| 4                                                                                                    | Incoming acceptance and product                                                                                                    |                                                                                                    |
| <b>4</b><br>4.1<br>4.2                                                                                                    | Incoming acceptance and productidentificationIncoming acceptanceProduct identification4.2.1Transmitter nameplate4.2.2Sensor nameplate                                                                                                    | <b>11</b><br>11<br>12<br>12<br>13                                                                                      |
| <b>4</b><br>4.1<br>4.2<br><b>5</b>                                                                                          | Incoming acceptance and productidentificationIncoming acceptanceProduct identification4.2.1Transmitter nameplate4.2.2Sensor nameplateStorage and transport                                                                                                    | 11<br>12<br>12<br>13<br><b>14</b>                                                                                      |
| 4<br>4.1<br>4.2<br>5<br>5.1<br>5.2<br>5.3                                                                                   | Incoming acceptance and product         identification         Incoming acceptance         Product identification         4.2.1         Transmitter nameplate         4.2.2         Sensor nameplate         Storage and transport         Storage conditions         Transporting the product         Packaging disposal                                                                                                    | <ol> <li>11</li> <li>12</li> <li>12</li> <li>13</li> <li>14</li> <li>14</li> <li>14</li> <li>14</li> </ol>             |
| <ul> <li>4.1</li> <li>4.2</li> <li>5</li> <li>5.1</li> <li>5.2</li> <li>5.3</li> <li>6</li> </ul>                           | Incoming acceptance and product         identification         Incoming acceptance         Product identification         4.2.1         Transmitter nameplate         4.2.2         Sensor nameplate         Storage and transport         Storage conditions         Transporting the product         Packaging disposal                                                                                                    | <ol> <li>11</li> <li>12</li> <li>12</li> <li>13</li> <li>14</li> <li>14</li> <li>14</li> <li>14</li> <li>14</li> </ol> |
| <ul> <li>4.1</li> <li>4.2</li> <li>5</li> <li>5.1</li> <li>5.2</li> <li>5.3</li> <li>6</li> <li>6.1</li> </ul>              | Incoming acceptance and product         identification         Incoming acceptance         Product identification         4.2.1         Transmitter nameplate         4.2.2         Sensor nameplate         Storage and transport         Storage conditions         Transporting the product         Packaging disposal         Installation         6.1.1         Mounting position         6.1.2         Environment and process         requirements                                                                                                    | <b>11</b><br>12<br>12<br>13<br><b>14</b><br>14<br>14<br>14<br>14<br>15<br>15<br>15                                     |
| <ul> <li>4.1</li> <li>4.2</li> <li>5</li> <li>5.1</li> <li>5.2</li> <li>5.3</li> <li>6</li> <li>6.1</li> <li>6.2</li> </ul> | Incoming acceptance and product         identification         Incoming acceptance         Product identification         4.2.1         Transmitter nameplate         4.2.2         Sensor nameplate         4.2.2         Sensor nameplate         Storage and transport         Storage conditions         Transporting the product         Packaging disposal         Installation         Installation conditions         6.1.1         Mounting position         6.1.2         Environment and process         requirements         Mounting the measuring device         6.2.1       Required tools         6.2.2       Preparing the measuring device         6.2.3       Mounting the measuring device         6.2.4       Turning the transmitter housing         6.2.5       Turning the display module | <b>11</b><br>11<br>12<br>12<br>13<br><b>14</b><br>14<br>14<br>14<br>15<br>15<br>19<br>20<br>20<br>20<br>20<br>21       |

| 7                                                         | Electrical connection                                                                                                    | 23                                                                                                    |
|-----------------------------------------------------------|----------------------------------------------------------------------------------------------------|----------------------------------------------------------------------------------------------------|
| <ul><li>7.1</li><li>7.2</li><li>7.3</li><li>7.4</li></ul> | Connection conditions7.1.1Required tools7.1.2Requirements for connecting cable7.1.3Requirements for the supply unit7.1.4Terminal assignment7.1.5Preparing the measuring deviceConnecting the measuring device7.2.1Connecting the cablesEnsuring the degree of protectionPost-connection check                                                                                                    | 23<br>23<br>23<br>24<br>24<br>24<br>25<br>25<br>25<br>26                                                                                                   |
| 8                                                         | Operation options                                                                                                    | 27                                                                                                    |
| 8.1<br>8.2                                                | Overview of operation options<br>Structure and function of the operating                                                                                                    | 27                                                                                                    |
| 8.3                                                       | <ul> <li>menu</li> <li>8.2.1 Structure of the operating menu</li> <li>8.2.2 Operating philosophy</li> <li>Access to the operating menu via the local</li> </ul>                                                                                                    | 27<br>27<br>29                                                                                                    |
|                                                           | display8.3.1Operational display8.3.2Navigation view8.3.3Editing view8.3.4Operating elements8.3.5Opening the context menu8.3.6Navigating and selecting from list8.3.7Calling the parameter directly8.3.8Calling up help text8.3.9Changing the parameters8.3.10User roles and related access<br>authorization8.3.11Disabling write protection via access<br>code8.3.12Enabling and disabling the keypad<br>lock | <ul> <li>30</li> <li>30</li> <li>32</li> <li>34</li> <li>35</li> <li>36</li> <li>38</li> <li>39</li> <li>40</li> <li>41</li> <li>41</li> <li>41</li> </ul> |
| 8.4                                                       | Access to the operating menu via the<br>operating tool8.4.1Field Xpert SFX1008.4.2FieldCare8.4.3AMS Device Manager8.4.4SIMATIC PDM8.4.5Field Communicator 4758.4.6Connecting operating tools                                                                                                    | 43<br>43<br>43<br>43<br>44<br>44<br>44                                                                                                    |
| 9                                                         | System integration                                                                                                    | 46                                                                                                    |
| 9.1<br>9.2                                                | Overview of device description files<br>9.1.1 Current version data for the device<br>9.1.2 Operating tools<br>Measured variables via HART protocol                                                                                                    | 46<br>46<br>46<br>46                                                                                                    |
| 9.3                                                       | Other settings                                                                                                    | 47                                                                                                    |
| 10                                                        | Commissioning                                                                                                    | 48                                                                                                    |
| 10.1                                                      | Function check                                                                                                    | 48                                                                                                    |

| 10.2                                                                                                    | Switching on the measuring device                                                                                                    | 48                                                                                                    |
|----------------------------------------------------------------------------------------------------|----------------------------------------------------------------------------------------------------|----------------------------------------------------------------------------------------------------|
| 10.3                                                                                                    | Setting the operating language                                                                                                    | 48                                                                                                    |
| 10.4                                                                                                    | Configuring the measuring device                                                                                                    | 49                                                                                                    |
|                                                                                                    | 10.4.1 Selecting the gas type                                                                                                    | 49                                                                                                    |
|                                                                                                    | 10.4.2 Specifying the process pressure                                                                                                    | 50                                                                                                    |
|                                                                                                    | 10.4.3 Determining the installation factor                                                                                                    | 50                                                                                                    |
|                                                                                                    | 10.4.4 Configuring the current output                                                                                                    | 51                                                                                                    |
|                                                                                                    | 10.4.5 Configuring the pulse/frequency/                                                                                                    |                                                                                                    |
|                                                                                                    | switch output                                                                                                    | 51                                                                                                    |
| 10.5                                                                                                    | Advanced settings                                                                                                    | 53                                                                                                    |
|                                                                                                    | 10.5.1 Defining the tag name                                                                                                    | 54                                                                                                    |
|                                                                                                    | 10.5.2 Configuring applications                                                                                                    | 54                                                                                                    |
|                                                                                                    | 10.5.3 Setting the system units                                                                                                    | 55                                                                                                    |
|                                                                                                    | 10.5.4 Configuring the current output                                                                                                    | 57                                                                                                    |
|                                                                                                    | 10.5.5 Configuring the PFS output                                                                                                    | 60                                                                                                    |
|                                                                                                    | 10.5.6 Configuring the output                                                                                                    |                                                                                                    |
|                                                                                                    | conditioning                                                                                                    | 65                                                                                                    |
|                                                                                                    | 10.5.7 Configuring the low flow cut off                                                                                                    | 66                                                                                                    |
|                                                                                                    | 10.5.8 Configuring the totalizer                                                                                                    | 67                                                                                                    |
|                                                                                                    | 10.5.9 Configuring the local display                                                                                                    | 67                                                                                                    |
| 10.6                                                                                                    | Configuration management                                                                                                    | 69                                                                                                    |
| 10.7                                                                                                    | Simulation                                                                                                    | 70                                                                                                    |
| 10.8                                                                                                    | Protecting settings from unauthorized                                                                                                    |                                                                                                    |
|                                                                                                    | access                                                                                                    | 71                                                                                                    |
|                                                                                                    | 10.8.1 Write protection via access code                                                                                                    | 72                                                                                                    |
|                                                                                                    | 10.8.2 Write protection via write protection                                                                                                    |                                                                                                    |
|                                                                                                    | switch                                                                                                    | 72                                                                                                    |
|                                                                                                    |                                                                                                    |                                                                                                    |
|                                                                                                    |                                                                                                    | 76                                                                                                    |
| 11                                                                                                    | Operation                                                                                                    | 15                                                                                                    |
| 11                                                                                                    | Operation                                                                                                    | 75                                                                                                    |
| <b>11</b><br>11.1                                                                                                    | <b>Operation</b>                                                                                                    | <b>75</b>                                                                                                    |
| <b>11</b><br>11.1<br>11.2                                                                                                    | Operation                                                                                                    | <b>75</b><br>75<br>75                                                                                                    |
| <b>11</b><br>11.1<br>11.2                                                                                                    | Operation         Adjusting the operating language         Configuring the display         11.2.1         Navigation path         11.2.2         Darameter querieu with brief                                                                                                    | <b>75</b><br>75<br>75<br>75                                                                                                    |
| <b>11</b><br>11.1<br>11.2                                                                                                    | Operation         Adjusting the operating language         Configuring the display         11.2.1         Navigation path         11.2.2         Parameter overview with brief         description                                                                                                    | <b>75</b><br>75<br>75<br>75                                                                                                    |
| <b>11</b><br>11.1<br>11.2                                                                                                    | Operation         Adjusting the operating language         Configuring the display         11.2.1         Navigation path         11.2.2         Parameter overview with brief         description                                                                                                    | <b>/</b> 5<br>75<br>75<br>75<br>75<br>75                                                                                                    |
| <b>11</b><br>11.1<br>11.2<br>11.3                                                                                                    | Operation         Adjusting the operating language         Configuring the display         11.2.1         Navigation path         11.2.2         Parameter overview with brief         description         Reading measured values         11.2.1         Parameter overview with brief         description                                                                                                    | <b>75</b><br>75<br>75<br>75<br>75<br>75<br>75                                                                                                  |
| <b>11</b><br>11.1<br>11.2<br>11.3                                                                                                    | Operation         Adjusting the operating language         Configuring the display         11.2.1         Navigation path         11.2.2         Parameter overview with brief         description         Reading measured values         11.3.1         Process variables                                                                                                    | <b>75</b><br>75<br>75<br>75<br>75<br>75<br>75<br>75                                                                                            |
| <b>11</b><br>11.1<br>11.2<br>11.3                                                                                                    | Operation         Adjusting the operating language         Configuring the display         11.2.1         Navigation path         11.2.2         Parameter overview with brief         description         Reading measured values         11.3.1         Process variables         11.3.2         Totalizer                                                                                                    | <ul> <li>75</li> <li>75</li> <li>75</li> <li>75</li> <li>75</li> <li>75</li> <li>75</li> <li>76</li> <li>77</li> </ul>                         |
| <b>11</b><br>11.1<br>11.2<br>11.3                                                                                                    | Operation         Adjusting the operating language         Configuring the display         11.2.1         Navigation path         11.2.2         Parameter overview with brief         description         Reading measured values         11.3.1         Process variables         11.3.2         Totalizer         11.3.3         Output values                                                                                                    | <ul> <li>75</li> <li>75</li> <li>75</li> <li>75</li> <li>75</li> <li>75</li> <li>76</li> <li>77</li> </ul>                                     |
| <b>11</b><br>11.1<br>11.2<br>11.3<br>11.4                                                                                                    | Operation         Adjusting the operating language         Configuring the display         11.2.1         Navigation path         11.2.2         Parameter overview with brief         description         Reading measured values         11.3.1         Process variables         11.3.2         Totalizer         11.3.3         Output values         Adapting the measuring device to the process                                                                                                    | <ul> <li>75</li> <li>75</li> <li>75</li> <li>75</li> <li>75</li> <li>75</li> <li>76</li> <li>77</li> <li>78</li> </ul>                         |
| <b>11</b><br>11.1<br>11.2<br>11.3<br>11.4                                                                                                    | Operation         Adjusting the operating language         Configuring the display         11.2.1         Navigation path         11.2.2         Parameter overview with brief         description         Reading measured values         11.3.1         Process variables         11.3.2         Totalizer         11.3.3         Output values         Adapting the measuring device to the process         conditions         Derforming a totalizer reset                                                                                                    | <ul> <li>75</li> <li>75</li> <li>75</li> <li>75</li> <li>75</li> <li>75</li> <li>76</li> <li>77</li> <li>78</li> <li>78</li> <li>79</li> </ul> |
| <b>11</b><br>11.1<br>11.2<br>11.3<br>11.4<br>11.5                                                                                                    | Operation         Adjusting the operating language         Configuring the display         11.2.1         Navigation path         11.2.2         Parameter overview with brief         description         Reading measured values         11.3.1         Process variables         11.3.2         Totalizer         11.3.3         Output values         Adapting the measuring device to the process         conditions         Performing a totalizer reset         Showing data logging                                                                                                    | <b>75</b><br>75<br>75<br>75<br>75<br>75<br>75<br>75<br>75<br>76<br>77<br>78<br>78<br>78                                                        |
| <ul> <li>11</li> <li>11.1</li> <li>11.2</li> <li>11.3</li> <li>11.4</li> <li>11.5</li> <li>11.6</li> </ul>                                                                                                    | OperationAdjusting the operating languageConfiguring the display11.2.1Navigation path11.2.2Parameter overview with brief<br>descriptiondescriptionReading measured values11.3.1Process variables11.3.2Totalizer11.3.3Output valuesAdapting the measuring device to the process<br>conditionsPerforming a totalizer resetShowing data logging                                                                                                    | 75<br>75<br>75<br>75<br>75<br>75<br>75<br>75<br>75<br>75<br>75<br>75<br>75<br>7                                                                |
| <ul> <li>11</li> <li>11.1</li> <li>11.2</li> <li>11.3</li> <li>11.4</li> <li>11.5</li> <li>11.6</li> <li>12</li> </ul>                                                                                                    | Operation         Adjusting the operating language         Configuring the display         11.2.1         Navigation path         11.2.2         Parameter overview with brief         description         Reading measured values         11.3.1         Process variables         11.3.2         Totalizer         11.3.3         Output values         Adapting the measuring device to the process         conditions         Performing a totalizer reset         Showing data logging                                                                                                    | 75<br>75<br>75<br>75<br>75<br>75<br>75<br>75<br>75<br>75<br>75<br>75<br>76<br>77<br>78<br>78<br>79                                             |
| <ul> <li>11</li> <li>11.1</li> <li>11.2</li> <li>11.3</li> <li>11.4</li> <li>11.5</li> <li>11.6</li> <li>12</li> </ul>                                                                                                    | Operation         Adjusting the operating language         Configuring the display         11.2.1         Navigation path         11.2.2         Parameter overview with brief         description         Reading measured values         11.3.1         Process variables         11.3.2         Totalizer         11.3.3         Output values         Adapting the measuring device to the process         conditions         Performing a totalizer reset         Showing data logging         Diagnostics and troubleshooting                                                                                                    | 75<br>75<br>75<br>75<br>75<br>75<br>75<br>75<br>75<br>75<br>75<br>76<br>77<br>78<br>78<br>79<br><b>80</b>                                      |
| <ul> <li>11</li> <li>11.1</li> <li>11.2</li> <li>11.3</li> <li>11.4</li> <li>11.5</li> <li>11.6</li> <li>12</li> <li>12.1</li> </ul>                                                                                                   | Operation         Adjusting the operating language         Configuring the display         11.2.1         Navigation path         11.2.2         Parameter overview with brief         description         Reading measured values         11.3.1         Process variables         11.3.2         Totalizer         11.3.3         Output values         Adapting the measuring device to the process         conditions         Performing a totalizer reset         Showing data logging         General troubleshooting                                                                                                    | 75<br>75<br>75<br>75<br>75<br>75<br>75<br>75<br>75<br>75<br>75<br>75<br>76<br>77<br>78<br>78<br>79<br><b>80</b><br>80                          |
| <ol> <li>11</li> <li>11.1</li> <li>11.2</li> <li>11.3</li> <li>11.4</li> <li>11.5</li> <li>11.6</li> <li>12</li> <li>12.1</li> <li>12.2</li> </ol>                                                                                     | Operation         Adjusting the operating language         Configuring the display         11.2.1         Navigation path         11.2.2         Parameter overview with brief         description         Reading measured values         11.3.1         Process variables         11.3.2         Totalizer         11.3.3         Output values         Adapting the measuring device to the process         conditions         Performing a totalizer reset         Showing data logging         General troubleshooting         Diagnostics and troubleshooting         Diagnostic information on local display                                                                                                    | 75<br>75<br>75<br>75<br>75<br>75<br>75<br>75<br>75<br>75<br>75<br>75<br>75<br>7                                                                |
| <ul> <li>11</li> <li>11.1</li> <li>11.2</li> <li>11.3</li> <li>11.4</li> <li>11.5</li> <li>11.6</li> <li>12</li> <li>12.1</li> <li>12.2</li> </ul>                                                                                     | OperationAdjusting the operating languageConfiguring the display11.2.1Navigation path11.2.2Parameter overview with briefdescriptionMeading measured values11.3.1Process variables11.3.2Totalizer11.3.3Output valuesAdapting the measuring device to the processconditionsPerforming a totalizer resetShowing data loggingGeneral troubleshootingDiagnostic information on local display12.2.1Diagnostic message                                                                                                    | <b>75</b><br>75<br>75<br>75<br>75<br>75<br>75<br>75<br>75<br>75<br>75<br>75<br>75<br>75                                                        |
| 11         11.1         11.2         11.3         11.4         11.5         11.6         12         12.1         12.2                                                                                                    | Operation         Adjusting the operating language         Configuring the display         11.2.1         Navigation path         11.2.2         Parameter overview with brief         description         Reading measured values         11.3.1         Process variables         11.3.2         Totalizer         11.3.3         Output values         Adapting the measuring device to the process         conditions         Performing a totalizer reset         Showing data logging         Diagnostics and troubleshooting         Diagnostic information on local display         12.2.1         Diagnostic message         12.2.2         Calling up remedial measures                                                                                                    | <b>75</b><br>75<br>75<br>75<br>75<br>75<br>75<br>75<br>75<br>75<br>75<br>75<br>75<br>75                                                        |
| <ul> <li>11</li> <li>11.1</li> <li>11.2</li> <li>11.3</li> <li>11.4</li> <li>11.5</li> <li>11.6</li> <li>12</li> <li>12.1</li> <li>12.2</li> <li>12.3</li> </ul>                                                                       | Operation         Adjusting the operating language         Configuring the display         11.2.1         Navigation path         11.2.2         Parameter overview with brief         description         Reading measured values         11.3.1         Process variables         11.3.2         Totalizer         11.3.3         Output values         Adapting the measuring device to the process         conditions         Performing a totalizer reset         Showing data logging         Diagnostics and troubleshooting         Diagnostic information on local display         12.2.1       Diagnostic message         12.2.2       Calling up remedial measures         Diagnostic information in the operating tool                                                                                                    | <b>75</b><br>75<br>75<br>75<br>75<br>75<br>75<br>75<br>75<br>75<br>75<br>75<br>75<br>75                                                        |
| <ul> <li>11</li> <li>11.1</li> <li>11.2</li> <li>11.3</li> <li>11.4</li> <li>11.5</li> <li>11.6</li> <li>12</li> <li>12.1</li> <li>12.2</li> <li>12.3</li> <li>12.4</li> </ul>                                                         | Operation         Adjusting the operating language         Configuring the display         11.2.1         Navigation path         11.2.2         Parameter overview with brief         description         Reading measured values         11.3.1         Process variables         11.3.2         Totalizer         11.3.3         Output values         Adapting the measuring device to the process         conditions         Performing a totalizer reset         Showing data logging         Diagnostics and troubleshooting         Diagnostic information on local display         12.2.1       Diagnostic message         12.2.2       Calling up remedial measures         Diagnostic information in the operating tool         Adapting the diagnostic information                                                                                                    | <b>75</b><br>755<br>755<br>755<br>755<br>755<br>755<br>755<br>755<br>755                                                                       |
| <ul> <li>11</li> <li>11.1</li> <li>11.2</li> <li>11.3</li> <li>11.4</li> <li>11.5</li> <li>11.6</li> <li>12</li> <li>12.1</li> <li>12.2</li> <li>12.3</li> <li>12.4</li> </ul>                                                         | Operation         Adjusting the operating language         Configuring the display         11.2.1         Navigation path         11.2.2         Parameter overview with brief         description         Reading measured values         11.3.1         Process variables         11.3.2         Totalizer         11.3.3         Output values         Adapting the measuring device to the process         conditions         Performing a totalizer reset         Showing data logging         Diagnostics and troubleshooting         Diagnostic information on local display         12.2.1       Diagnostic message         12.2.2       Calling up remedial measures         Diagnostic information in the operating tool         Adapting the diagnostic behavior                                                                                                    | <b>75</b><br>75<br>75<br>75<br>75<br>75<br>75<br>75<br>75<br>75<br>75<br>75<br>75<br>75                                                        |
| <ol> <li>11</li> <li>11.1</li> <li>11.2</li> <li>11.3</li> <li>11.4</li> <li>11.5</li> <li>11.6</li> <li>12</li> <li>12.1</li> <li>12.2</li> <li>12.3</li> <li>12.4</li> <li>12.5</li> </ol>                                           | Operation         Adjusting the operating language         Configuring the display         11.2.1         Navigation path         11.2.2         Parameter overview with brief         description         Reading measured values         11.3.1         Process variables         11.3.2         Totalizer         11.3.3         Output values         Adapting the measuring device to the process         conditions         Performing a totalizer reset         Showing data logging         Diagnostics and troubleshooting         Diagnostic information on local display         12.2.1       Diagnostic message         12.2.2       Calling up remedial measures         Diagnostic information in the operating tool         Adapting the diagnostic information         12.4.1       Adapting the diagnostic behavior         Overview of diagnostic information                                                                                                    | <b>75</b><br>75<br>75<br>75<br>75<br>75<br>75<br>75<br>75<br>75<br>75<br>75<br>75<br>75                                                        |
| <ul> <li>11</li> <li>11.1</li> <li>11.2</li> <li>11.3</li> <li>11.4</li> <li>11.5</li> <li>11.6</li> <li>12</li> <li>12.1</li> <li>12.2</li> <li>12.3</li> <li>12.4</li> <li>12.5</li> <li>12.6</li> </ul>                             | Operation         Adjusting the operating language         Configuring the display         11.2.1         Navigation path         11.2.2         Parameter overview with brief         description         11.2.2         Parameter overview with brief         description         11.2.2         Parameter overview with brief         description         11.2.2         Parameter overview with brief         description         11.2.2         Parameter overview with brief         description         11.3.1         Process variables         11.3.2         Totalizer         11.3.3         Output values         Adapting the measuring device to the process         conditions         Performing a totalizer reset         Showing data logging         Diagnostics and troubleshooting         Diagnostic information on local display         12.2.1       Diagnostic message         12.2.2       Calling up remedial measures         Diagnostic information in the operating tool         Adapting the diagnostic information         12.4.1       Adapting the diagnos                                                                                                    | <b>7</b> 5<br>75<br>75<br>75<br>75<br>75<br>75<br>75<br>75<br>75<br>75<br>75<br>75<br>75                                                       |
| <ol> <li>11</li> <li>11.1</li> <li>11.2</li> <li>11.3</li> <li>11.4</li> <li>11.5</li> <li>11.6</li> <li>12</li> <li>12.1</li> <li>12.2</li> <li>12.3</li> <li>12.4</li> <li>12.5</li> <li>12.6</li> <li>12.7</li> </ol>               | Operation         Adjusting the operating language         Configuring the display         11.2.1         Navigation path         11.2.2         Parameter overview with brief         description         Reading measured values         11.3.1         Process variables         11.3.2         Totalizer         11.3.3         Output values         Adapting the measuring device to the process         conditions         Performing a totalizer reset         Showing data logging         Diagnostics and troubleshooting         Diagnostic information on local display         12.2.1       Diagnostic message         12.2.2       Calling up remedial measures         Diagnostic information in the operating tool         Adapting the diagnostic information         12.4.1       Adapting the diagnostic behavior         Overview of diagnostic information         Resetting the measuring device         Diagnostics list                                                                                                    | <b>7</b> 5<br>75<br>75<br>75<br>75<br>75<br>75<br>75<br>75<br>75<br>75<br>75<br>75<br>75                                                       |
| <ul> <li>11</li> <li>11.1</li> <li>11.2</li> <li>11.3</li> <li>11.4</li> <li>11.5</li> <li>11.6</li> <li>12</li> <li>12.1</li> <li>12.2</li> <li>12.3</li> <li>12.4</li> <li>12.5</li> <li>12.6</li> <li>12.7</li> <li>12.8</li> </ul> | Operation         Adjusting the operating language         Configuring the display         11.2.1         Navigation path         11.2.1         Navigation path         11.2.2         Parameter overview with brief         description         Reading measured values         11.3.1         Process variables         11.3.2         Totalizer         11.3.3         Output values         Adapting the measuring device to the process         conditions         Performing a totalizer reset         Showing data logging         Diagnostics and troubleshooting         Diagnostic information on local display         12.2.1       Diagnostic message         12.2.2       Calling up remedial measures         Diagnostic information in the operating tool         Adapting the diagnostic information         12.4.1       Adapting the diagnostic behavior         Overview of diagnostic information         Resetting the measuring device         Diagnostics list         Diagnostics list         Diagnostics list                                                                                                    | <b>7</b> 5<br>75<br>75<br>75<br>75<br>75<br>75<br>75<br>75<br>75<br>75<br>75<br>75<br>75                                                       |
| <ul> <li>11</li> <li>11.1</li> <li>11.2</li> <li>11.3</li> <li>11.4</li> <li>11.5</li> <li>11.6</li> <li>12</li> <li>12.1</li> <li>12.2</li> <li>12.3</li> <li>12.4</li> <li>12.5</li> <li>12.6</li> <li>12.7</li> <li>12.8</li> </ul> | Operation         Adjusting the operating language         Configuring the display         11.2.1         Navigation path         11.2.1         Navigation path         11.2.2         Parameter overview with brief         description         Reading measured values         11.3.1         Process variables         11.3.2         Totalizer         11.3.3         Output values         Adapting the measuring device to the process         conditions         Performing a totalizer reset         Showing data logging         Diagnostics and troubleshooting         Diagnostic information on local display         12.2.1       Diagnostic message         12.2.2       Calling up remedial measures         Diagnostic information in the operating tool         Adapting the diagnostic information         12.4.1       Adapting the diagnostic behavior         Overview of diagnostic information         Resetting the measuring device         Diagnostics list         Diagnostics list         Diagnostics list         Diagnostics list         Diagnostics list         Diagnostics list <td><b>7</b>5<br/>75<br/>75<br/>75<br/>75<br/>75<br/>75<br/>75<br/>75<br/>75<br/>75<br/>75<br/>75<br/>75</td> | <b>7</b> 5<br>75<br>75<br>75<br>75<br>75<br>75<br>75<br>75<br>75<br>75<br>75<br>75<br>75                                                       |
| 11         11.1         11.2         11.3         11.3         11.4         11.5         11.6         12         12.1         12.2         12.3         12.4         12.5         12.6         12.7         12.8                       | Operation         Adjusting the operating language         Configuring the display         11.2.1         Navigation path         11.2.2         Parameter overview with brief         description         Reading measured values         11.3.1         Process variables         11.3.2         Totalizer         11.3.3         Output values         Adapting the measuring device to the process         conditions         Performing a totalizer reset         Showing data logging         Diagnostics and troubleshooting         Diagnostic information on local display         12.2.1       Diagnostic message         12.2.2       Calling up remedial measures         Diagnostic information in the operating tool         Adapting the diagnostic information         12.4.1       Adapting the diagnostic behavior         Overview of diagnostic information         Resetting the measuring device         Diagnostics list         Event logbook         12.8.1       Event history         12.8.2       Filtering the event logbook                                                                                                    | <b>75</b><br>755<br>755<br>755<br>755<br>755<br>755<br>755<br>755<br>755                                                                       |

| 13            | Repair                                                                         |
|---------------|--------------------------------------------------------------------------------|
| 13.1          | General notes                                                                  |
| 13.2          | Spare parts                                                                    |
| 13.3          | Endress+Hauser services                                                        |
|               |                                                                                |
| 14            | Maintenance 92                                                                 |
| 14.1          | Maintenance tasks 92                                                           |
|               | 14.1.1 Exterior cleaning 92                                                    |
| 14.0          | 14.1.2 Interior cleaning                                                       |
| 14.Z<br>17. 3 | Measuring and test equipment       92         Endress+Hauser services       92 |
| 14.5          |                                                                                |
| 15            | Return                                                                         |
|               |                                                                                |
| 16            | Disposal                                                                       |
| 16.1          | Removing the measuring device                                                  |
| 16.2          | Disposing of the measuring device                                              |
|               |                                                                                |
| 17            | Technical data 95                                                              |
| 17.1          | Application                                                                    |
| 17.2          | Function and system design 95                                                  |
| 17.3          | Characteristic values                                                          |
| 17.4          | Output                                                                         |
| 17.5<br>17.6  | Power supply                                                                   |
| 17.0<br>17.7  | Installation 102                                                               |
| 17.8          | Environment                                                                    |
| 17.9          | Process 103                                                                    |
| 17.10         | Mechanical construction 104                                                    |
| 17.11         | Operability 106                                                                |
| 17.12         | Certificates and approvals 108                                                 |
| 17.13         | Accessories                                                                    |
| 17.14         | Documentation 109                                                              |
| 18            | Appendix 110                                                                   |
| 18.1          | Overview of the Operator/Maintenance                                           |
|               | operating menu 110                                                             |
| Inde          | x 128                                                                          |

# 1 Document information

## 1.1 Document function

These Operating Instructions contain all the information that is required in various phases of the life cycle of the device: from product identification, incoming acceptance and storage, to mounting, connection, operation and commissioning through to troubleshooting, maintenance and disposal.

## 1.2 Document conventions

#### 1.2.1 Safety symbols

| Symbol      | Meaning                                                                                                    |
|-------------|----------------------------------------------------------------------------------------------------|
| A0011189-EN | <b>DANGER!</b><br>This symbol alerts you to a dangerous situation. Failure to avoid this situation will result in serious or fatal injury. |
| WARNING     | <b>WARNING!</b>                                                                                                    |
| A0011190-EN | This symbol alerts you to a dangerous situation. Failure to avoid this situation can result in serious or fatal injury.                    |
| CAUTION     | <b>CAUTION!</b>                                                                                                    |
| A0011191-EN | This symbol alerts you to a dangerous situation. Failure to avoid this situation can result in minor or medium injury.                     |
| NOTICE      | <b>NOTICE!</b>                                                                                                    |
| A0011192-EN | This symbol contains information on procedures and other facts which do not result in personal injury.                                     |

## 1.2.2 Electrical symbols

| Symbol       | Meaning                                                                                                    |
|--------------|----------------------------------------------------------------------------------------------------|
| <br>A0011197 | <b>Direct current</b><br>A terminal to which DC voltage is applied or through which direct current flows.                                                                                                    |
| A0011198     | Alternating current<br>A terminal to which alternating voltage (sine-wave) is applied or through which alternating<br>current flows.                                                                                             |
| <br>         | <b>Ground connection</b><br>A grounded terminal which, as far as the operator is concerned, is grounded via a grounding system.                                                                                                  |
| A0011199     | <b>Protective ground connection</b><br>A terminal which must be connected to ground prior to establishing any other connections.                                                                                                 |
| A0011201     | <b>Equipotential connection</b><br>A connection that has to be connected to the plant grounding system: This may be a potential equalization line or a star grounding system depending on national or company codes of practice. |

| Symbol    | Meaning                   |
|-----------|---------------------------|
| 0         | Torx screwdriver          |
| A0013442  |                           |
|           | Flat blade screwdriver    |
| A0011220  |                           |
| $\bullet$ | Phillips head screwdriver |
| A0011219  |                           |
| A0011221  | Allen key                 |
| Ŕ         | Hexagon wrench            |
| A0011222  |                           |

## 1.2.3 Tool symbols

# 1.2.4 Symbols for certain types of information

| Symbol               | Meaning                                                                                    |
|----------------------|--------------------------------------------------------------------------------------------|
| A0011182             | Allowed<br>Indicates procedures, processes or actions that are allowed.                    |
| A0011183             | <b>Preferred</b><br>Indicates procedures, processes or actions that are preferred.         |
| A0011184             | Forbidden<br>Indicates procedures, processes or actions that are forbidden.                |
| A0011193             | <b>Tip</b><br>Indicates additional information.                                            |
| A0011194             | <b>Reference to documentation</b><br>Refers to the corresponding device documentation.     |
| A0011195             | Reference to page<br>Refers to the corresponding page number.                              |
| A0011196             | <b>Reference to graphic</b><br>Refers to the corresponding graphic number and page number. |
| 1. , 2. , 3          | Series of steps                                                                            |
| V                    | Result of a sequence of actions                                                            |
| <b>?</b><br>A0013562 | Help in the event of a problem                                                             |

## **1.2.5** Symbols in graphics

| Symbol         | Meaning         |
|----------------|-----------------|
| 1, 2, 3,       | Item numbers    |
| 1. , 2. , 3    | Series of steps |
| A, B, C,       | Views           |
| A-A, B-B, C-C, | Sections        |
| ≈➡             | Flow direction  |
| A0013441       |                 |

| Symbol                | Meaning                                                                      |
|-----------------------|------------------------------------------------------------------------------|
| <b>EX</b><br>A0011187 | Hazardous area<br>Indicates a hazardous area.                                |
| A0011188              | <b>Safe area (non-hazardous area)</b><br>Indicates a non-hazardous location. |

## 1.3 Documentation

#### 1.3.1 Standard documentation

| Document type                | Purpose and content of the document                                                                                                    |
|------------------------------|----------------------------------------------------------------------------------------------------|
| Technical Information        | <b>Planning aid for your device</b><br>The document contains all the technical data on the device and provides<br>an overview of the accessories and other products that can be ordered for<br>the device. |
| Brief Operating Instructions | <b>Guide that takes you quickly to the 1st measured value</b><br>The Brief Operating Instructions contain all the essential information<br>from incoming acceptance to initial commissioning.              |

The document types listed are available:

- On the CD-ROM supplied with the device
- In the Download Area of the Endress+Hauser Internet site: www.endress.com → Download

## 1.3.2 Supplementary device-dependent documentation

If the device is being used in a hazardous location or in accordance with the Pressure Equipment Directive: Instructions in the relevant supplementary documentation must be consistently observed. The supplementary documentation is an integral part of the device documentation.

| Document type                                      | Device particularities and document content                                                                                                    |
|----------------------------------------------------|----------------------------------------------------------------------------------------------------|
| Safety Instructions                                | <b>Operation in hazardous areas</b><br>The document contains all the necessary information for the safe<br>operation of the device in hazardous areas, and explains how the device<br>can be identified as an Ex system from the device nameplate.                                                                                      |
| Information on the Pressure<br>Equipment Directive | <b>Operation in accordance with the Pressure Equipment Directive</b><br>The document contains all the necessary information for the safe<br>operation of the device when used in accordance with the Pressure<br>Equipment Directive, and explains how the device can be identified as<br>pressure equipment from the device nameplate. |
| Installation Instructions                          | <b>Ordered accessory</b><br>The Installation Instructions contain all the information needed to install<br>the ordered accessory or spare part.                                                                                                    |

The document types listed are available:

- On the CD-ROM supplied with the device
- In the Download Area of the Endress+Hauser Internet site: www.endress.com → Download

# 2 Basic safety instructions

## 2.1 Requirements for the personnel

The personnel for installation, commissioning, diagnostics and maintenance must fulfill the following requirements:

- Trained, qualified specialists must have a relevant qualification for this specific function and task
- Are authorized by the plant owner/operator
- Are familiar with federal/national regulations
- Before beginning work, the specialist staff must have read and understood the instructions in the Operating Instructions and supplementary documentation as well as in the certificates (depending on the application)
- ► Following instructions and basic conditions

The operating personnel must fulfill the following requirements:

- Being instructed and authorized according to the requirements of the task by the facility's owner-operator
- ► Following the instructions in these Operating Instructions

## 2.2 Designated use

#### Application and media

The measuring device described in these Instructions is intended only for flow measurement of gases.

To ensure that the measuring device remains in proper condition for the operation time:

- Only use the measuring device in full compliance with the data on the nameplate and the general conditions listed in the Operating Instructions and supplementary documentation.
- Based on the nameplate, check whether the ordered device is permitted for the intended use in the hazardous area (e.g. explosion protection, pressure vessel safety).
- Use the measuring device only for media against which the process-wetted materials are adequately resistant.

#### Incorrect use

The manufacturer is not liable for damage caused by improper or non-designated use.

If the sensor gland is opened, the accuracy specifications of the measuring device no longer apply. In such situations, the measuring device must be removed and returned for recalibration and to the manufacturer.

#### **WARNING**

Risk of injury if the process connection and sensor gland are opened under pressure.

► The process connection should only be opened in an unpressurized state.

#### NOTICE

Dust and moisture can enter the transmitter when the transmitter housing is opened.

 Only open the transmitter housing briefly, ensuring that no dust or moisture enters the housing.

#### NOTICE

#### The accuracy specifications no longer apply if the sensor is opened.

► If the sensor gland is opened, the accuracy specifications of the measuring device no longer apply. In such situations, the measuring device must be removed and returned for recalibration to the manufacturer.

#### NOTICE

#### Danger of breakage of the sensor due to corrosive or abrasive fluids!

- ► Verify the compatibility of the process fluid with the sensor material.
- Ensure the resistance of all fluid-wetted materials in the process.
  - ► Observe the specified maximum process pressure.

Verification for borderline cases:

 For special fluids and fluids for cleaning, Endress+Hauser is glad to provide assistance in verifying the corrosion resistance of fluid-wetted materials, but does not accept any warranty or liability.

#### **Residual risks**

The external surface temperature of the housing can increase by max. 15 K due to the power consumption of the electronic components. Hot process fluids passing through the measuring device will further increase the surface temperature of the housing. The surface of the sensor, in particular, can reach temperatures which are close to the fluid temperature.

Possible burn hazard due to fluid temperatures!

• For elevated fluid temperature, ensure protection against contact to prevent burns.

## 2.3 Workplace safety

For work on and with the device:

 Wear the required personal protective equipment according to federal/national regulations.

For welding work on the piping:

▶ Do not ground the welding unit via the measuring device.

## 2.4 Operational safety

Risk of injury.

- Operate the device in proper technical condition and fail-safe condition only.
- ▶ The operator is responsible for interference-free operation of the device.

#### Conversions to the device

Unauthorized modifications to the device are not permitted and can lead to unforeseeable dangers.

▶ If, despite this, modifications are required, consult with Endress+Hauser.

#### Repair

To ensure continued operational safety and reliability,

- Carry out repairs on the device only if they are expressly permitted.
- Observe federal/national regulations pertaining to repair of an electrical device.
- ▶ Use original spare parts and accessories from Endress+Hauser only.

## 2.5 Product safety

This measuring device is designed in accordance with good engineering practice to meet state-of-the-art safety requirements, has been tested, and left the factory in a condition in which they are safe to operate.

It meets general safety standards and legal requirements. It also complies with the EC directives listed in the device-specific EC Declaration of Conformity. Endress+Hauser confirms this by affixing the CE mark to the device.

#### **Product description** 3

#### 3.1 **Product design**

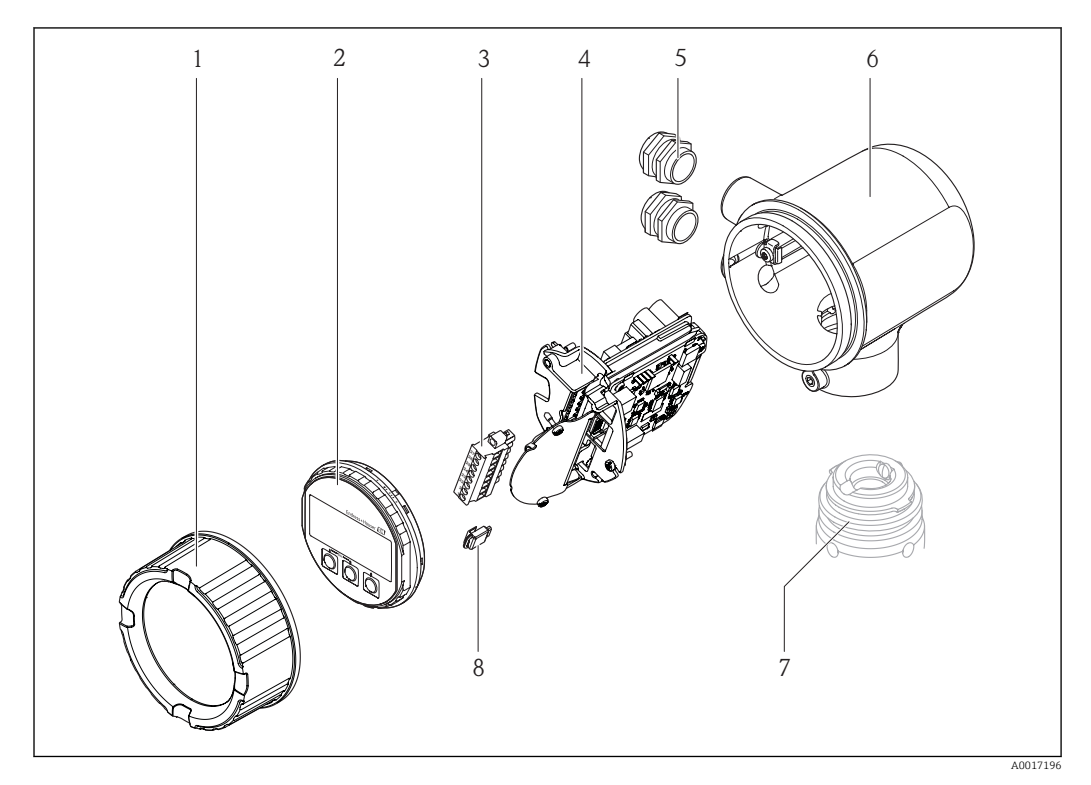

- 1 Electronics compartment cover
- Display module 2
- 3 Terminal block
- Electronics module 4
- 5 Cable gland
- Transmitter housing 6
- 7 Sensor 8
- S-DAT

#### 3.2 **Registered trademarks**

#### HART®

Registered trademark of the HART Communication Foundation, Austin, USA

Applicator<sup>®</sup>, FieldCare<sup>®</sup>, Field Xpert<sup>TM</sup>, HistoROM<sup>®</sup>

Registered or registration-pending trademarks of the Endress+Hauser Group

# 4 Incoming acceptance and product identification

## 4.1 Incoming acceptance

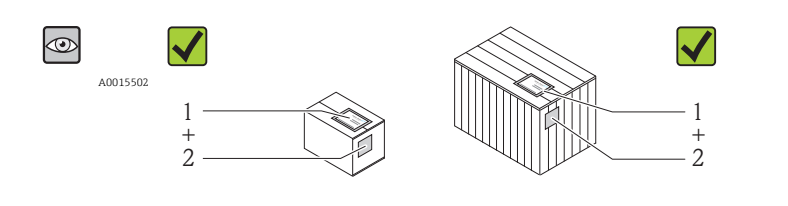

Is the order code on the delivery note (1) identical to the order code on the product sticker (2)?

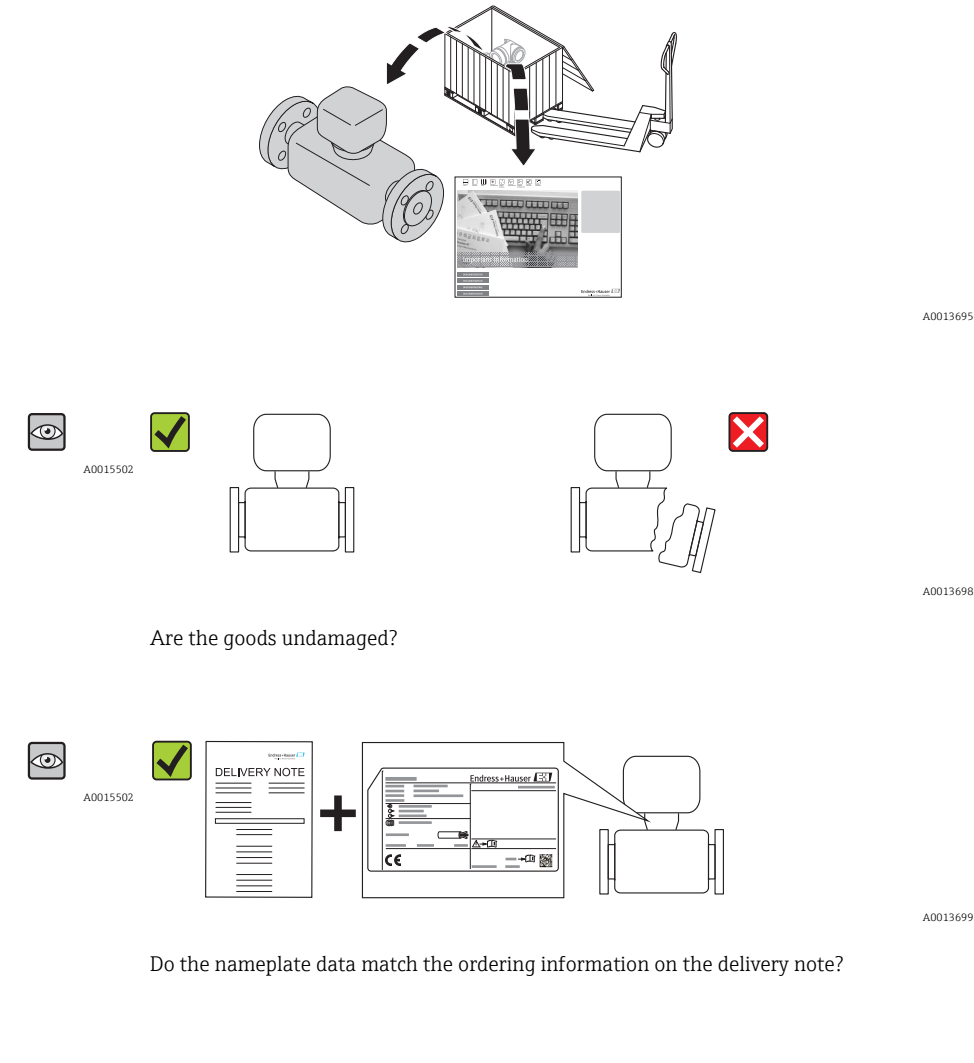

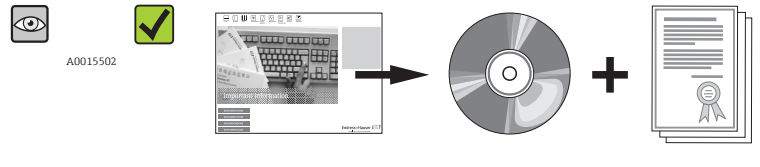

A0013697

A0013843

Is the CD-ROM with the Technical Documentation and documents present?

If one of the conditions does not comply, contact your Endress+Hauser distributor.

## 4.2 Product identification

The following options are available for identification of the measuring device:

- Nameplate specifications
- Order code with breakdown of the device features on the delivery note
- Enter serial numbers from nameplates in *W@M Device Viewer* (www.endress.com/deviceviewer): All information about the measuring device is displayed.

For an overview of the scope of the Technical Documentation provided, refer to the following:

- The chapters "Additional standard documentation on the device"  $\rightarrow \square 7$  and "Supplementary device-dependent documentation"  $\rightarrow \square 7$
- The *W@M Device Viewer* : Enter the serial number from the nameplate (www.endress.com/deviceviewer)

#### 345 1 Endress+Hauser 2 Order code: Ser. no.: Ext. ord. cd.: 14 6 0000 15 Ö 7 8 9 -f i i 16 17 Patents $\rightarrow$ i 10 12 13 11 A0017229

## 4.2.1 Transmitter nameplate

■ 1 Example of a transmitter nameplate

- 1 Manufacturing location
- 2 Name of the transmitter
- 3 Order code
- 4 Serial number (Ser. no.)
- 5 Extended order code (Ext. ord. cd.)
- 6 Electrical connection data, e.g. available inputs and outputs, supply voltage
- 7 Type of cable glands
- 8 Permitted ambient temperature  $(T_a)$
- 9 Firmware version (FW) and device revision (Dev.Rev.) from the factory
- 10 CE mark, C-Tick
- 11 Additional information on version: certificates, approvals
- 12 Permitted temperature range for cable
- 13 Manufacturing date: year-month
- 14 Degree of protection
- 15 Approval information for explosion protection
- 16 Document number of safety-related supplementary documentation  $\rightarrow \square 7$
- 17 2-D matrix code

#### 4.2.2 Sensor nameplate

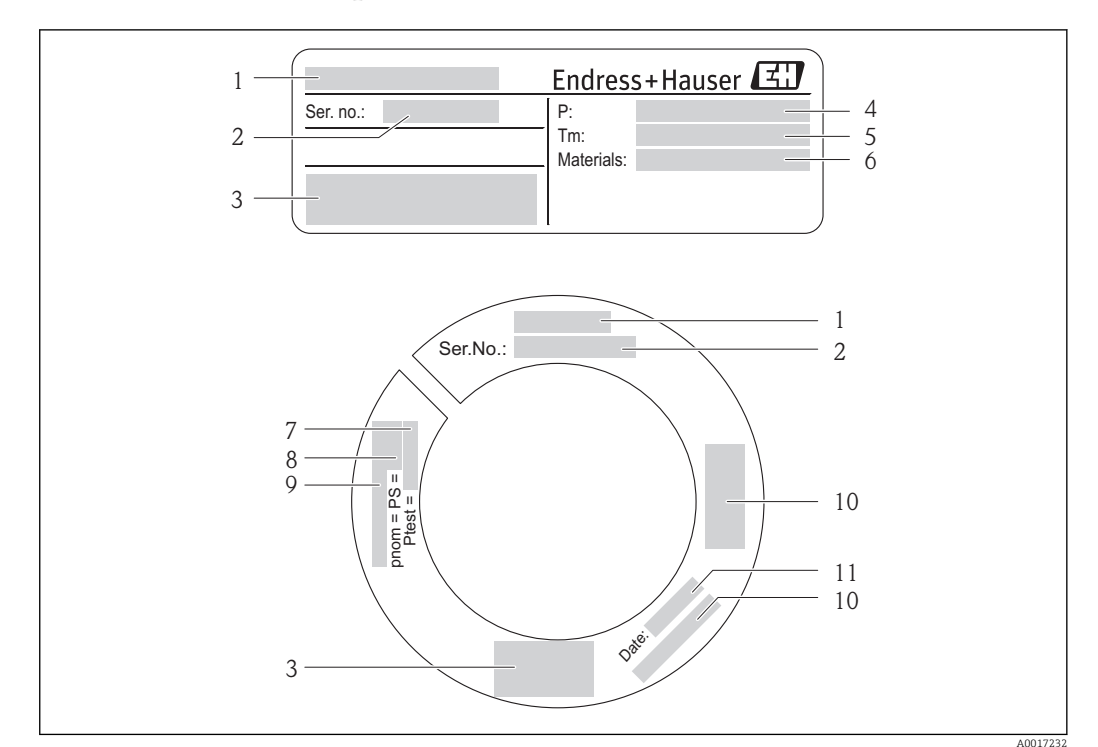

- Example of 1st sensor nameplate
- 1 Name of the sensor
- 2 Serial number (Ser. no.)
- 3 CE mark, C-Tick
- 4 Process temperature range
- 5 Medium temperature range
- 6 Material of measuring tube, manifold and seal
- 7 Test pressure of the sensor
- 8 Nominal pressure of the sensor
- 9 Flange nominal diameter/nominal pressure
- 10 Approval information for Pressure Equipment Directive
- 11 Manufacturing date: year-month

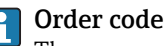

The measuring device is reordered using the order code.

#### Extended order code

- The device type (product root) and basic specifications (mandatory features) are always listed.
- Of the optional specifications (optional features), only the safety and approvalrelated specifications are listed (e.g. LA). If other optional specifications have also been ordered, they are indicated collectively by the placeholder symbol "#" (e.g. #LA#).
- If the ordered optional specifications do not include any safety and approval-related specifications, they are indicated by the + placeholder symbol (e.g. XXXXXX-ABCDE +).

#### 5 Storage and transport

#### 5.1 Storage conditions

Observe the following notes for storage:

- Store in the original packaging to ensure protection from shock.
- Do not remove protective covers or protective caps installed on process connections. They prevent mechanical damage to the sealing surfaces and contamination in the measuring tube.
- Protect from direct sunlight to avoid unacceptably high surface temperatures.
- Select a storage location where moisture cannot collect in the measuring device as fungus and bacteria infestation can damage the lining.
- Store in a dry and dust-free place.
- Do not store outdoors.
- Storage temperature

#### 5.2 Transporting the product

#### **WARNING**

Center of gravity of the measuring device is higher than the suspension points of the webbing slings.

Risk of injury if the measuring device slips.

▶ Webbing slings are usually not required. However if they are used, make sure that the center of gravity of the measuring device is higher than the suspension points of the webbing slings.

Observe the following notes during transport:

- Transport the measuring device to the measuring point in the original packaging.
- Lifting gear
  - Webbing slings: Do not use chains, as they could damage the housing.
  - For wood crates, the floor structure enables these to be loaded lengthwise or broadside using a forklift.
- Do not lift the measuring device by the transmitter housing.
- Do not remove protective covers or protective caps installed on process connections. They prevent mechanical damage to the sealing surfaces and contamination in the measuring tube.

#### 5.3 Packaging disposal

All packaging materials are environmentally friendly and 100% recyclable:

- Measuring device secondary packaging: polymer stretch film that conforms to EC Directive 2002/95/EC (RoHS).
- Packaging:
  - Wood crate, treated in accordance with ISPM 15 standard, which is confirmed by the affixed IPPC logo.
    - or
  - Carton in accordance with European Packaging Directive 94/62EC; recyclability is confirmed by the affixed RESY symbol.
- Seaworthy packaging (optional): Wood crate, treated in accordance with ISPM 15 standard, which is confirmed by the affixed IPPC logo.
- Carrying and mounting hardware:
- Disposable plastic pallet
- Plastic straps
- Plastic adhesive strips
- Dunnage: Paper cushion

# 6 Installation

## 6.1 Installation conditions

No special measures such as supports are necessary.

## 6.1.1 Mounting position

#### Mounting location

Thermal measuring devices require a fully developed flow profile as a prerequisite for correct flow measurement. For this reason, please pay attention to the following points and document sections when installing the device:

- Avoid flow disturbances, as the thermal measuring principle reacts sensitively to them.
- Take measures to avoid condensation (e.g. condensation trap, thermal insulation etc.).

#### Orientation

The direction of the arrow on the sensor helps you to install the sensor according to the flow direction (direction of medium flow through the piping).

| Vertical orientation                              | A0017337 | ✓ ✓ <sup>1)</sup> |
|---------------------------------------------------|----------|-------------------|
| Horizontal orientation, transmitter head<br>up    | A0015589 |                   |
| Horizontal orientation, transmitter head down     | A0015590 | ✓ ✓ <sup>2)</sup> |
| Inclined mounting position, transmitter head down | A0015773 | <b>⊠</b> 3)       |

1) In the case of saturated or unclean gases, upward flow in a vertical pipe section is preferred to minimize condensation or contamination.

2) Suitable only for clean and dry gases. If buildup or condensate are always present: Mount the sensor in an inclined position.

3) Select inclined mounting position ( $\alpha$  = approx. 135°) if the gas is very wet or saturated with water.

#### **Requirement for pipework**

# The measuring device must be professionally installed, and the following points must be observed:

- Piping must be professionally welded.
- Seals must be sized correctly.
- Flanges and seals must be correctly aligned.
- The internal pipe diameter on the inlet side must match the internal diameter of the process connection ordered. The maximum permitted deviation between the internal diameters is:
  - 1 mm (0.04 in)
- Following installation, the pipe must be free from dirt and particles in order to avoid damage to the sensors.

Further information  $\rightarrow$  ISO standard 14511

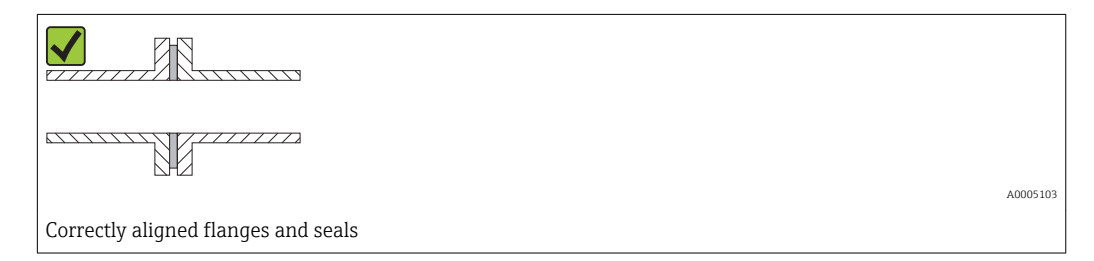

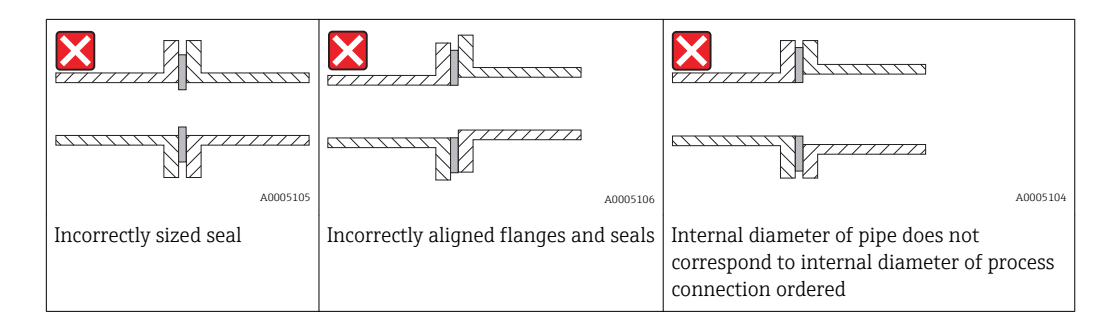

#### Inlet and outlet runs

The thermal measuring principle is sensitive to disturbed flow conditions.

- As a general rule, the measuring device should always be installed as far away as possible from any flow disturbances. For further information, please refer to  $\rightarrow$  ISO 14511.
- If possible, the sensor should be installed upstream from valves, T-pieces, elbows etc. To attain the specified level of accuracy of the measuring device, the below mentioned inlet and outlet runs must be maintained at minimum. If there are several flow disturbances present, the longest specified inlet run must be maintained.

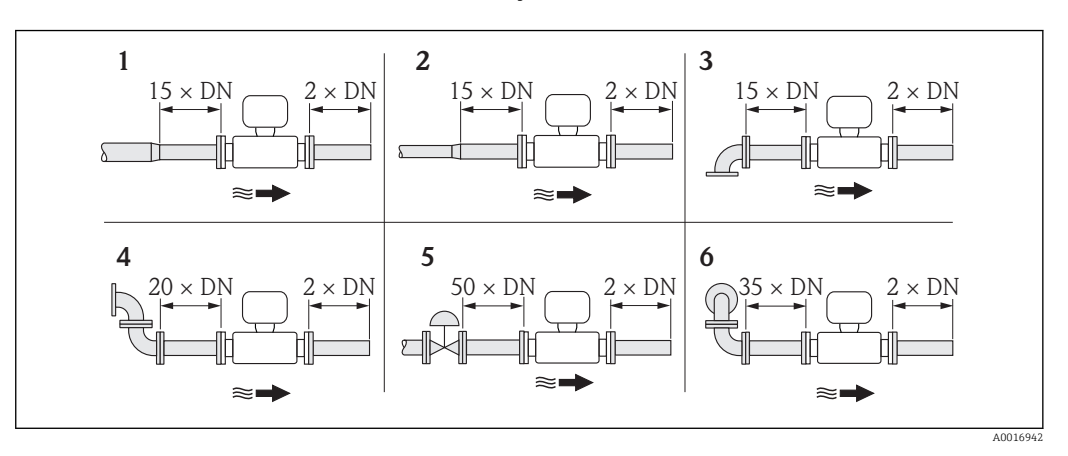

#### Recommended inlet and outlet runs (without flow conditioner)

- 1 reduction
- 2 expansion
- 3 90° elbow or T-piece
- 4  $2 \times 90^{\circ}$  elbow
- 5 Control valve
- 6 2 × 90° elbow (3-dimensional)

#### Installation dimensions

For the dimensions and installation lengths of the device, see the "Technical Information" document, "Mechanical construction" section

#### Outlet run for pressure or temperature transmitter

If a pressure or temperature measuring device is installed downstream of the measuring device, make sure there is sufficient distance between the two devices.

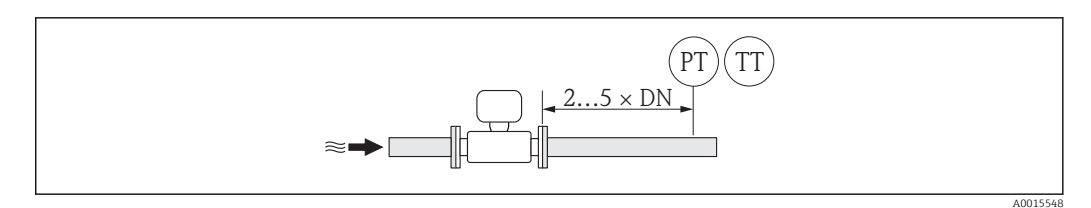

PT Pressure measuring device

TT Temperature measuring device

#### Flow conditioner (19 hole) for use with fixed flanges

If the inlet runs cannot be observed, the use of a flow conditioner is recommended.

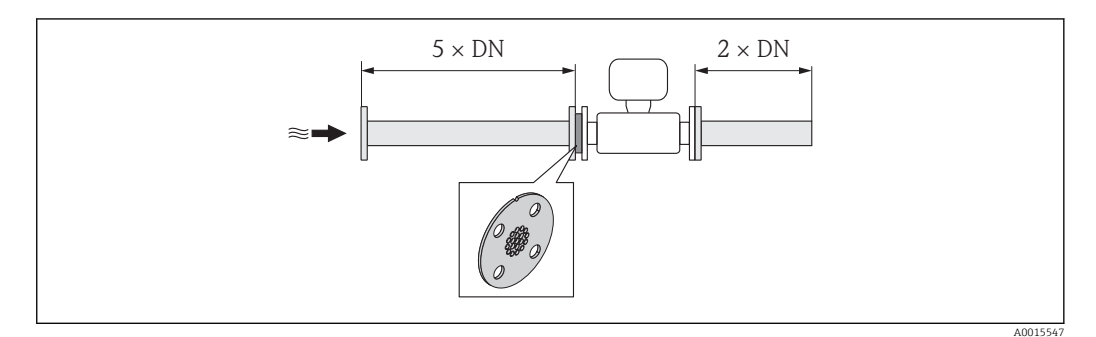

Recommended inlet and outlet runs when using a flow conditioner

This is a special Endress+Hauser design which was developed for the sensor t-mass A 150 (DN 40 to 50 / 1 ½ to 2"). The arrangement of the individual screw holes and their diameter means that the flow conditioner can be used for different flange pressure ratings.

The flow conditioner and the seals are installed between the pipe flange and the measuring system. To ensure correct centering of the flow conditioner, use only standard screws which match the screw holes .

Please note that the flow conditioner must be mounted in such a way that the alignment notch is pointing in the direction of the transmitter. Incorrect installation could have a negative effect on the measurement accuracy.

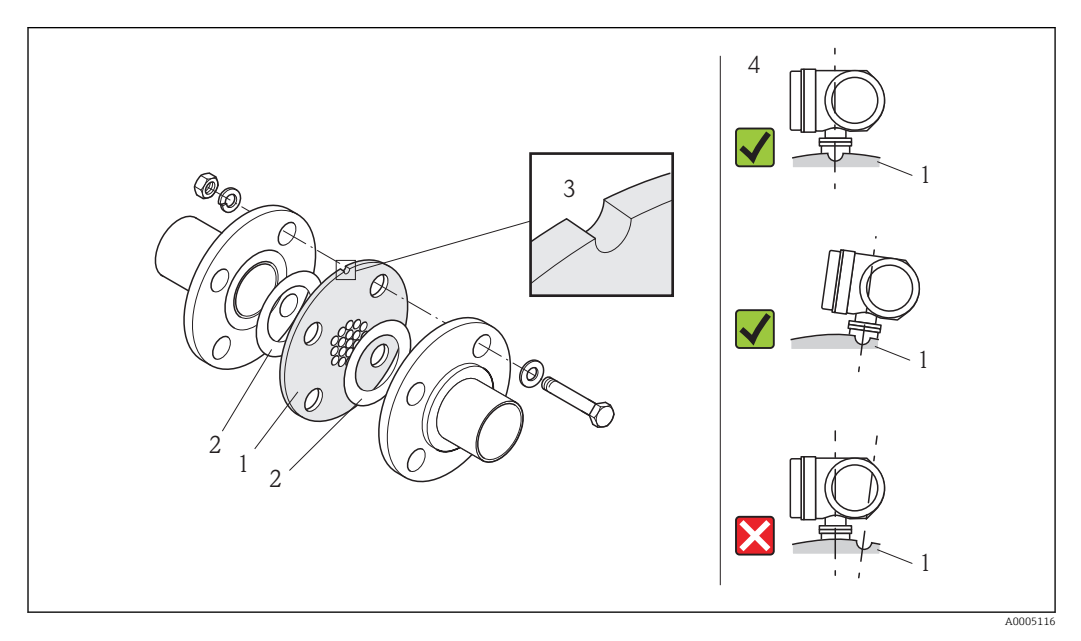

- 1 Flow conditioner
- 2 Seal

H

- 3 Alignment notch
- 4 Correctly align the alignment notch and transmitter.

• Not suitable for lap joint flange or threaded versions!

- Order the sensor and the flow conditioner together to ensure that they are calibrated together. Joint calibration guarantees optimum performance. Ordering the flow conditioner separately and using it with the device will further increase measurement uncertainty.
- The use of flow conditioners from other suppliers will affect the flow profile and pressure drop and will have an adverse effect on performance.
- Screws, nuts, seals etc. are not included in the scope of supply and must be provided by the customer.

#### Pressure loss

The pressure loss for flow conditioners is calculated as follows:

| $\Delta \mathbf{p} = \mathbf{K} \cdot \frac{\dot{\mathbf{m}}^2}{\rho} \cdot \frac{1}{D^4}$ |                                           |
|--------------------------------------------------------------------------------------------|-------------------------------------------|
|                                                                                            | A0005243                                  |
| $\Delta p = \text{Pressure loss [mbar]}$<br>$\rho = \text{Density [kg/m^3]}$               | m = Mass flow [kg/h]<br>D = Diameter [mm] |
| K = Constant 1876 (SI units) or $8.4 \cdot 10^{-7}$ (US units)                             |                                           |

#### Calculation example

```
• m = 412 kg/h
```

- $\rho = 8.33 \text{ kg/m}^3$  at 7 bar abs. and 20 °C (68 °F)
- D = 42.8 mm for DN 40, PN 40

#### Calculation in SI units

 $\Delta p = 1876 \cdot (412^2 \div 8.33) \cdot (1 \div 42.8^4) = 11.4 \text{ mbar}$ 

#### 6.1.2 Environment and process requirements

#### Ambient temperature range

| Transmitter   | -40 to +60 °C (-40 to +140 °F)                                                                                                    |  |  |
|---------------|----------------------------------------------------------------------------------------------------|--|--|
| Sensor        | <ul> <li>Flange and threaded connection made of stainless steel:<br/>-40 to +60 °C (-40 to +140 °F)</li> <li>Flange connection PN16 made of carbon steel:<br/>-10 to +60 °C (-14 to +140 °F)</li> <li>Flange connection Cl.150 made of carbon steel:<br/>-29 to +60 °C (-20.2 to +140 °F)</li> </ul> |  |  |
| Local display | -20 to +60 °C (-4 to +140 °F)<br>The readability of the display may be impaired at temperatures outside the temperature range.                                                                                                    |  |  |

► If operating outdoors:

Avoid direct sunlight, particularly in warm climatic regions.

#### System pressure

Sensor

Depending on the version, please note the details on the name plate . Max. 40 bar g (580 psi g)

#### Thermal insulation

If the gas is very humid or saturated with water, the pipe and the sensor housing should be insulated to prevent water droplets condensing on the transducer.

#### NOTICE

#### Electronics overheating on account of thermal insulation!

 Observe maximum permitted insulation height of the transmitter neck so that the transmitter head is completely free.

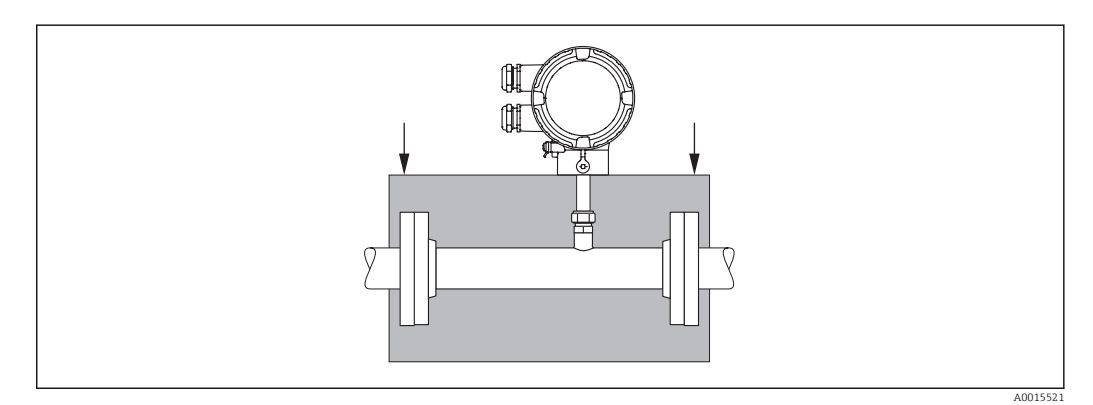

Endress+Hauser

## 6.2 Mounting the measuring device

## 6.2.1 Required tools

#### For transmitter

For turning the transmitter housing (in increments of 90°): Allen screw 4 mm (0.15 in)

#### For sensor

For flanges and other process connections: Corresponding mounting tools

#### 6.2.2 Preparing the measuring device

- 1. Remove all remaining transport packaging.
- 2. Remove any protective covers or protective caps present from the sensor.

3. Remove stick-on label on the electronics compartment cover.

## 6.2.3 Mounting the measuring device

#### **WARNING**

#### Danger due to improper process sealing!

- Ensure that the inside diameters of the gaskets are greater than or equal to that of the measuring tube and piping.
- Ensure that the gaskets are clean and undamaged.
- In the case of lap joint flanges the transmitter housing can rotate about he pipe axis if the flanges are not tightened.
- Install the gaskets correctly.
- **1.** Ensure that the direction of the arrow on the sensor matches the flow direction of the medium.
- 2. Install the measuring device or turn the transmitter housing so that the cable entries do not point upwards.

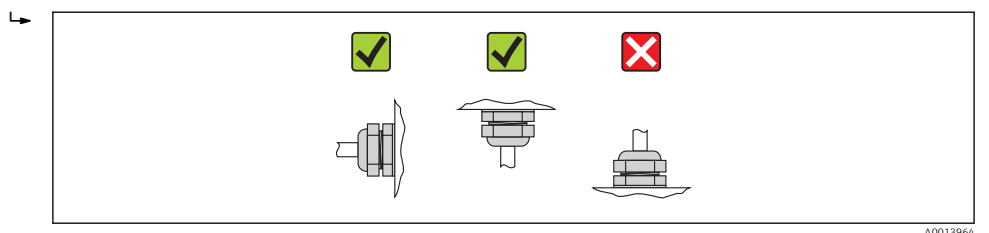

## 6.2.4 Turning the transmitter housing

To provide easier access to the connection compartment or display module, the transmitter housing can be turned clockwise or counterclockwise to 4 indexed positions by a maximum of 2 x  $90^{\circ}$ :

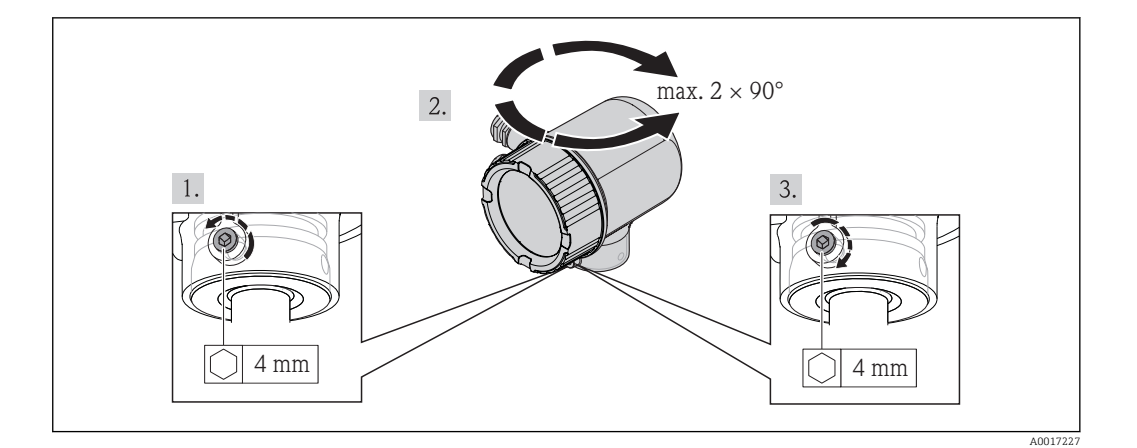

- 1. Unscrew the securing screw using an Allen key.
- 2. Rotate the housing in the desired direction.
- 3. Firmly tighten the securing screw.

#### 6.2.5 Turning the display module

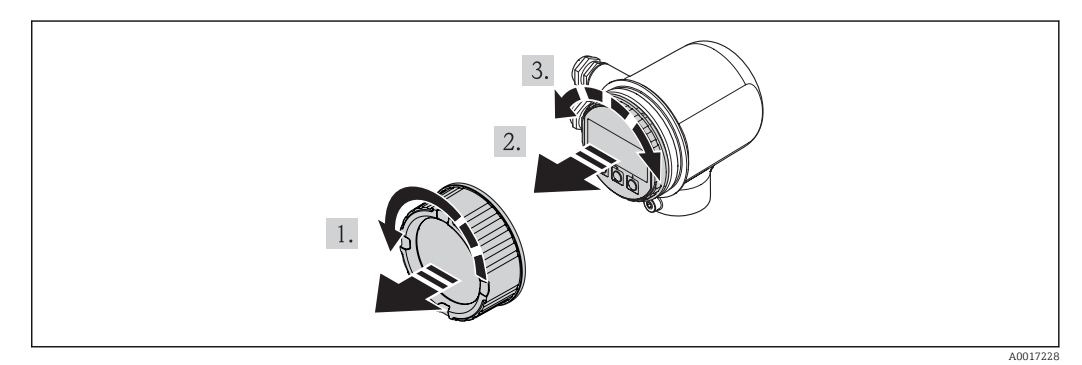

- 1. Remove the cover of the electronics compartment.
- 2. Pull out the display module with a gentle rotational movement.
- 3. Turn the display module to the desired position: Max. 4×90° in each direction.
- 4. Feed the ribbon cable into the gap between the housing and main electronics module and plug the display module into the electronics compartment and turn it until it engages.
- 5. Screw the cover of the electronics compartment back on.

## 6.3 Post-mounting check

| Is the device damaged (visual inspection)?                                                                                                    |  |
|----------------------------------------------------------------------------------------------------|--|
| Does the measuring device conform to the measuring point specifications?                                                                                                    |  |
| <ul> <li>For example:</li> <li>Process temperature</li> <li>Process pressure (refer to the chapter on "Material load curves" of the "Technical Information" document)</li> <li>Ambient temperature range</li> <li>Measuring range →  95</li> </ul> |  |

| <ul> <li>Has the correct orientation for the sensor been selected →  <sup>(1)</sup> 15?</li> <li>According to sensor type</li> <li>According to medium properties</li> <li>According to medium temperature</li> <li>According to process pressure</li> </ul> |  |
|----------------------------------------------------------------------------------------------------|--|
| Does the arrow on the sensor match the direction of flow of the medium through the piping $\rightarrow \square 15$ ?                                                                                                    |  |
| Have sufficient inlet and outlet runs been provided upstream and downstream of the measuring point?                                                                                                    |  |
| Correctly aligned in the direction of flow?                                                                                                    |  |
| Is the device adequately protected from precipitation and direct sunlight?                                                                                                    |  |
| Is the device protected against overheating?                                                                                                    |  |
| Is the device protected against excessive vibrations?                                                                                                    |  |
| Check gas property (e.g. purity, dryness, cleanness).                                                                                                    |  |
| Are the measuring point identification and labeling correct (visual inspection)?                                                                                                    |  |

# 7 Electrical connection

## 7.1 Connection conditions

#### 7.1.1 Required tools

- For cable entries: Use corresponding tools
- Wire stripper
- When using stranded cables: Crimping tool for wire end ferrule
- Flat blade screwdriver≤ 3 mm (0.12 in)

#### 7.1.2 Requirements for connecting cable

The connecting cables provided by the customer must fulfill the following requirements.

#### Electrical safety

In accordance with applicable federal/national regulations.

#### **Cable specification**

Permitted temperature range:

- -40 °C (-40 °F)...≥ 80 °C (176 °F)
- Minimum requirement for cable temperature range: ambient temperature +20 K

Current output

For 4-20 mA HART: Shielded cable recommended. Observe grounding concept of the plant.

Pulse/frequency/switching output Standard installation cable is sufficient

Cable diameter

- Included cable glands: M20  $\times$  1.5 with cable  $\phi$  6 to 12 mm (0.24 to 0.47 in)
- Core cross-sectional area0.5 to 1.5 mm<sup>2</sup> (21 to 16 AWG)

#### 7.1.3 Requirements for the supply unit

#### Device supply voltage

DC 24 V (18 to 30 V)

The power supply circuit must comply with ELV (BS 7671) requirements.

#### Pulse/frequency/status supply voltage

An external power supply is required for each output.

| Order characteristic for<br>"Output" | Maximum terminal voltage |  |
|--------------------------------------|--------------------------|--|
| Option <b>B</b> , K                  | DC 30 V                  |  |

#### Load

0 to  $750\,\Omega$  , depending on the external supply voltage of the power supply unit

## 7.1.4 Terminal assignment

The terminal assignment for the electrical connection can be found on the nameplate of the electronics module.

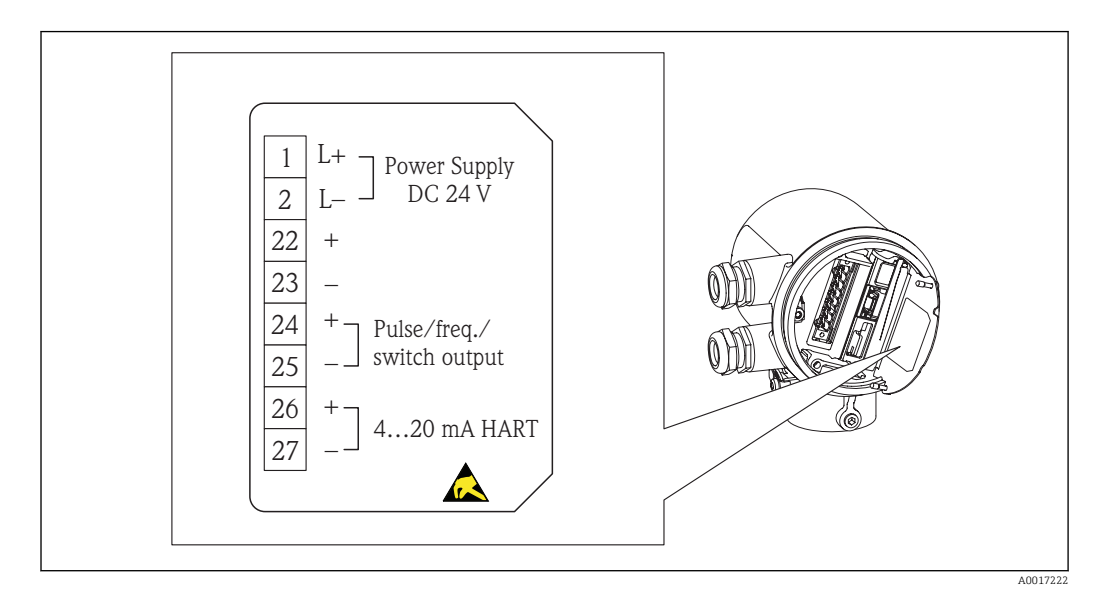

## 7.1.5 Preparing the measuring device

1. Remove dummy plug if present.

#### 2. NOTICE

Insufficient sealing of the housing.

Operational reliability of the measuring device could be defeated.

► Use suitable cable glands corresponding to the degree of protection.

If measuring device is delivered without cable glands:

Provide suitable cable gland for corresponding connecting cable .  $\rightarrow~\textcircled{B}$  23

**3.** If measuring device is delivered with cable glands: Observe cable specification  $\rightarrow \cong 23$ .

## 7.2 Connecting the measuring device

## NOTICE

#### Limitation of electrical safety due to incorrect connection!

- ► Have electrical connection work carried out by correspondingly trained specialists only.
- Observe applicable federal/national installation codes and regulations.
- Comply with local workplace safety regulations.
- ► SELV/PELV-compliant 24 V DC (18 to 30 V) power supply.
- ▶ 4 to 20 mAHART active
- Maximum output values: DC 24V, 22 mA, load 0 to 750  $\Omega$

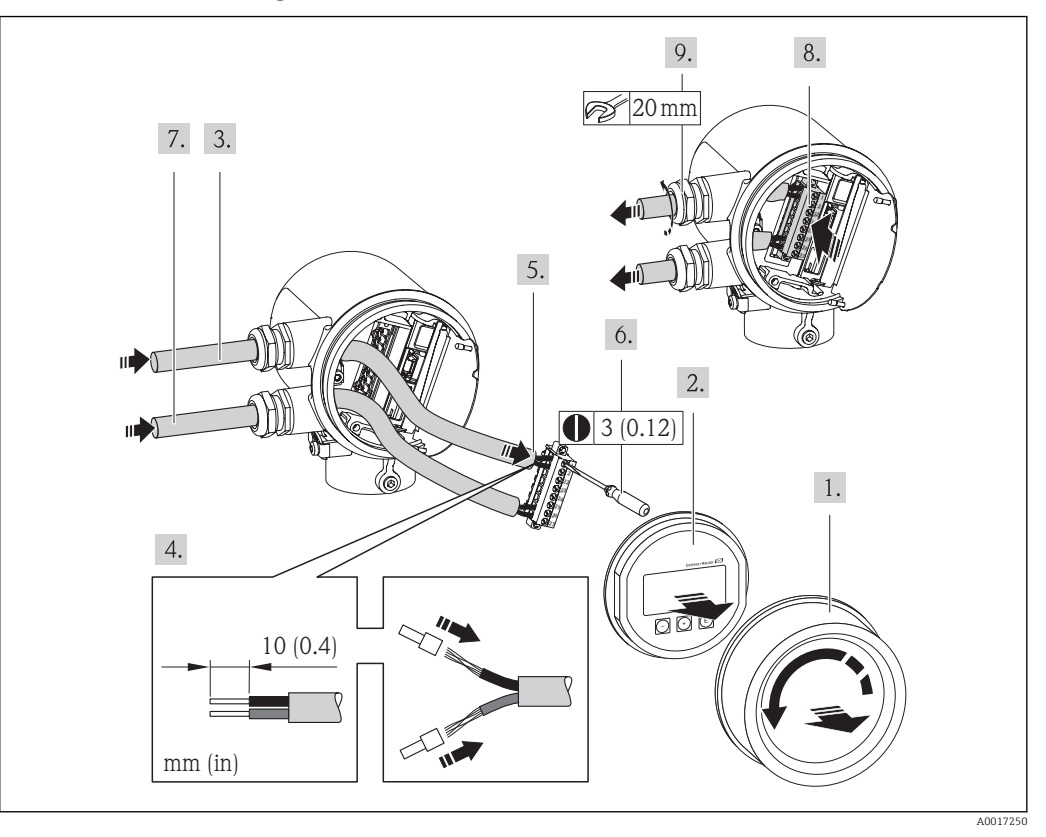

#### 7.2.1 Connecting the cables

- 1. Unscrew the connection compartment cover.
- 2. Remove the display module.
- **3.** Push the supply cable through the cable entry. To ensure tight sealing, do not remove the sealing ring from the cable entry.
- **4.** Strip the cable and cable ends. In the case of stranded cables, also fit wire end ferrules.
- 6. Firmly tighten the screws in the terminal block.
- 7. Perform the same steps for the signal cable as for the power supply cable.
- 8. Insert the terminal block into the electronics module.
- 9. Firmly tighten the cable glands.

#### 10. NOTICE

- Housing degree of protection voided due to insufficient sealing of the housing.
- Screw in the thread without using any lubricant. The threads on the cover are coated with a dry lubricant.

Reverse the removal procedure to reassemble the transmitter.

## 7.3 Ensuring the degree of protection

The measuring device fulfills all the requirements for the IP66 and IP67 (Type 4X enclosure) degree of protection.

To guarantee IP 66 and IP 67 degree of protection (Type 4X enclosure), carry out the following steps after the electrical connection:

- **1.** Check whether the housing seals of the connection and electronics compartment are clean and inserted correctly. Dry, clean or replace the seals if necessary.
- 2. Tighten all housing screws and screw covers.
- 3. Firmly tighten the cable glands.
- 4. To ensure that moisture does not enter the cable entry, route the cable so that it loops down before the cable entry ("water trap").

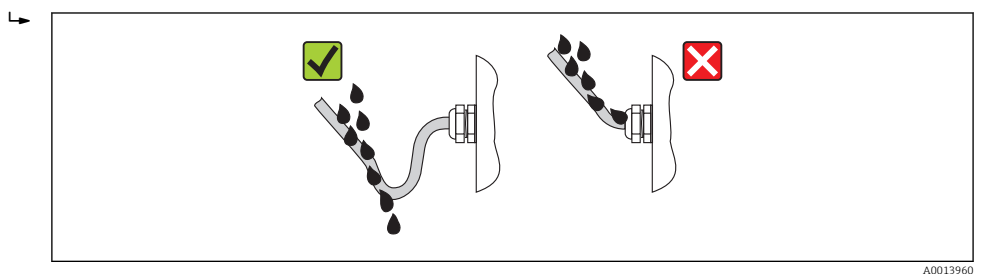

5. Insert dummy plugs into unused cable entries.

## 7.4 Post-connection check

| Are cables or the device undamaged (visual inspection)?                                                                             |  |
|----------------------------------------------------------------------------------------------------|--|
| Are the power supply and signal cables correctly connected?                                                                         |  |
| Does the supply voltage correspond to the specifications in the connection diagram?                                                 |  |
| Do the cables comply with the requirements $\rightarrow \square 23$ ?                                                               |  |
| Do the cables have adequate strain relief? Are they routed securely?                                                                |  |
| Is the cable route completely isolated? Without loops and cross-overs?                                                              |  |
| Are all the screw terminals firmly tightened?                                                                                       |  |
| Are all the cable glands installed, firmly tightened and leak-tight? Cable run with "water trap" $\rightarrow \textcircled{B}$ 23 ? |  |
| Does the supply voltage match the specifications on the transmitter nameplate $\rightarrow \square 23?$                             |  |
| Is the terminal assignment correct $\rightarrow \square 23$ ?                                                                       |  |
| If supply voltage is present, is the device ready for operation and do values appear on the display module?                         |  |
| Are all housing covers installed and firmly tightened?                                                                              |  |
|                                                                                                    |  |

# 8 Operation options

## 8.1 Overview of operation options

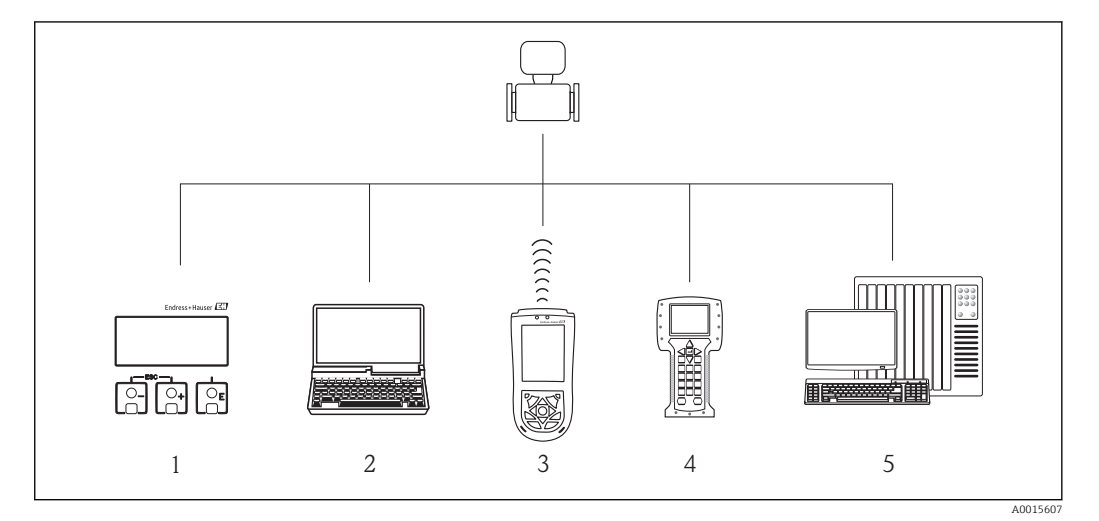

1 Local operation via display module

2 Computer with operating tool (e.g. FieldCare, AMS Device Manager, SIMATIC PDM)

- 3 Field Xpert SFX100
- 4 Field Communicator 475

5 Control system (e.g. PLC)

## 8.2 Structure and function of the operating menu

#### 8.2.1 Structure of the operating menu

For an overview of the operating menu with menus and parameters  $\rightarrow \equiv 110$ 

For an overview of the operating menu for experts:  $\rightarrow \triangleq 110$ 

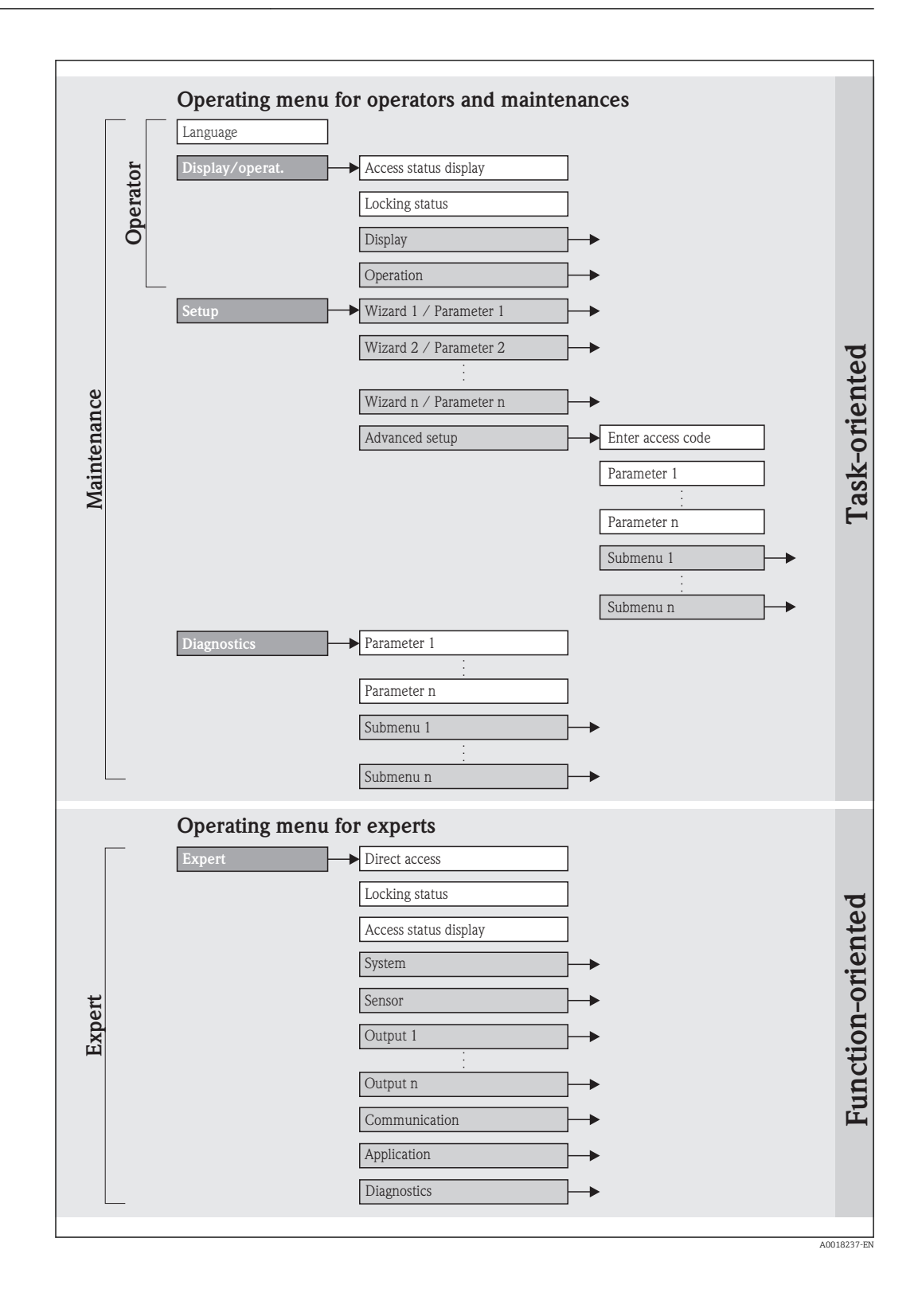

## 8.2.2 Operating philosophy

The individual parts of the operating menu are assigned to certain user roles. Each user role contains typical tasks within the device lifecycle.

| Me              | enu               | User role and tasks                                                                                                    | Content/meaning                                                                                                    |
|-----------------|-------------------|----------------------------------------------------------------------------------------------------|----------------------------------------------------------------------------------------------------|
| Language        | task-oriented     | Role "Operator", "Maintenance"                                                                                                    | Defining the operating language                                                                                                    |
| Display/operat. |                   | <ul><li>Tasks during operation:</li><li>Configuring the measured value display</li><li>Reading measured values</li></ul>                                                                                                    | Configuration of the measured value display (e.g.<br>display format, display contrast)<br>Resetting and controlling totalizers                                                                                                    |
| Setup           |                   | <ul> <li>"Maintenance" role</li> <li>Commissioning:</li> <li>Configuration of the measurement</li> <li>Configuration of the outputs</li> </ul>                                                                                                    | <ul> <li>Wizards for quick commissioning:</li> <li>Defining the medium</li> <li>Configuring the outputs</li> <li>Configuring the measured value display</li> <li>Defining the output conditioning</li> <li>Configuring the low flow cut off</li> <li>"Advanced setup" submenu:</li> <li>For more customized configuration of the measurement (adaptation to special measuring conditions)</li> <li>Configuration of totalizers</li> </ul>                                                                                                    |
| Diagnosis       |                   | <ul> <li>"Maintenance" role Fault elimination: <ul> <li>Diagnostics and elimination of process and device errors</li> <li>Measured value simulation</li> </ul></li></ul>                                                                                                    | <ul> <li>Contains all parameters for error detection and analyzing process and device errors:</li> <li>"Diagnostic list" submenu<br/>Contains up to 5 currently pending diagnostic messages.</li> <li>"Event logbook" submenu<br/>Contains up to 20 or 100 (order option) event messages that have occurred.</li> <li>"Device information" submenu<br/>Contains information for identifying the device.</li> <li>"Measured values" submenu<br/>Contains all current measured values.</li> <li>"Data logging" submenu (order option)<br/>Storage and visualization of up to 1000 measured values</li> <li>"Simulation" submenu<br/>Is used to simulate measured values or output values.</li> <li>"Device reset" submenu<br/>Resets the device configuration to certain settings</li> </ul>                                                                                                    |
| Expert          | function-oriented | <ul> <li>Tasks that require detailed knowledge of the function of the device:</li> <li>Commissioning measurements under difficult conditions</li> <li>Optimal adaptation of the measurement to difficult conditions</li> <li>Detailed configuration of the communication interface</li> <li>Error diagnostics in difficult cases</li> </ul> | <ul> <li>Contains all the parameters of the device and makes it possible to access these parameters directly using an access code. The structure of this menu is based on the function blocks of the device:</li> <li>"System" submenu Contains all higher-order device parameters that do not pertain either to measurement or the measured value communication.</li> <li>"Sensor" submenu Contains all parameters for configuring the measurement.</li> <li>"Output" submenu Contains all parameters for configuring the analog current outputs.</li> <li>"Communication" submenu Contains all parameters for configuring the digital communication interface.</li> <li>"Application" submenu Contains all parameters for configuring the functions that go beyond the actual measurement (e.g. totalizer).</li> <li>"Diagnostics" submenu Contains all parameters for error detection and analyzing process and device errors and for device simulation.</li> </ul> |

## 8.3 Access to the operating menu via the local display

## 8.3.1 Operational display

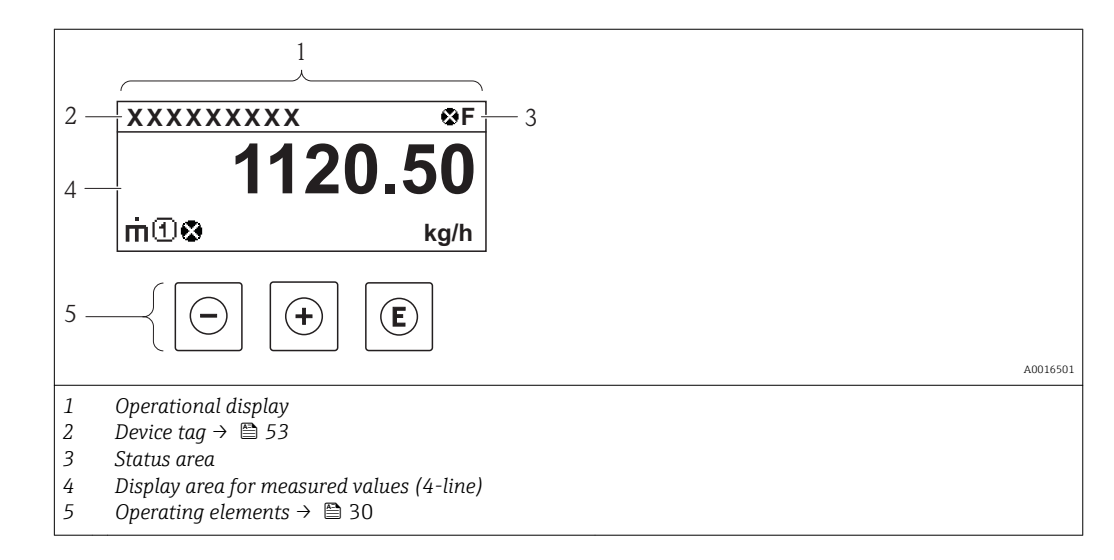

#### Status area

The following symbols appear in the status area of the operational display at the top right:

Status signals

| Symbol   | Meaning                                                                                                    |
|----------|----------------------------------------------------------------------------------------------------|
| A00139   | Failure<br>A device error has occurred. The measured value is no longer valid.                                                                                                    |
| <b>C</b> | <sup>9</sup> <b>Function check</b><br>The device is in service mode (e.g. during a simulation).                                                                                                    |
| <b>S</b> | <ul> <li>Out of specification         The device is being operated:         <ul> <li>Outside its technical specification limits (e.g. outside the process temperature range)</li> <li>Outside of the configuration carried out by the user (e.g. maximum flow in parameter 20 mA value)</li> </ul> </li> </ul> |
| A00139   | Maintenance required<br>Maintenance is required. The measured value is still valid.                                                                                                    |

Diagnostic behavior

| Symbol |        | Meaning                                                                                                    |
|--------|--------|----------------------------------------------------------------------------------------------------|
| ×      | 013961 | Alarm Measurement is interrupted. The signal outputs and totalizers assume the defined alarm condition. A diagnostics message is generated $\rightarrow \cong 82$ . |
| Δ.     | 013962 | Warning<br>Measurement is resumed. The signal outputs and totalizers are not affected. A diagnostics message is generated $\rightarrow \cong 82$ .                  |

#### Locking

| Symbol |         | Meaning                                                            |
|--------|---------|--------------------------------------------------------------------|
| A      |         | Device locked                                                      |
| AO     | 0013963 | The measuring device is hardware locked $\rightarrow \square 71$ . |

Communication

| Symbol   | Meaning                                       |
|----------|-----------------------------------------------|
| <b>+</b> | Communication via remote operation is active. |
| A0013965 |                                               |

#### Display area

In the display area, each measured value is prefaced by certain symbol types for further description:

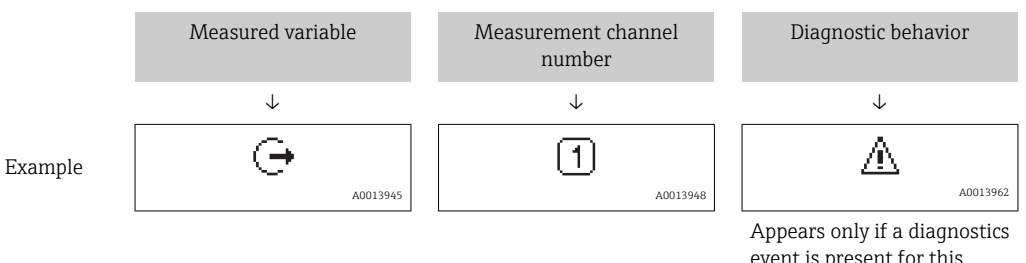

event is present for this measured variable.

#### Measured variables

| Symbol   | Meaning                    |
|----------|----------------------------|
|          |                            |
| Ú        | Corrected volume flow, FAD |
| A0013711 |                            |
|          |                            |
| m ท      | Mass flow                  |
| A0013710 |                            |
|          |                            |
|          | Temperature                |
|          |                            |
|          |                            |
| Σ        | Totalizer                  |
| A0013943 |                            |
|          | I.                         |
| ⊖        | Current output             |
| A0013945 |                            |

Measurement channel numbers

| Symbol   | Meaning                    |
|----------|----------------------------|
| 14       | Measurement channel 1 to 4 |
| A0016325 |                            |
|          |                            |

The measurement channel number is displayed only if more than one channel is present for the same measured variable type.

#### Diagnostic behavior

The diagnostic behavior pertains to a diagnostic event that is relevant to the displayed measured variable. For more information about the symbols, refer to the "Status area" section  $\rightarrow \square$  30.

The number and display of the measured values can be configured via the parameter **Format display**.

#### Navigation path

"Display/operat." menu  $\rightarrow$  Display  $\rightarrow$  Format display

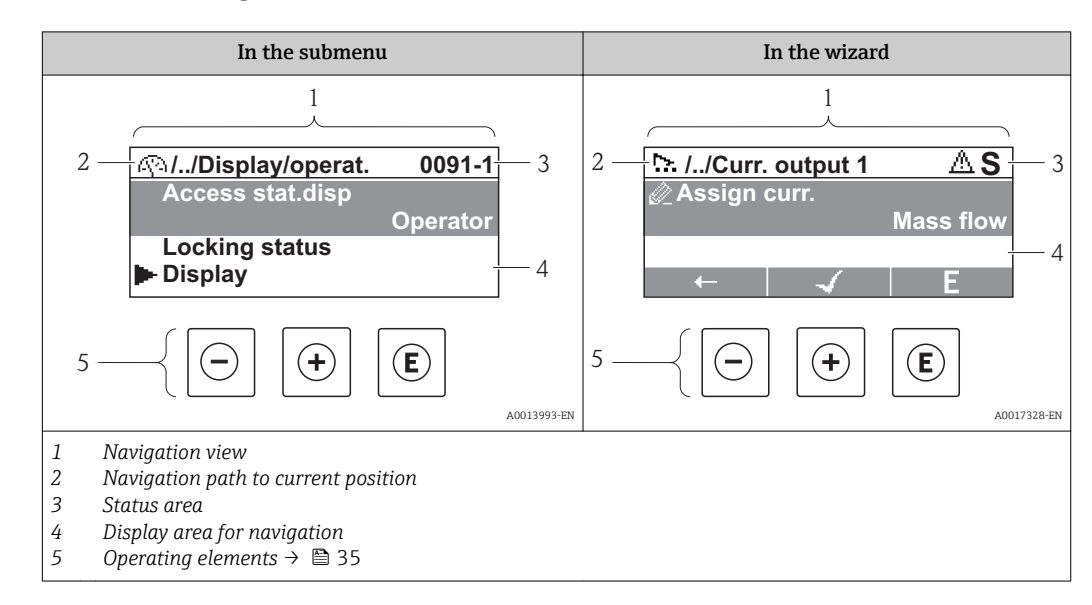

#### 8.3.2 Navigation view

#### Navigation path

The navigation path - displayed at the top left in the navigation view - consists of the following elements:

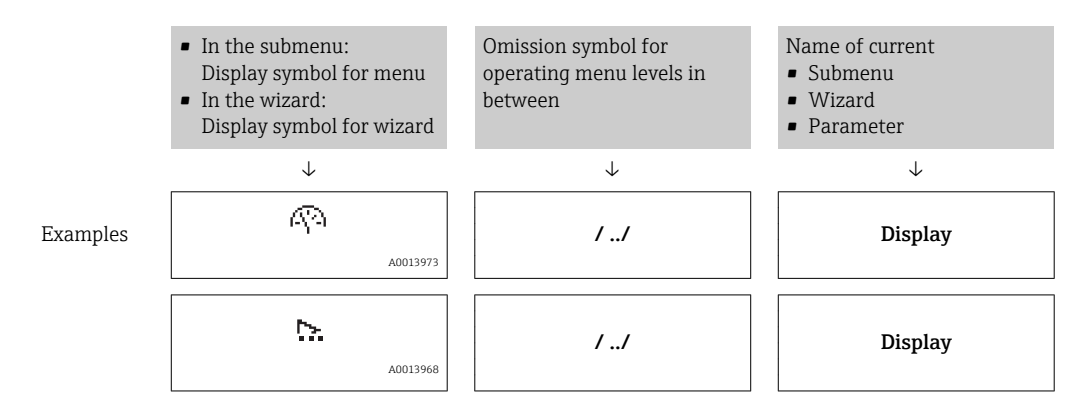

For more information about the menu icons, refer to the "Display area" section Н → 🗎 33

#### Status area

The following appears in the status area of the navigation view in the top right corner: Of the submenu

- The direct access code for the parameter you are navigating to (e.g. 0022-1)
- If a diagnostic event is present, the diagnostic behavior and status signal In the wizard

If a diagnostic event is present, the diagnostic behavior and status signal For information on the diagnostic behavior and status signal  $\rightarrow \cong 82$  $\mathbf{F}$ 

For information on entering the direct access code and how this function works: **I** → 🗎 38

#### Display area

#### Menus

| Symbol     |          | Meaning                                                                                                    |
|------------|----------|----------------------------------------------------------------------------------------------------|
| P          | A0013973 | <ul> <li>Display/operat.</li> <li>Appears:</li> <li>In the menu next to the "Display/operat." selection</li> <li>At the left in the navigation path in the "Display/operat." menu</li> </ul> |
| بر         | A0013974 | <ul><li>Setup</li><li>Appears:</li><li>In the menu next to the "Setup" selection</li><li>At the left in the navigation path in the "Setup" menu</li></ul>                                    |
| ୍ୟ         | A0013975 | <ul> <li>Diagnosis</li> <li>Appears:</li> <li>In the menu next to the "Diagnostics" selection</li> <li>At the left in the navigation path in the "Diagnostics" menu</li> </ul>               |
| ÷ <b>*</b> | A0013966 | Expert<br>Appears:<br>In the menu next to the "Expert" selection<br>At the left in the navigation path in the "Expert" menu                                                                  |

## Submenus, wizards, parameters

| Symbol   | Meaning                                              |
|----------|------------------------------------------------------|
| •        | Submenu                                              |
| A0013967 |                                                      |
| ⊳.       | Wizard                                               |
| A0013968 |                                                      |
| 175      | Parameters within a wizard                           |
| A0013972 | No display symbol exists for parameters in submenus. |

## Locking

| Symbol   | Meaning                                                                                                    |
|----------|----------------------------------------------------------------------------------------------------|
| A0013963 | <ul> <li>Parameter locked</li> <li>When displayed in front of a parameter name, indicates that the parameter is locked.</li> <li>By a user-specific access code →  72</li> <li>By the hardware write protection switch →  71</li> </ul> |

#### Wizard operation

| Symbol       | Meaning                                                          |
|--------------|------------------------------------------------------------------|
|              | Switches to the previous parameter.                              |
| A0013978     |                                                                  |
| $\checkmark$ | Confirms the parameter value and switches to the next parameter. |
| A0013976     |                                                                  |
| E            | Opens the editing view of the parameter.                         |
| A0013977     |                                                                  |

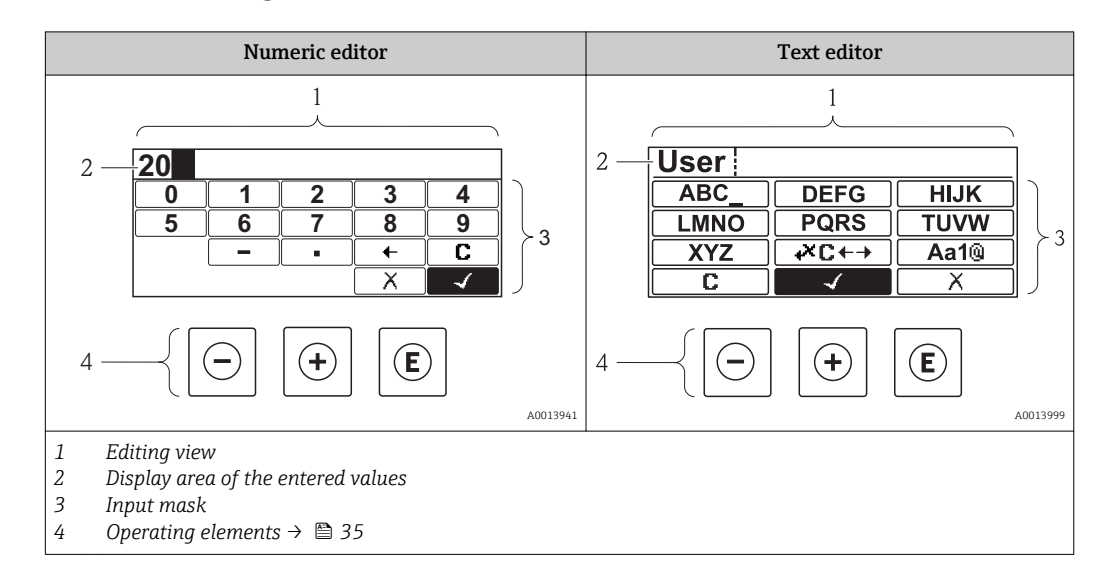

## 8.3.3 Editing view

#### Input mask

The following input symbols are available in the input mask of the numeric and text editor:

#### Numeric editor

| Symbol   | Meaning                                            |
|----------|----------------------------------------------------|
| 0        | Selection of numbers from 0 to 9.                  |
| <b>9</b> |                                                    |
|          | Inserts decimal separator at the input position.   |
|          | Inserts minus sign at the input position.          |
| A0013985 | Confirms selection.                                |
| A0016621 | Moves the input position one position to the left. |
| A0013986 | Exits the input without applying the changes.      |
| <b>C</b> | Clears all entered characters.                     |

#### Text editor

| Symbol                          | Meaning                                                                                                    |
|---------------------------------|----------------------------------------------------------------------------------------------------|
| (ABC_)<br><br>(XYZ)<br>A0013997 | Selection of letters from A to Z                                                                               |
| Aa1@                            | Toggle<br>Between upper-case and lower-case letters<br>For entering numbers<br>For entering special characters |

| A0013985                    | Confirms selection.                                |
|-----------------------------|----------------------------------------------------|
| <b>↓× C ← →</b><br>A0013987 | Switches to the selection of the correction tools. |
| A0013986                    | Exits the input without applying the changes.      |
| <b>C</b><br>A0014040        | Clears all entered characters.                     |

## Correction symbols under ⊮c↔

| Symbol   | Meaning                                                              |
|----------|----------------------------------------------------------------------|
| <b>C</b> | Clears all entered characters.                                       |
| A0013991 | Moves the input position one position to the right.                  |
| A0013990 | Moves the input position one position to the left.                   |
| A0013988 | Deletes one character immediately to the left of the input position. |

# 8.3.4 Operating elements

| Кеу            | Meaning                                                                                               |
|----------------|----------------------------------------------------------------------------------------------------|
| ()<br>A0013969 | Minus key                                                                                             |
|                | <i>In a menu, submenu</i><br>Moves the selection bar upwards in a choose list.                        |
|                | With a Wizard<br>Confirms the parameter value and goes to the previous parameter.                     |
|                | With a text and numeric editor<br>In the input mask, moves the selection bar to the left (backwards). |
|                | Plus key                                                                                              |
|                | In a menu, submenu<br>Moves the selection bar downwards in a choose list.                             |
| A0013970       | With a Wizard<br>Confirms the parameter value and goes to the next parameter.                         |
|                | With a text and numeric editor<br>Moves the selection bar to the right (forwards) in an input screen. |

| Key                | Meaning                                                                                                    |
|--------------------|----------------------------------------------------------------------------------------------------|
| (E)<br>A0013952    | <ul> <li>Enter key</li> <li>For operational display</li> <li>Pressing the key briefly opens the operating menu.</li> <li>Pressing the key for 2 s opens the context menu.</li> </ul>                                                                                                    |
|                    | <ul> <li>In a menu, submenu</li> <li>Pressing the key briefly: <ul> <li>Opens the selected menu, submenu or parameter.</li> <li>Starts the wizard.</li> <li>If help text is open, closes the help text of the parameter.</li> </ul> </li> <li>Pressing the key for 2 s for parameter: <ul> <li>If present, opens the help text for the function of the parameter.</li> </ul> </li> </ul> |
|                    | With a Wizard<br>Opens the editing view of the parameter.                                                                                                    |
|                    | <ul> <li>With a text and numeric editor</li> <li>Pressing the key briefly: <ul> <li>Opens the selected group.</li> <li>Carries out the selected action.</li> </ul> </li> <li>Pressing the key for 2 s confirms the edited parameter value.</li> </ul>                                                                                                    |
|                    | Escape key combination (press keys simultaneously)                                                                                                    |
| <b>+</b> +         | <ul> <li>In a menu, submenu</li> <li>Pressing the key briefly: <ul> <li>Exits the current menu level and takes you to the next higher level.</li> <li>If help text is open, closes the help text of the parameter.</li> </ul> </li> <li>Pressing the key for 2 s returns you to the operational display ("home position").</li> </ul>                                                    |
| A0013971           | With a Wizard<br>Exits the wizard and takes you to the next higher level.                                                                                                    |
|                    | With a text and numeric editor<br>Closes the text or numeric editor without applying changes.                                                                                                    |
|                    | Minus/Enter key combination (press the keys simultaneously)<br>Reduces the contrast (brighter setting).                                                                                                    |
| + E<br>A0013954    | Plus/Enter key combination (press and hold down the keys simultaneously)<br>Increases the contrast (darker setting).                                                                                                    |
| -++++E<br>A0013955 | Minus/Plus/Enter key combination (press the keys simultaneously)<br>For operational display<br>Enables or disables the keypad lock.                                                                                                    |

## 8.3.5 Opening the context menu

Using the context menu, the user can call up the following three menus quickly and directly from the measured value display:

- Setup
- Conf. backup disp.
- Simulation

#### Calling up and closing the context menu

The user is in the measured value display.

- 1. Press E for 2 s.
  - └ The context menu opens.

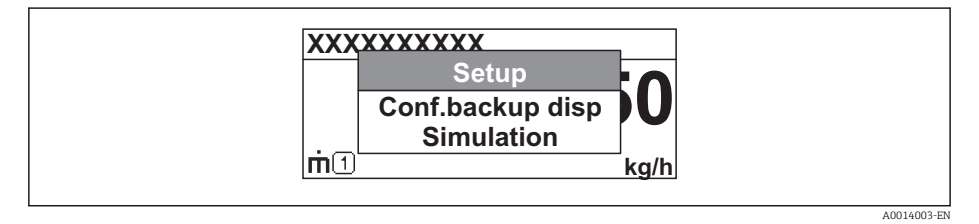
**2.** Press  $\Box$  +  $\pm$  simultaneously.

 $\blacktriangleright$  The context menu is closed and the measured value display appears.

#### Calling up the menu via the context menu

1. Open the context menu.

**2.** Press  $\pm$  to navigate to the desired menu.

3. Press 🗉 to confirm the selection.

└ The selected menu opens.

### 8.3.6 Navigating and selecting from list

Different operating elements are used to navigate through the operating menu. The navigation path is displayed on the left in the header. Icons are displayed in front of the individual menus. These icons are also shown in the header during navigation.

For an explanation of the navigation view with symbols and operating elements  $\rightarrow \cong 32$ 

Example: Setting the number of displayed measured values to "2 values"

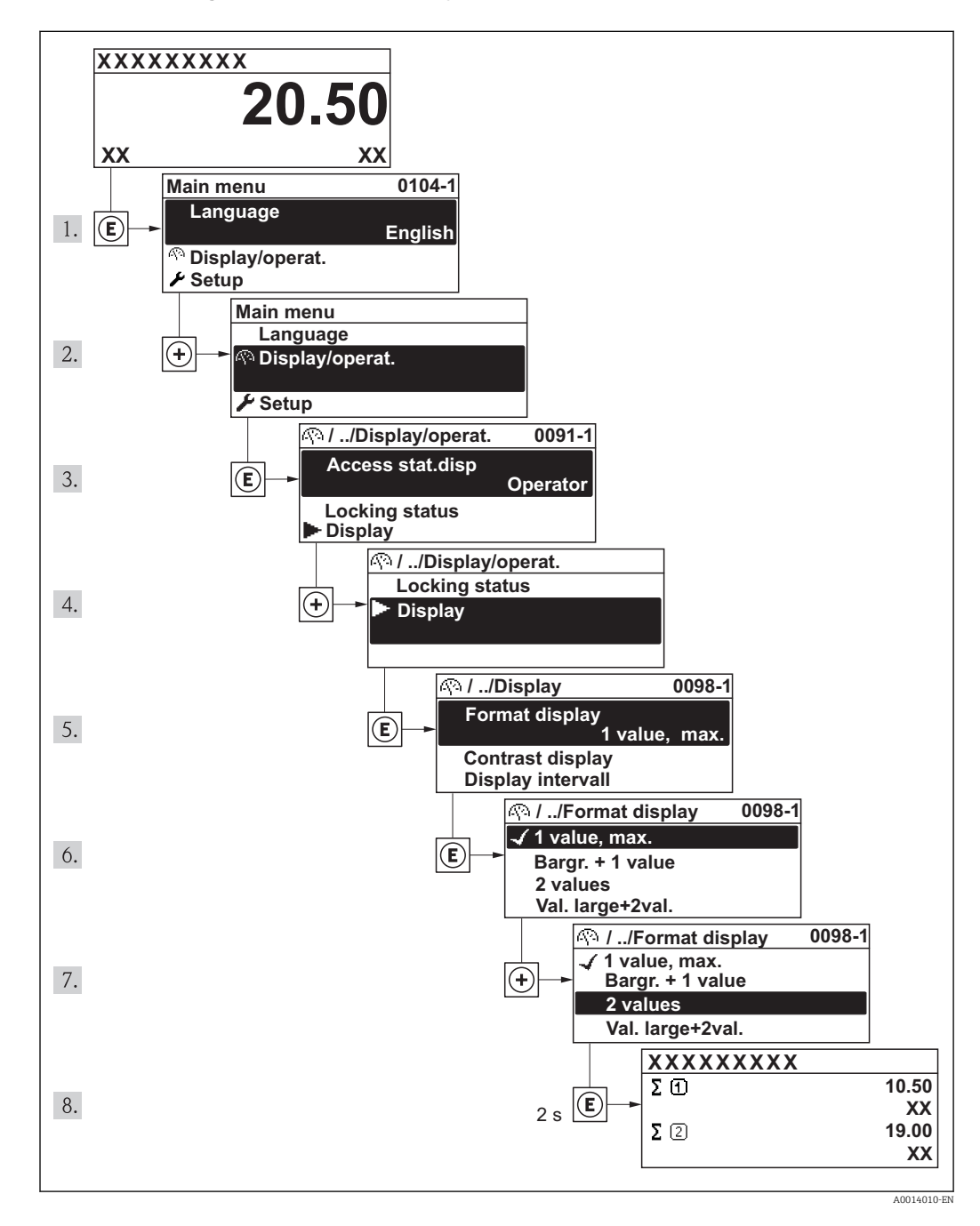

### 8.3.7 Calling the parameter directly

A parameter number is assigned to every parameter to be able to access a parameter directly via the onsite display. Entering this access code in the **Direct access** parameter calls up the desired parameter directly.

#### Navigation path

"Expert" menu → Direct access

The direct access code consists of a 4-digit number and the channel number, which identifies the channel of a process variable: e.g. 0914-1. In the navigation view, this appears on the right-hand side in the header of the selected parameter.

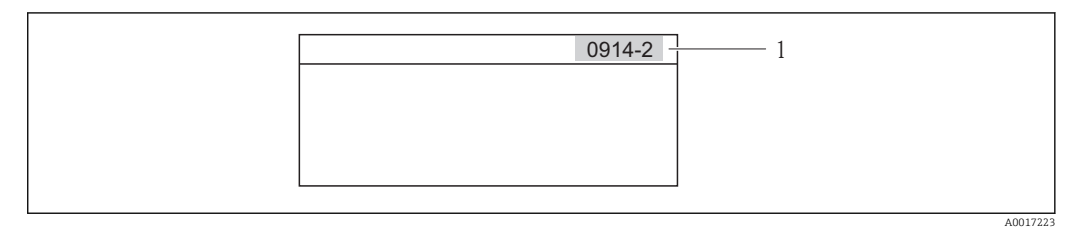

1 Direct access code

Note the following when entering the direct access code:

- The leading zeros in the direct access code do not have to be entered. Example: Input of "914" instead of "0914"
- If no channel number is entered, channel 1 is jumped to automatically.
   Example: Input of "0914" → Parameter Totalizer 1
- If a different channel is jumped to: Enter the direct access code with the corresponding channel number.

Example: Input of "0914-2"  $\rightarrow$  Parameter **Totalizer 2** 

For the direct access codes of the individual parameters  $\rightarrow \equiv 110 \rightarrow \equiv 110$ 

#### 8.3.8 Calling up help text

Help text is available for some parameters and can be called up from the navigation view. The help text provides a brief explanation of the parameter function and thereby supports swift and safe commissioning.

#### Calling up and closing the help text

The user is in the navigation view and the selection bar is on a parameter.

- 1. Press E for 2 s.
  - └ The help text for the selected parameter opens.

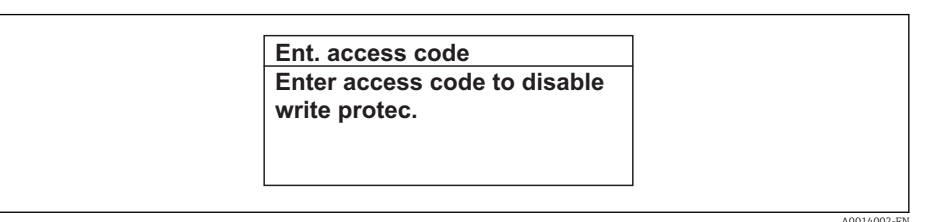

Example: Help text for parameter "Enter access code"

2. Press  $\Box$  +  $\pm$  simultaneously.

└ The help text is closed.

### 8.3.9 Changing the parameters

For a description of the editing display - consisting of text editor and numeric editor - with symbols  $\rightarrow \square$  34, for a description of the operating elements  $\rightarrow \square$  30

Example: Changing the parameter "20 mA value" to 20 kg/s

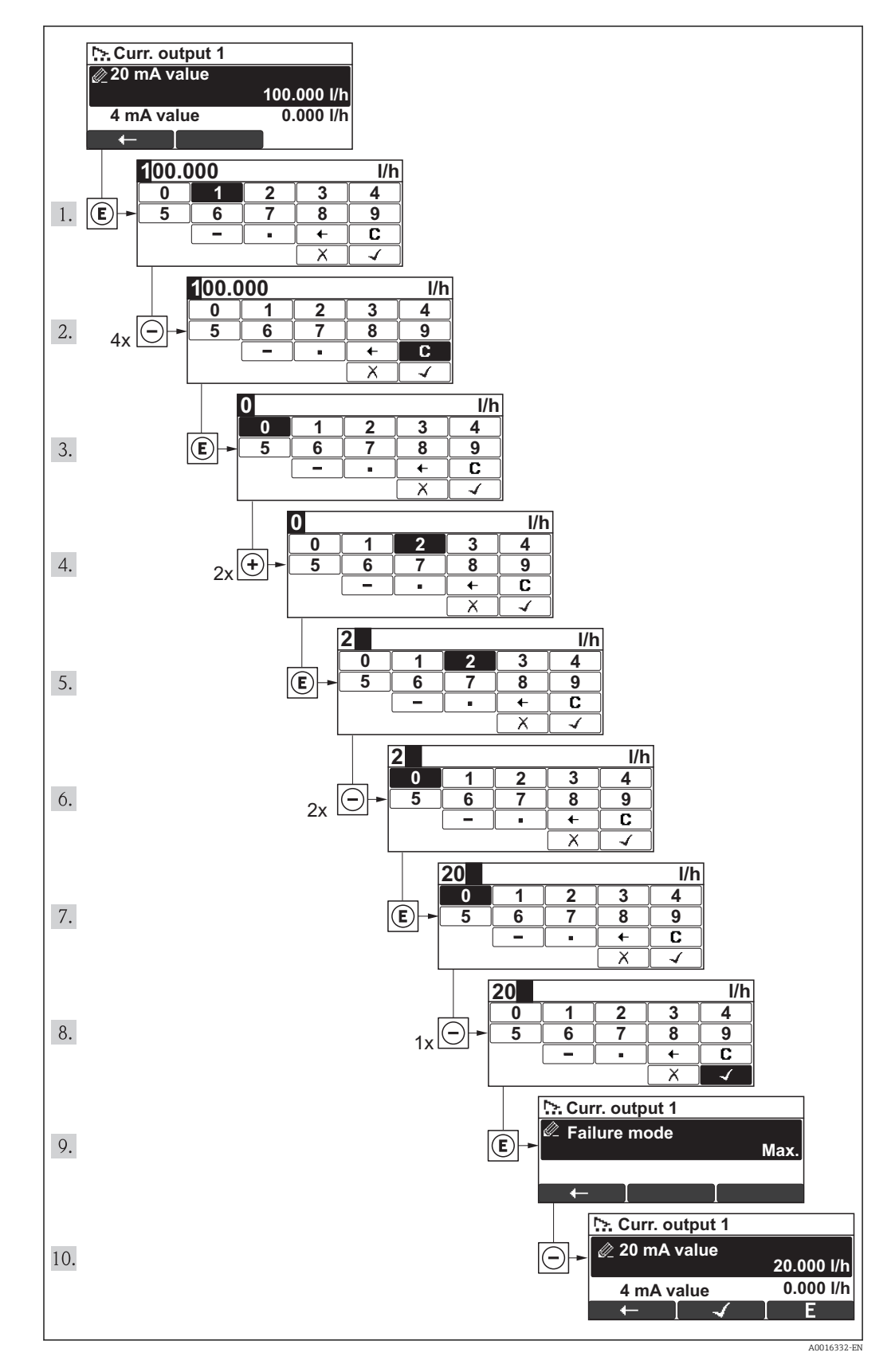

A message is displayed if the value entered is outside the permitted value range.

| Ent. access code              |
|-------------------------------|
| Invalid or out of range input |
| value                         |
| Min:0                         |
| Max:9999                      |

#### 8.3.10 User roles and related access authorization

The two user roles "Operator" and "Maintenance" have different write access to the parameters if the customer defines a user-specific access code. This protects the device configuration via the local display from unauthorized access  $\rightarrow \square 71$ .

| Access  | authorization  | to | narameters |
|---------|----------------|----|------------|
| 1100000 | unitionization | ιU | purunceers |

| User role   | Read access                                  |                  | Write access                                 |                  |
|-------------|----------------------------------------------|------------------|----------------------------------------------|------------------|
|             | Without access<br>code<br>(from the factory) | With access code | Without access<br>code<br>(from the factory) | With access code |
| Operator    | V                                            | V                | V                                            | 1)               |
| Maintenance | V                                            | V                | V                                            | V                |

 Despite the defined access code, certain parameters can always be modified and thus are excepted from the write protection, as they do not affect the measurement. Refer to the "Write protection via access code" section

If an incorrect access code is entered, the user obtains the access rights of the "Operator" role.

The user role with which the user is currently logged on is indicated by the **Access** status display parameter. Navigation path: Display/operation → Access status display

#### 8.3.11 Disabling write protection via access code

If the  $\bigcirc$ -symbol appears on the local display in front of a parameter, the parameter is write-protected by a user-specific access code and its value cannot be changed at the moment using the local display  $\rightarrow$   $\bigcirc$  71.

The locking of the write access via local operation can be disabled by entering the customer-defined access code via the respective access option.

1. After you press , the input prompt for the access code appears.

2. Enter the access code.

➡ The n-symbol in front of the parameters disappears; all previously writeprotected parameters are now re-enabled.

#### 8.3.12 Enabling and disabling the keypad lock

The keypad lock makes it possible to block access to the entire operating menu via local operation. As a result, it is no longer possible to navigate through the operating menu or change the values of individual parameters. Users can only read the measured values on the operational display.

The keypad lock is enabled and disabled in the same way:

The user is in the operational display.

- By simultaneously pressing the  $\Box$  +  $\pm$  +  $\blacksquare$  keys.
  - ← After enabling the keypad lock:

| XXXXXXXXX  |             |
|------------|-------------|
| Keylock on |             |
| m்① kg/h   |             |
|            | A0014000-EN |

After disabling the keypad lock:

| XXXXXXXXXX |         |  |
|------------|---------|--|
| Keylo      | ock off |  |
| щ          | kg/h    |  |

If the user attempts to access the operating menu while the keylock is enabled, the message "Keylock on" also appears.

### 8.4 Access to the operating menu via the operating tool

The structure of the operating menu in the operating tools is the same as for operation via the local display.

#### 8.4.1 Field Xpert SFX100

#### Function range

Compact, flexible and robust industrial handheld terminal for remote configuration and measured value display via HART protocol.

For details, see Operating Instructions BA00060S

#### Source for device description files

See data  $\rightarrow \blacksquare 46$ 

#### 8.4.2 FieldCare

#### **Function** range

FDT-based plant asset management tool from Endress+Hauser. It can configure all smart field devices in a system and helps you manage them. By using the status information, it is also a simple but effective way of checking their status and condition.

Access takes place via:

- HART protocol
- Service interface

Typical functions:

- Configuring parameters of transmitters
- Loading and saving device data (upload/download)
- Documentation of the measuring point
- Visualization of the measured value memory (line recorder) and event logbook

For details, see Operating Instructions BA00027S and BA00059S

#### Source for device description files

See data  $\rightarrow \blacksquare 46$ 

User interface

#### 8.4.3 AMS Device Manager

#### Function range

Program from Emerson Process Management for operating and configuring measuring devices via HART protocol.

#### Source for device description files

See data  $\rightarrow \blacksquare 46$ 

### 8.4.4 SIMATIC PDM

#### Function range

SIMATIC PDM is a standardized, manufacturer-independent program from Siemens for the operation, configuration, maintenance and diagnosis of intelligent field devices via HART protocol.

#### Source for device description files

See data  $\rightarrow \blacksquare 46$ 

### 8.4.5 Field Communicator 475

#### Function scope

Industrial handheld terminal from Emerson Process Management for remote configuration and measured value display via HART protocol.

#### Source for device description files

See data  $\rightarrow \textcircled{1}{2}46$ 

### 8.4.6 Connecting operating tools

#### Via HART protocol

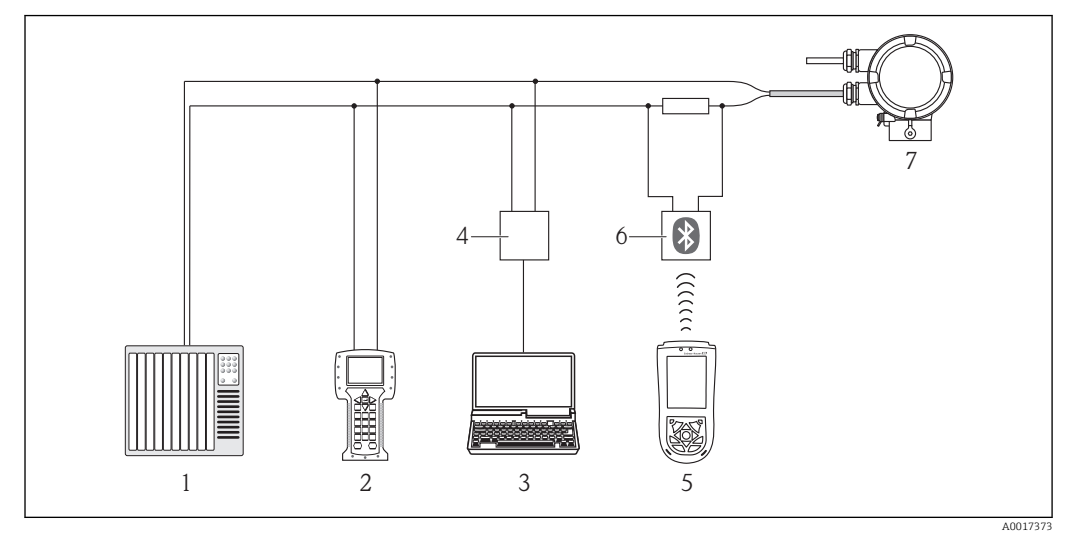

- 1 Control system (e.g. PLC)
- 2 Field Communicator 475
- 3 Computer with operating tool (e.g. FieldCare, AMS Device Manager, SIMATIC PDM)
- 4 Commubox FXA195 (USB)
- 5 Field Xpert SFX100
- 6 VIATOR Bluetooth modem with connecting cable
- 7 Transmitter

#### Via service interface (CDI)

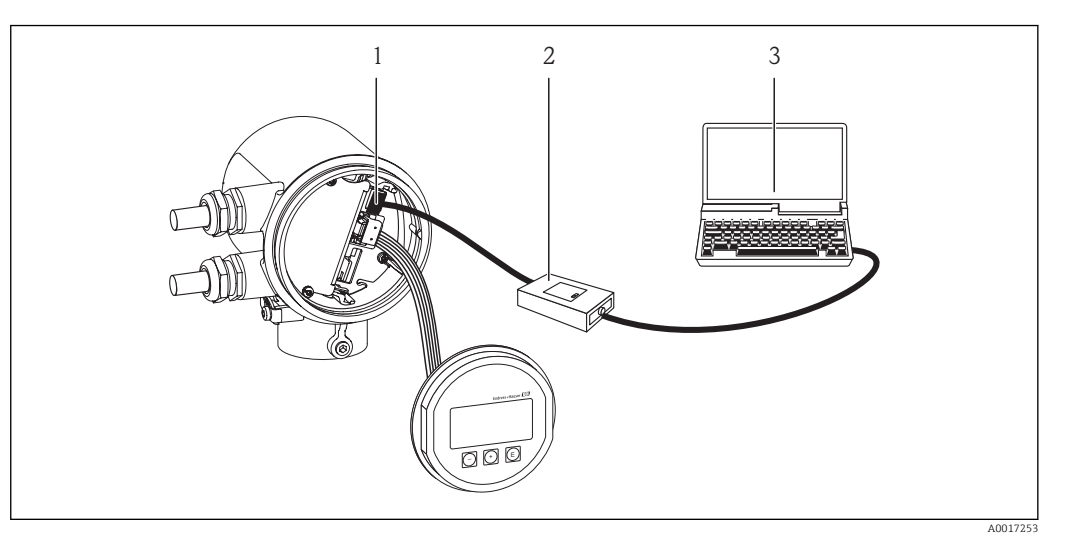

- 1 Service interface (CDI) of the measuring device (= Endress+Hauser Common Data Interface)
- Commubox FXA291
- 2 3 Computer with "FieldCare" operating tool

# 9 System integration

### 9.1 **Overview of device description files**

### 9.1.1 Current version data for the device

| Firmware version                 | 01.00.zz | <ul> <li>On the title page of the Operating instructions</li> <li>On transmitter nameplate →          <sup>1</sup> 12</li> <li>Parameter firmware version<br/>Diagnostics → Device info → Firmware version</li> </ul> |
|----------------------------------|----------|----------------------------------------------------------------------------------------------------|
| Release date of firmware version | 04.2012  |                                                                                                    |
| Manufacturer ID                  | 0x11     | Manufacturer ID parameter<br>Diagnostics → Device info→ Manufacturer ID                                                                                                    |
| Device type ID                   | 0x66     | <b>Device type</b> parameter<br>Diagnostics $\rightarrow$ Device info $\rightarrow$ Device type                                                                                                    |
| HART protocol revision           | 6.0      |                                                                                                    |
| Device revision                  | 1        | <ul> <li>On transmitter nameplate →          <sup>1</sup> 12</li> <li>Device revision parameter<br/>Diagnostics → Device info → Device revision</li> </ul>                                                            |

### 9.1.2 Operating tools

The suitable device description file for the individual operating tools is listed in the table below, along with information on where the file can be acquired.

| Operating tool via HART protocol                            | Sources for obtaining device descriptions                                                                                          |
|-------------------------------------------------------------|----------------------------------------------------------------------------------------------------|
| Field Xpert SFX100                                          | Use update function of handheld terminal                                                                                           |
| FieldCare                                                   | <ul> <li>www.endress.com → Download Area</li> <li>CD-ROM (contact Endress+Hauser)</li> <li>DVD (contact Endress+Hauser)</li> </ul> |
| AMS Device Manager<br>(Emerson Process Management)          | www.endress.com $\rightarrow$ Download Area                                                                                        |
| SIMATIC PDM<br>(Siemens)                                    | www.endress.com $\rightarrow$ Download Area                                                                                        |
| Field Communicator 375, 475<br>(Emerson Process Management) | Use update function of handheld terminal                                                                                           |

### 9.2 Measured variables via HART protocol

The following measured variables (HART device variables) are assigned to the dynamic variables at the factory:

| Dynamic variables                | Measured variables<br>(HART device variables) |
|----------------------------------|-----------------------------------------------|
| Primary dynamic variable (PV)    | Mass flow                                     |
| Secondary dynamic variable (SV)  | Totalizer                                     |
| Tertiary dynamic variable (TV)   | Temperature                                   |
| Quaternary dynamic variable (QV) | Totalizer                                     |

The assignment of the measured variables to the dynamic variables can be modified and assigned as desired via local operation and the operating tool using the following parameters:

- Expert  $\rightarrow$  Communication  $\rightarrow$  HART output  $\rightarrow$  Output  $\rightarrow$  Assign PV
- Expert  $\rightarrow$  Communication  $\rightarrow$  HART output  $\rightarrow$  Output  $\rightarrow$  Assign SV
- Expert  $\rightarrow$  Communication  $\rightarrow$  HART output  $\rightarrow$  Output  $\rightarrow$  Assign TV
- Expert  $\rightarrow$  Communication  $\rightarrow$  HART output  $\rightarrow$  Output  $\rightarrow$  Assign QV

The following measured variables can be assigned to the dynamic variables:

#### Measured variables for PV (primary dynamic variable)

- Mass flow
- Corrected volume flow
- FAD volume flow
- Temperature

# Measured variables for SV, TV, QV (secondary, tertiary and quaternary dynamic variable)

- None
- Mass flow
- Corrected volume flow
- FAD volume flow
- Temperature
- Totalizer

### 9.3 Other settings

In the **Configuration** submenu, you can configure other settings for the HART protocol (e.g. Burst mode)

#### Navigation path

"Expert" menu  $\rightarrow$  Communication  $\rightarrow$  HART output  $\rightarrow$  Configuration

# 10 Commissioning

### 10.1 Function check

Before commissioning the device, make sure that the post-installation and postconnection checks have been performed.

- "Post-mounting check" checklist  $\rightarrow$   $\cong$  21
- "Post-connection check" checklist  $\rightarrow \cong 26$

### **10.2** Switching on the measuring device

After a successful function check, switch on the measuring device.

After a successful startup, the local display switches automatically from the startup display to the measured value display.

If nothing appears on the local display or a diagnostic message is displayed, refer to the section on "Diagnostics and troubleshooting"  $\rightarrow \cong 80$ .

### 10.3 Setting the operating language

Factory setting: English or ordered local language

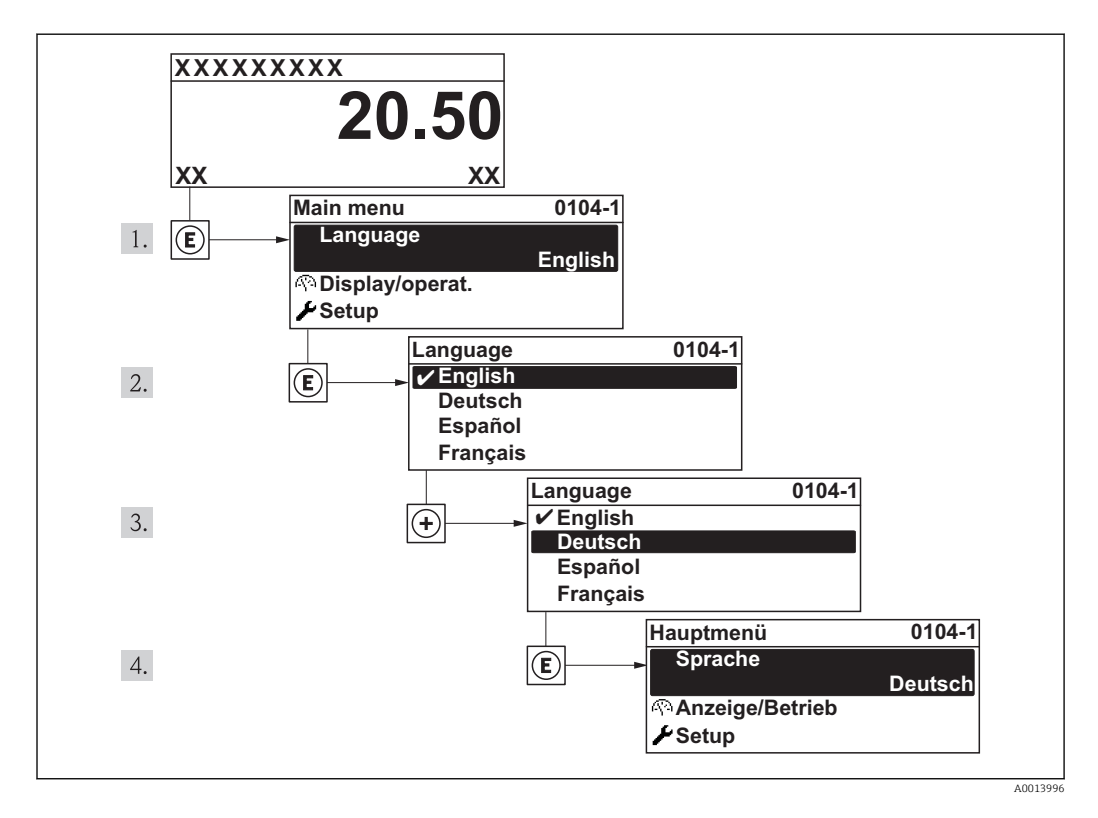

### 10.4 Configuring the measuring device

The **Setup** menu with its guided wizards contains all parameters needed for standard operation.

Navigation to the "Setup" menu

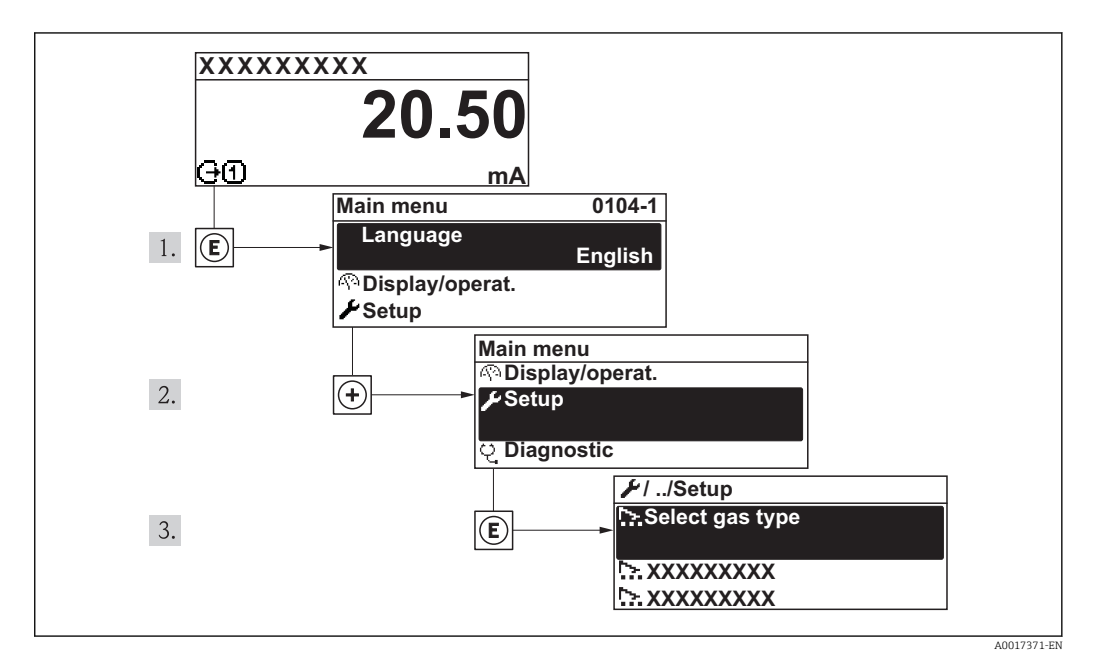

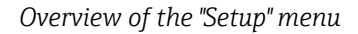

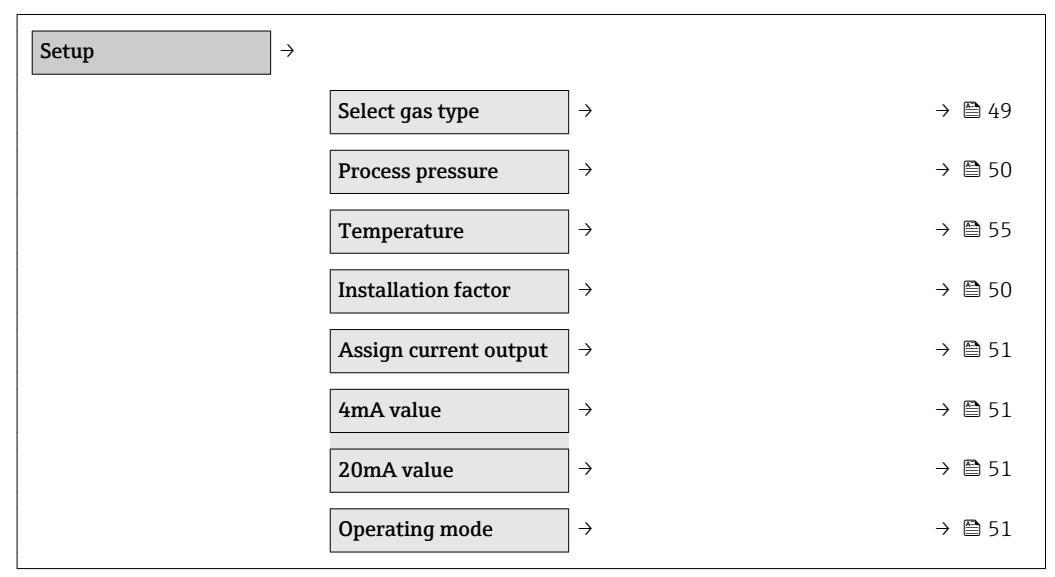

### 10.4.1 Selecting the gas type

#### Navigation path

"Setup" menu  $\rightarrow$  Select gas type

#### Parameter overview with brief description

| Parameter       | Description                                          | Selection/<br>User entry                                                             | Factory setting |
|-----------------|------------------------------------------------------|--------------------------------------------------------------------------------------|-----------------|
| Select gas type | Select the gas type for the measurement application. | Gas type choose list<br>• Air<br>• Argon Ar<br>• Carbon dioxide CO2<br>• Nitrogen N2 | Air             |

### 10.4.2 Specifying the process pressure

#### Navigation path

"Setup" menu  $\rightarrow$  Process pressure

#### Parameter overview with brief description

| Parameter/       | Description                                                                    | Selection/<br>User entry                | Factory setting                                      |
|------------------|--------------------------------------------------------------------------------|-----------------------------------------|------------------------------------------------------|
| Process pressure | Process pressure value for<br>calculating pressure-dependent gas<br>properties | 0.5 to 41.6 bar a<br>(7.3 to 603 psi a) | Country-dependent:<br>1.0130 bar a<br>(14.692 psi a) |

### 10.4.3 Determining the installation factor

### Navigation path

"Setup" menu  $\rightarrow$  Installation factor

| Parameter           | Description                                                                          | Selection/<br>User entry | Factory setting |
|---------------------|--------------------------------------------------------------------------------------|--------------------------|-----------------|
| Installation factor | The factor is multiplied by<br>the mass flow to correct<br>sub-optimum installations | 0 to 9                   | 1               |

### **10.4.4** Configuring the current output

#### Navigation path

"Setup" menu  $\rightarrow$ Assign current output

"Setup" menu  $\rightarrow$ 4mA value

"Setup" menu →20mA value

#### Parameter overview with brief description

| Parameter             | Description                                                                                                    | Selection/<br>User entry                                                                                        | Factory setting                        |
|-----------------------|----------------------------------------------------------------------------------------------------|----------------------------------------------------------------------------------------------------|----------------------------------------|
| Assign current output | Use this function to assign a<br>measured variable or process<br>variable to the current output                                                                                                    | Mass flow<br>Corrected volume flow<br>FAD volume flow<br>Temperature                                            | Mass flow                              |
| 4mA value             | Enter the value for the 4 mA<br>current. The value can be larger<br>than or smaller than the 20 mA<br>value assigned. Positive and<br>negative values are permitted<br>depending on the measured<br>variable (e.g. mass flow)<br>assigned. | Number with up to 3<br>decimal places from - to<br>+. The unit depends on<br>the measured variable<br>assigned. | 0                                      |
| 20mA value            | Enter the value for the 20 mA<br>current. The value can be larger<br>than or smaller than the 4 mA<br>value assigned. Positive and<br>negative values are permitted<br>depending on the measured<br>variable (e.g. mass flow)<br>assigned. | Number with up to 3<br>decimal places from - to<br>+. The unit depends on<br>the measured variable<br>assigned. | Maximum calibrated<br>full scale value |

### 10.4.5 Configuring the pulse/frequency/switch output

#### Navigation path

- "Setup" menu →Operating mode
- "Setup" menu →Assign frequency output
- "Setup" menu →Switch output function
- "Setup" menu →Assign pulse output

| Parameter                               | Description                                                | Selection/<br>User entry                                                                                                | Factory setting |
|-----------------------------------------|------------------------------------------------------------|----------------------------------------------------------------------------------------------------|-----------------|
| Operating mode                          | Specify the output as a pulse, frequency or switch output. | <ul><li>Pulse</li><li>Frequency</li><li>Switch</li></ul>                                                                | Pulse           |
| Assign frequency output                 | Select the process variable for the frequency output.      | <ul> <li>Off</li> <li>Mass flow</li> <li>Corrected volume flow</li> <li>FAD volume flow</li> <li>Temperature</li> </ul> | Off             |
| Measuring value at<br>minimum frequency | Enter the measured value<br>at the minimum<br>frequency.   | Depends on the process<br>variable selected                                                                             | -               |

| Measuring value at maximum frequency | Specify the measured value at maximum frequency.            | Depends on the process<br>variable selected                                                                                   | -                |
|--------------------------------------|-------------------------------------------------------------|----------------------------------------------------------------------------------------------------|------------------|
| Switch output function               | Select the function for the switch output.                  | <ul> <li>Off</li> <li>On</li> <li>Diagnostic behavior</li> <li>Limit value</li> <li>Status</li> </ul>                         | Off              |
| Assign limit                         | Select the process variable for the limit function.         | <ul> <li>Mass flow</li> <li>Corrected volume flow</li> <li>FAD volume flow</li> <li>Temperature</li> <li>Totalizer</li> </ul> | Mass flow        |
| Switch-off value                     | Enter the measured value for the switch-off value.          | Depends on the process variable selected                                                                                      | -                |
| Switch-on value                      | Enter the measured value for the switch-on value.           | Depends on the process variable selected                                                                                      | -                |
| Assign diagnostic<br>behavior        | Select the diagnostic<br>behavior for the switch<br>output. | <ul><li>Alarm</li><li>Alarm or warning</li><li>Warning</li></ul>                                                              | Alarm            |
| Assign status                        | Select the device status for the switch output.             | Low flow cut off                                                                                                    | Low flow cut off |
| Assign pulse output                  | Select the process variable for the pulse output.           | <ul><li> Off</li><li> Mass flow</li><li> Corrected volume flow</li><li> FAD volume flow</li></ul>                             | Off              |
| Pulse value                          | Enter the measured value for the pulse output.              | Depends on the process variable selected                                                                                      | -                |

### 10.5 Advanced settings

The **Advanced setup** menu with its submenus contains all parameters needed for specific settings.

Navigation path

"Setup" menu  $\rightarrow$  Advanced setup

Navigation to the "Advanced setup" submenu

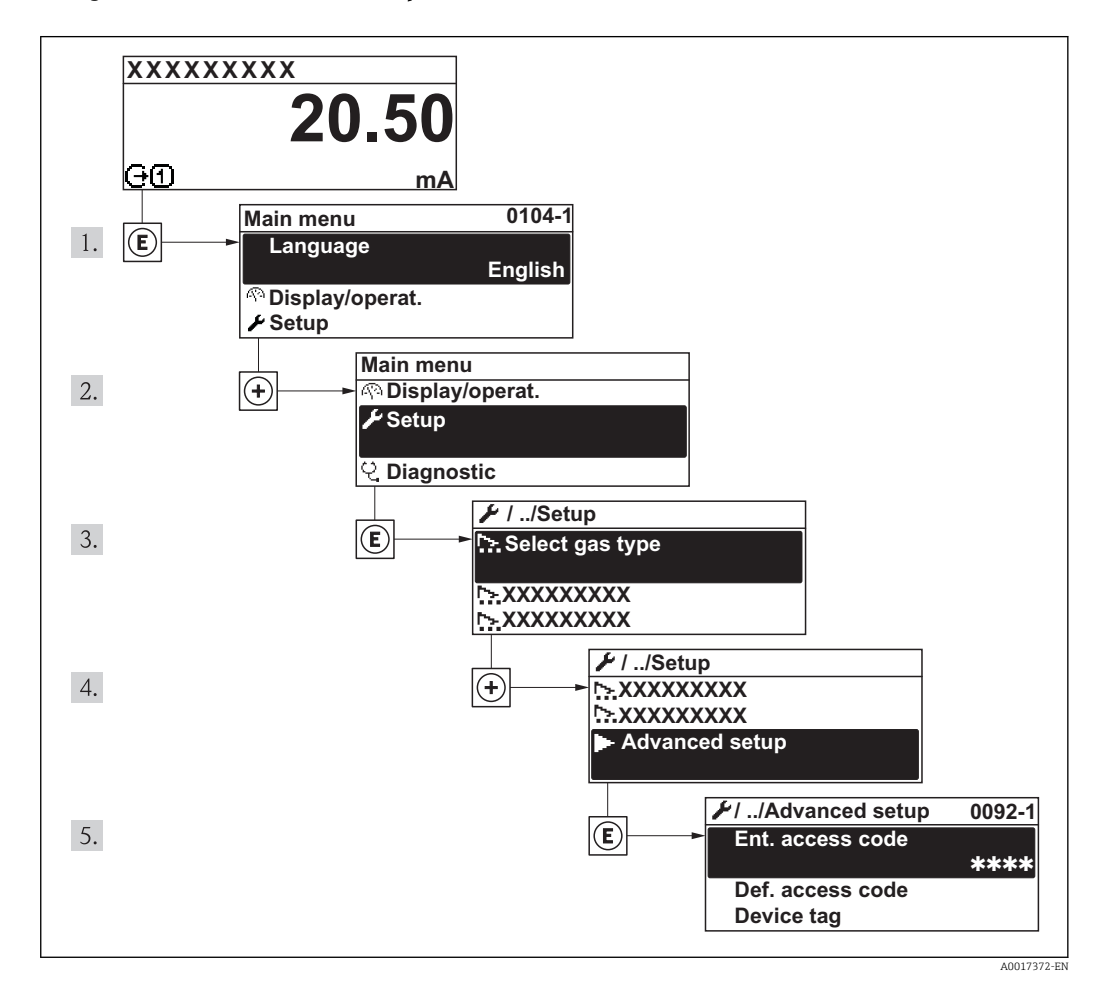

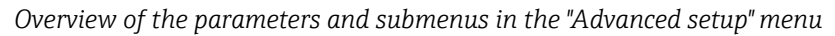

| Advanced setup $\rightarrow$ |                    |                   |        |
|------------------------------|--------------------|-------------------|--------|
|                              | Enter access code  | ]                 | → 🗎 30 |
|                              | Define access code | ]                 | → 🖺 41 |
|                              | Device tag         | ]                 | → 🖺 54 |
|                              | Applications       | $]$ $\rightarrow$ | → 🖺 54 |
|                              | System units       | ightarrow         | → 🖺 55 |
|                              | Current output     | $]$ $\rightarrow$ | → 🖺 57 |
|                              | PFS output         | $]$ $\rightarrow$ | → 🖺 60 |
|                              | Output conduct     | $ $ $\rightarrow$ | → 🗎 65 |

| $]$ $\rightarrow$ | → 🖺 66                                                                   |
|-------------------|--------------------------------------------------------------------------|
| $]$ $\rightarrow$ | → 🗎 67                                                                   |
| $ $ $\rightarrow$ | → 🖺 49                                                                   |
| ] →               | → 🖺 48                                                                   |
|                   | $ \begin{bmatrix} \mathbf{a} \\ \mathbf{b} \\ \mathbf{a} \end{bmatrix} $ |

### **10.5.1** Defining the tag name

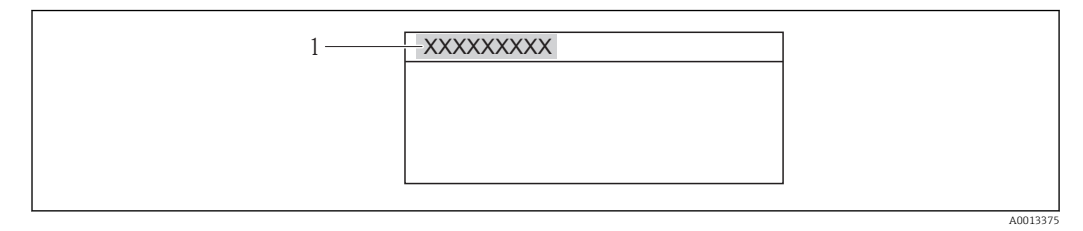

1 Device tag

The number of characters displayed depends on the characters used.

### **10.5.2** Configuring applications

#### Navigation path

"Setup" menu  $\rightarrow$ "Advanced setup"  $\rightarrow$ Applications

| Applications → |                                |               |                 |
|----------------|--------------------------------|---------------|-----------------|
|                | Select gas type                |               |                 |
|                | Process pressure               |               |                 |
|                | Temperature                    |               |                 |
|                | Reference operating conditions |               |                 |
|                | Reference pressure             |               |                 |
|                | Reference temperature          |               |                 |
|                | FAD conditions                 | $\rightarrow$ |                 |
|                |                                |               | FAD conditions  |
|                |                                |               | FAD pressure    |
|                |                                |               | FAD temperature |

| Select gas type                   | Select the gas type for the measurement application.                                                     | Gas type choose list<br>• Air<br>• Argon Ar<br>• Carbon dioxide CO2<br>• Nitrogen N2                                                                                                    | Air                                                                   |
|-----------------------------------|----------------------------------------------------------------------------------------------------|----------------------------------------------------------------------------------------------------|-----------------------------------------------------------------------|
| Process pressure                  | Process pressure value for<br>calculating pressure-<br>dependent gas properties                          | 0.5 to 41.6 bar a<br>(7.3 to 603 psi a)                                                                                                    | Country-dependent:<br>• 1.01325 bar a<br>• 14.696 psi a               |
| Temperature                       | Use this function to view<br>the process temperature<br>currently measured.                              | None                                                                                                    | -                                                                     |
| Reference operating<br>conditions | Select reference operating<br>conditions for calculating<br>the reference density                        | 1013.25 mbar a, 0°C<br>1013.25 mbar a, 15°C<br>1013.25 mbar a, 20°C<br>1013.25 mbar a, 20°C<br>1000 mbar a, 0°C<br>1000 mbar a, 15°C<br>1000 mbar a, 20°C<br>1000 mbar a, 20°C<br>1000 mbar a, 25°C<br>14.696 psi a, 59°F<br>14.696 psi a, 60°F<br>14.730 psi a, 60°F<br>User-defined | Country-dependent:<br>• 1013.25 mbar a, 0 °C<br>• 14.696 psi a, 59 °F |
| Reference pressure                | Enter the reference<br>pressure for calculating<br>the reference density                                 | 0.1 to 99 bar a<br>(1.5 to 1436 psi a)                                                                                                    | Country-dependent:<br>1.0130 bar a<br>(14.696 psi a)                  |
| Reference temperature             | Enter the reference<br>temperature for<br>calculating the reference<br>density                           | −50 to 150 °C<br>(−58 to 423 °F°)                                                                                                    | Country-dependent:<br>• 0.0 °C<br>• 32 °F                             |
| FAD conditions                    | Select reference operating<br>conditions for calculating<br>the FAD density (FAD =<br>free air delivery) | 1 000 mbar a, 20 °C<br>14.504 psi a, 68 °F<br>User-defined                                                                                                    | Country-dependent:<br>• 1000 mbar a, 20 °C<br>• 14.504 psi a, 68 °F   |
| FAD pressure                      | Enter the reference<br>pressure for calculating<br>the FAD density                                       | 0.1 to 99 bar a<br>(1.5 to 1436 psi a)                                                                                                    | Country-dependent:<br>• 1.000 bar a<br>• 14.504 psi a                 |
| FAD temperature                   | Enter the reference<br>temperature for<br>calculating the FAD<br>density                                 | −50 to 150 °C<br>(−58 to 423 °F°)                                                                                                    | Country-dependent:<br>• 20 °C<br>• 68 °F                              |

### 10.5.3 Setting the system units

In the **System units** submenu, you can configure the units of all measured values.

#### Navigation path

"Setup" menu  $\rightarrow$  Advanced setup  $\rightarrow$  System units

#### Structure of the submenu

| System units $\rightarrow$ |                |
|----------------------------|----------------|
|                            | Mass flow unit |
|                            | Mass unit      |

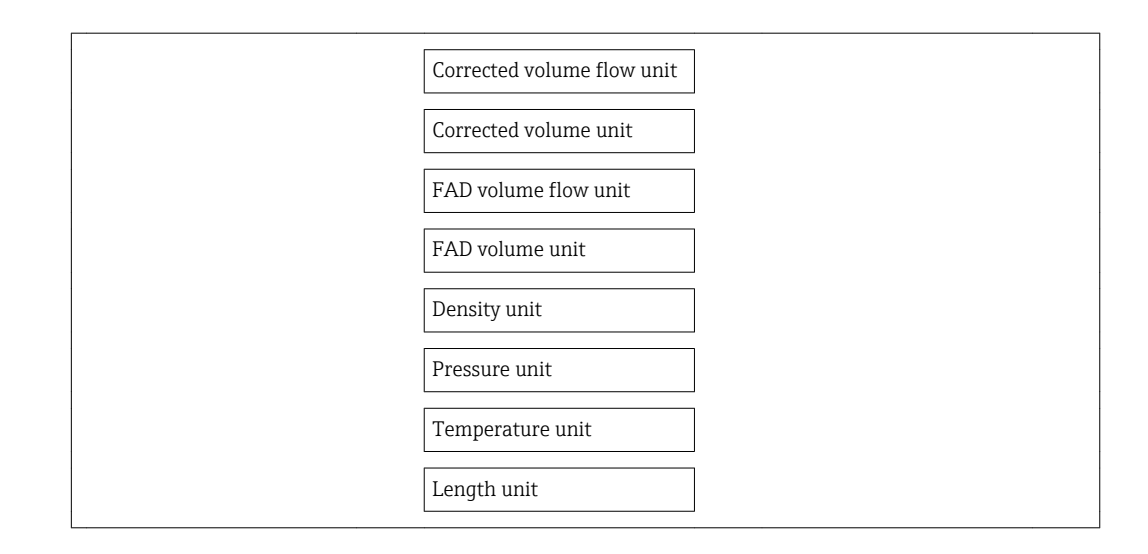

| Parameter      | Description                                                                                        | Selection/<br>User entry                                                                                                    | Factory setting                        |
|----------------|----------------------------------------------------------------------------------------------------|----------------------------------------------------------------------------------------------------|----------------------------------------|
| Mass flow unit | Select the unit for mass<br>flow.<br><i>Result</i><br>The selected unit applies<br>for all outputs | Metric:<br>Gram: g/s; g/min; g/h;<br>g/day<br>Kilogram: kg/s; kg/min;<br>kg/h; kg/day<br>Metric ton: t/s; t/min; t/h;<br>t/day<br>US:<br>Ounce: oz/s; oz/min; oz/h;<br>oz/day<br>Pound: lb/s; lb/min; lb/h;<br>lb/day<br>ton: LTon/s; LTon/min;<br>LTon/h; LTon/day<br>ton: STon/s; STon/min;<br>STon/h; STon/day<br>Arbitrary unit (see text<br>mass unit function):/s;/min;/day | Country-dependent:<br>• kg/h<br>• lb/h |
| Mass unit      | Select the unit for mass.                                                                          | g<br>kg<br>t<br>oz<br>lb<br>STon<br>LTon<br>User-defined                                                                                                    | Country-dependent:<br>• kg<br>• lb     |

| Parameter                     | Description                                                                                                    | Selection/<br>User entry                                                                                                    | Factory setting                                             |
|-------------------------------|----------------------------------------------------------------------------------------------------|----------------------------------------------------------------------------------------------------|-------------------------------------------------------------|
| Corrected volume flow<br>unit | Select the unit for<br>corrected volume flow.<br><i>Result</i><br>The selected unit applies<br>for all outputs | Nl/s<br>Nl/min<br>Nl/h<br>Nl/d<br>Nm <sup>3</sup> /s<br>Nm <sup>3</sup> /h<br>Nm <sup>3</sup> /d<br>Sl/s<br>Sl/min<br>Sl/h<br>Sl/d<br>Sm <sup>3</sup> /s<br>Sm <sup>3</sup> /min<br>Sm <sup>3</sup> /h<br>Sm <sup>3</sup> /d<br>Scf/s<br>Scf/min<br>Scf/h<br>Scf/d | Country-dependent:<br>• Nm <sup>3</sup> /h<br>• Scf/min     |
| Corrected volume unit         | Select the unit for volume.                                                                                    | Nl<br>Nm <sup>3</sup><br>Sl<br>Sm <sup>3</sup><br>Scf                                                                                                    | Country-dependent<br>• Nm <sup>3</sup><br>• Scf             |
| FAD volume flow unit          | Select the unit for the<br>FAD volume flow.<br><i>Result</i><br>The selected unit applies<br>for all outputs   | l FAD/s<br>l FAD/min<br>l FAD/h<br>l FAD/d<br>m <sup>3</sup> FAD/s<br>m <sup>3</sup> FAD/min<br>m <sup>3</sup> FAD/h<br>m <sup>3</sup> FAD/d<br>cf FAD/s<br>cf FAD/min<br>cf FAD/h cf FAD/d                                                                        | Country-dependent<br>• m <sup>3</sup> FAD/h<br>• cf FAD/min |
| FAD volume unit               | Select the unit for standard volume.                                                                           | l FAD<br>m <sup>3</sup> FAD<br>cf FAD                                                                                                    | Country-dependent:<br>• m <sup>3</sup> FAD<br>• cf FAD      |
| Density unit                  | Select the unit for density.<br><i>Result</i><br>The selected unit applies<br>for all outputs                  | g/cm <sup>3</sup><br>kg/dm <sup>3</sup><br>kg/l<br>kg/m <sup>3</sup><br>lb/cf                                                                                                    | Country-dependent<br>• kg/m <sup>3</sup><br>• lb/cf         |
| Pressure unit                 | Select the unit for process pressure.                                                                          | kPa a<br>MPa a<br>bar a<br>psi a<br>mbar                                                                                                    | Country-dependent:<br>• bar a<br>• psi a                    |
| Temperature unit              | Select the unit for<br>temperature.<br><i>Result</i><br>The selected unit applies<br>for all outputs           | °C<br>°F<br>K<br>°R                                                                                                    | Country-dependent:<br>• °C (Celsius)<br>• °F (Fahrenheit)   |
| Length unit                   | Select the unit of length for the nominal diameter.                                                            | mm<br>m<br>in<br>ft                                                                                                    | Country-dependent:<br>• mm<br>• in                          |

### 10.5.4 Configuring the current output

In the **Current output** submenu, you can configure the values for the current output.

#### Navigation path

"Setup" menu  $\rightarrow$  Advanced setup  $\rightarrow$  Current output

#### Structure of the submenu

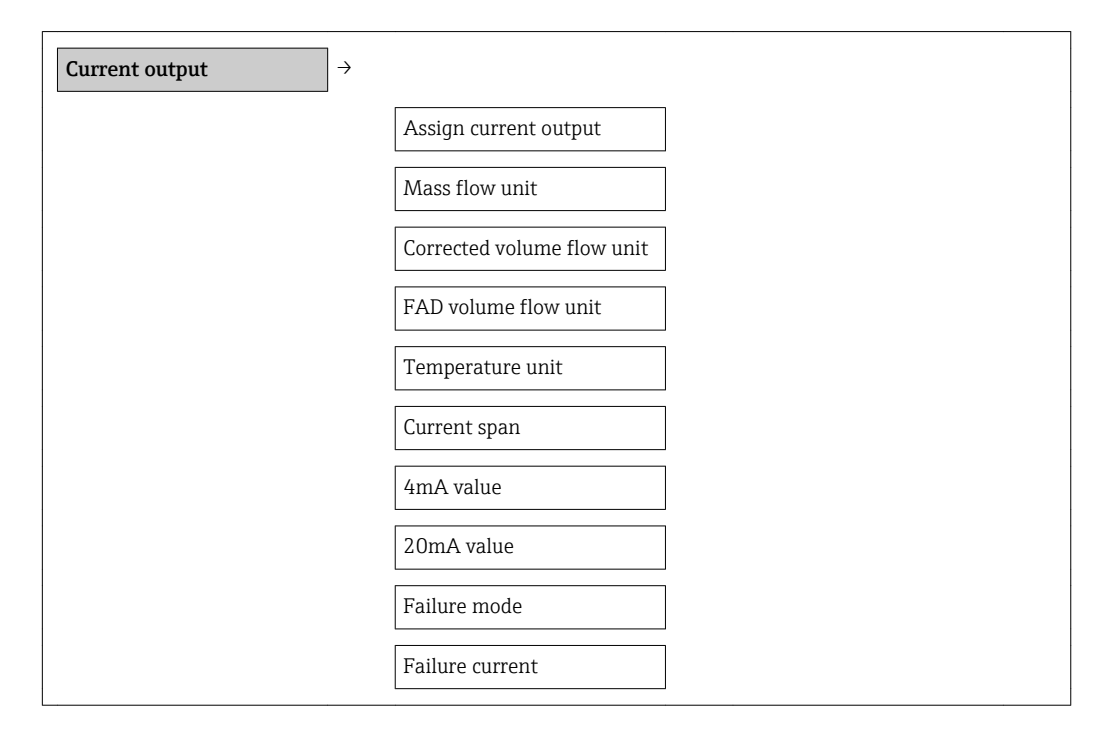

| Parameter             | Description                                                                                        | Selection/<br>User entry                                                                                                    | Factory setting                        |
|-----------------------|----------------------------------------------------------------------------------------------------|----------------------------------------------------------------------------------------------------|----------------------------------------|
| Assign current output | Use this function to assign<br>a measured variable or<br>process variable to the<br>current output | Mass flow<br>Corrected volume flow<br>FAD volume flow<br>Temperature                                                                                                    | Mass flow                              |
| Mass flow unit        | Select the unit for mass.                                                                          | Metric:<br>Gram: g/s; g/min; g/h;<br>g/day<br>Kilogram: kg/s; kg/min;<br>kg/h; kg/day<br>Metric ton: t/s; t/min; t/h;<br>t/day<br>US:<br>Ounce: oz/s; oz/min; oz/h;<br>oz/day<br>Pound: lb/s; lb/min; lb/h;<br>lb/day<br>ton: LTon/s; LTon/min;<br>LTon/h; LTon/day<br>ton: STon/s; STon/min;<br>STon/h; STon/day<br>Arbitrary unit (see TEXT<br>mass unit function):<br>_/s; //min;<br>_/h; //day | Country-dependent:<br>• kg/h<br>• lb/h |

| Parameter                     | Description                                                                                                    | Selection/<br>User entry                                                                                                    | Factory setting                                           |
|-------------------------------|----------------------------------------------------------------------------------------------------|----------------------------------------------------------------------------------------------------|-----------------------------------------------------------|
| Corrected volume flow<br>unit | Select the unit for<br>corrected volume flow.<br><i>Result</i><br>The selected unit applies<br>for all outputs                                                                                                    | Unit choose list<br>NI/s<br>NI/min<br>NI/h<br>NM <sup>3</sup> /s<br>Nm <sup>3</sup> /min<br>Nm <sup>3</sup> /h<br>Nm <sup>3</sup> /d<br>SI/s<br>SI/min<br>SI/h<br>SI/d<br>Sm <sup>3</sup> /s<br>Sm <sup>3</sup> /min<br>Sm <sup>3</sup> /h<br>Sm <sup>3</sup> /d<br>Scf/s<br>Scf/min<br>Scf/h<br>Scf/d | Country-dependent:<br>• Nm <sup>3</sup> /h<br>• Scf/min   |
| FAD volume flow unit          | Select the unit for the<br>FAD volume flow.<br><i>Result</i><br>The selected unit applies<br>for all outputs                                                                                                    | Unit choose list<br>1 FAD/s<br>1 FAD/h<br>1 FAD/h<br>1 FAD/d<br>m <sup>3</sup> FAD/s<br>m <sup>3</sup> FAD/n<br>m <sup>3</sup> FAD/h<br>m <sup>3</sup> FAD/d<br>cf FAD/s<br>cf FAD/h<br>cf FAD/h<br>cf FAD/d                                                                                           | Country-dependent:<br>• m³ FAD/h<br>• cf FAD/min          |
| Temperature unit              | Select the unit for<br>temperature.<br><i>Result</i><br>The selected unit applies<br>for all outputs                                                                                                    | °C<br>°F<br>K<br>°R                                                                                                    | Country-dependent:<br>• °C (Celsius)<br>• °F (Fahrenheit) |
| Current span                  | Select the current range<br>for the process value<br>output and for the upper/<br>lower level for signal on<br>alarm                                                                                                    | Options 4 to 20mA HART<br>NAMUR<br>4 to 20mA HART US<br>4 to 20mA FIXED<br>CURRENT                                                                                                    | 4 to 20mA HART NAMUR                                      |
| 4mA value                     | Enter the value for the 4<br>mA current. The value can<br>be larger than or smaller<br>than the 20 mA value<br>assigned. Positive and<br>negative values are<br>permitted depending on<br>the measured variable<br>(e.g. mass flow) assigned. | Number with up to 3<br>decimal places from - to +.<br>The unit depends on the<br>measured variable<br>assigned.                                                                                                    | 0                                                         |
| 20mA value                    | Enter the value for the 20 mA current. The value can be larger than or smaller than the 4 mA value assigned. Positive and negative values are permitted depending on the measured variable (e.g. mass flow) assigned.                         | Number with up to 3<br>decimal places from - to +.<br>The unit depends on the<br>measured variable<br>assigned.                                                                                                    | Nominal size dependent                                    |

| Parameter       | Description                                                                                                    | Selection/<br>User entry                                                                                                    | Factory setting |
|-----------------|----------------------------------------------------------------------------------------------------|----------------------------------------------------------------------------------------------------|-----------------|
| Failure mode    | Select the value the<br>current output adopts in<br>an alarm condition.<br>Prerequisite: The "FIXED<br>CURRENT" option was not<br>selected in the CURRENT<br>SPAN function (xxxx). | <ul> <li>Min. current</li> <li>Max. current</li> <li>Last valid value</li> <li>Actual value</li> <li>Defined value</li> </ul> | Max. current    |
| Failure current | Select the current value<br>the current output adopts<br>in an alarm condition.                                                                                                    | Floating point number<br>with 2 decimal places in<br>the range3.6 to 22.5 mA                                                  | 22.5 mA         |

### 10.5.5 Configuring the PFS output

In the **PFS output** submenu, you can configure the values for the current output.

#### Navigation path

"Setup" menu  $\rightarrow$  Advanced setup  $\rightarrow$  PFS output

#### Structure of the submenu

| PFS output     | → |                        |                               |
|----------------|---|------------------------|-------------------------------|
| <b>r</b>       | ] |                        |                               |
| Operating mode |   |                        |                               |
|                |   | Assign pulse           |                               |
|                |   |                        | Unit                          |
|                |   |                        | Pulse value                   |
|                |   |                        | Pulse width                   |
|                |   |                        | Failure mode                  |
|                |   |                        | Invert output signal          |
|                |   | Assign frequency       |                               |
|                |   |                        | Unit                          |
|                |   |                        | Minimum frequency value       |
|                |   |                        | Maximum frequency value       |
|                |   |                        | Value at minimum<br>frequency |
|                |   |                        | Value at maximum<br>frequency |
|                |   |                        | Failure mode                  |
|                |   |                        | Invert output signal          |
|                |   | Switch output function | (On/Off)                      |
|                |   | (Diagnostic behavior)  | Assign diagnostic behavior    |
|                |   | (Limit value)          | Assign limit                  |

|          | Switch-on value      |  |
|----------|----------------------|--|
|          | Switch-off value     |  |
| (Status) | Assign status        |  |
|          | Switch-on delay      |  |
|          | Switch-off delay     |  |
|          | Failure mode         |  |
|          | Switch status        |  |
|          | Invert output signal |  |

| Parameter                     | Description                                                 | Selection/<br>User entry                                                                                                | Factory setting  |
|-------------------------------|-------------------------------------------------------------|----------------------------------------------------------------------------------------------------|------------------|
| Operating mode                | Specify the output as a pulse, frequency or switch output.  | <ul><li>Pulse</li><li>Frequency</li><li>Switch</li></ul>                                                                | Pulse            |
| Assign pulse output           | Select the process variable for the pulse output.           | <ul><li>Off</li><li>Mass flow</li><li>Corrected volume flow</li><li>FAD volume flow</li></ul>                           | Off              |
| Assign frequency output       | Select the process variable for the frequency output.       | <ul> <li>Off</li> <li>Mass flow</li> <li>Corrected volume flow</li> <li>FAD volume flow</li> <li>Temperature</li> </ul> | Off              |
| Assign switch output          | Select the function for the switch output.                  | <ul> <li>Off</li> <li>On</li> <li>Diagnostic behavior</li> <li>Limit value</li> <li>Status</li> </ul>                   | Off              |
| Assign diagnostic<br>behavior | Select the diagnostic<br>behavior for the switch<br>output. | <ul><li>Alarm</li><li>Alarm or warning</li><li>Warning</li></ul>                                                        | Alarm            |
| Assign limit                  | Select the process variable for the limit function.         | <ul><li>Mass flow</li><li>Corrected volume flow</li><li>FAD volume flow</li><li>Totalizer</li></ul>                     | Mass flow        |
| Assign status                 | Select the device status for the switch output.             | Low flow cut off                                                                                                    | Low flow cut off |

| Parameter                     | Description                                                                                                    | Selection/<br>User entry                                                                                                    | Factory setting                                              |
|-------------------------------|----------------------------------------------------------------------------------------------------|----------------------------------------------------------------------------------------------------|--------------------------------------------------------------|
| Mass flow unit                | Select the unit for mass<br>flow.<br><i>Result</i><br>The selected unit applies<br>for all outputs                                                                                                    | Metric:<br>Gram: g/s; g/min; g/h;<br>g/day<br>Kilogram: kg/s; kg/min;<br>kg/h; kg/day<br>Metric ton: t/s; t/min; t/h;<br>t/day<br>US:<br>Ounce: oz/s; oz/min; oz/h;<br>oz/day<br>Pound: lb/s; lb/min; lb/h;<br>lb/day<br>ton: LTon/s; LTon/min;<br>LTon/h; LTon/day<br>ton: STon/s; STon/min;<br>STon/h; STon/day<br>Arbitrary unit (see Text<br>mass unit function:<br>_/s; /min;<br>_/h; /day | Country-dependent:<br>• kg/h<br>• lb/h                       |
| Mass unit                     | Select the unit for mass.<br><i>Result</i><br>The selected unit is taken<br>from:<br>Mass flow unit                                                                                                    | g<br>kg<br>t<br>oz<br>lb<br>STon<br>LTon<br>User-defined                                                                                                    | Country-dependent:<br>• kg<br>• lb                           |
| FAD volume flow unit          | w unit       Use this function to select<br>the preferred unit that is<br>to be displayed for the<br>FAD volume flow. The<br>following time units can<br>be selected: s = second, m       1 FAD/s         m³ FAD/d       1 FAD/h         m³ FAD/s       m³ FAD/s         m³ FAD/h       m³ FAD/h         day       m³ FAD/h         Select the unit for the<br>FAD volume flow.       m³ FAD/h         day       m³ FAD/d         Select the unit for the<br>FAD volume flow.       cf FAD/s         cf FAD/nin       cf FAD/h         rhe selected unit applies       cf FAD/h cf FAD/d |                                                                                                    | Country-dependent:<br>• m <sup>3</sup> FAD/h<br>• cf FAD/min |
| FAD volume unit               | Select the unit for the FAD volume unit.                                                                                                    | l FAD<br>m3 FAD<br>cf FAD                                                                                                    | Country-dependent:<br>• m <sup>3</sup> FAD<br>• cf FAD       |
| Corrected volume flow<br>unit | Select the unit for<br>corrected volume flow.<br><i>Result</i><br>The selected unit applies<br>for all outputs                                                                                                    | NI/s<br>NI/min<br>NI/h<br>NI/d<br>Nm <sup>3</sup> /s<br>Nm <sup>3</sup> /min<br>Nm <sup>3</sup> /h<br>SI/s<br>SI/min<br>SI/h<br>SI/d<br>Sm <sup>3</sup> /s<br>Sm <sup>3</sup> /min<br>Sm <sup>3</sup> /h<br>Sm <sup>3</sup> /d<br>Scf/s<br>Scf/min<br>Scf/h<br>Scf/d                                                                                                    | Country-dependent:<br>• Nm³/h<br>• scf/min (us)              |

| Parameter                               | Description                                                                                                    | Selection/<br>User entry                                             | Factory setting                                           |
|-----------------------------------------|----------------------------------------------------------------------------------------------------|----------------------------------------------------------------------|-----------------------------------------------------------|
| Corrected volume unit                   | Select the unit for<br>standard volume.<br>The unit selected here<br>also applies for all outputs                                                                                                    | Nl<br>Nm <sup>3</sup><br>Sl<br>Sm <sup>3</sup><br>Scf                | Country-dependent:<br>• Nm <sup>3</sup><br>• Scf          |
| Temperature unit                        | Select the unit for<br>temperature.<br><i>Result</i><br>The selected unit applies<br>for:<br>• Current outputs<br>• Reference temperature<br>• Simulation process<br>variable                                                              | °C<br>°F<br>K<br>°R                                                  | Country-dependent:<br>• °C (Celsius)<br>• °F (Fahrenheit) |
| Pulse value                             | Enter the measured value for the pulse output.                                                                                                    | Depends on the process variable selected                             | -                                                         |
| Pulse width                             | Specify the duration of the output pulse.                                                                                                    | 0.5 to 2 000 msec                                                    | 20 msec                                                   |
| Failure mode                            | Select the value the<br>current output adopts in<br>an alarm condition.• Min. current<br>Max. currentPrerequisite: The "FIXED<br>CURRENT" option was not<br>selected in the CURRENT<br>SPAN function (xxxx).• Min. current<br>Max. current |                                                                      | Max. current                                              |
| Minimum frequency value                 | Enter the minimum frequency value.                                                                                                    | 0 to 1000 Hertz                                                      | 0 Hertz                                                   |
| Maximum frequency<br>value              | Enter the maximum frequency value.                                                                                                    | 0 to 1000 Hertz                                                      | 1000 Hertz                                                |
| Measuring value at<br>minimum frequency | Enter the measured value<br>at the minimum<br>frequency.                                                                                                    | Depends on the process<br>variable selected                          | -                                                         |
| Measuring value at<br>maximum frequency | Specify the measured<br>value at maximum<br>frequency.                                                                                                    | Depends on the process<br>variable selected                          | -                                                         |
| Failure mode                            | Specify the output<br>behavior in the event of a<br>device alarm                                                                                                    | <ul><li>0 Hertz</li><li>Actual value</li><li>Defined value</li></ul> | 0 Hertz                                                   |
| Failure frequency                       | Enter the value for the frequency output in the event of a device alarm                                                                                                    | 0 to 1250 Hertz                                                      | 0 Hertz                                                   |
| Switch-on value                         | Enter the measured value for the switch-on value.                                                                                                    | Depends on the process<br>variable selected                          | -                                                         |
| Switch-off value                        | Enter the measured value for the switch-off value.                                                                                                    | Depends on the process<br>variable selected                          | -                                                         |
| Switch-on delay                         | Specify the delay time for<br>switching on the switch<br>output                                                                                                    | 0.0 to 100.0 sec                                                     | 0 sec                                                     |
| Switch-off delay                        | Specify the delay time for<br>switching off the switch<br>output                                                                                                    | 0.0 to 100.0 sec                                                     | 0 sec                                                     |

| Parameter            | Description                                                                                                    | Selection/<br>User entry         | Factory setting |
|----------------------|----------------------------------------------------------------------------------------------------|----------------------------------|-----------------|
| Failure mode         | Specify the output<br>behavior in the event of a<br>device alarm<br>Failsafe mode,The failsafe<br>mode defines how the<br>pulse output responds to a<br>status message which is<br>supposed to act on the<br>status output. | Current status<br>Open<br>Closed | Open            |
| Invert output signal | Invert the output signal                                                                                                    | Yes<br>No                        | No              |

# 10.5.6 Configuring the output conditioning

The damping and the step response time can be configured in the **Display behavior** submenu.

#### Navigation path

"Setup" menu  $\rightarrow$  Advanced setup  $\rightarrow$  Output conditioning

#### Structure of the submenu

| Output conduct $\rightarrow$ |                                 |               |
|------------------------------|---------------------------------|---------------|
|                              | Display damping                 |               |
|                              | Current output $\rightarrow$    |               |
|                              |                                 | Response time |
|                              |                                 | Damping       |
|                              | <b>PFS output</b> $\rightarrow$ |               |
|                              |                                 | Response time |
|                              |                                 | Damping       |

| Parameter               | Description                                                                                | Selection/<br>User entry | Factory setting |
|-------------------------|--------------------------------------------------------------------------------------------|--------------------------|-----------------|
| Display damping         | Set the reaction time of<br>the local display to<br>fluctuations in the<br>measured value. | 0.0 to 999.9 sec         | 0.0             |
| Response time<br>Output | Displays the calculated step response time                                                 | -                        | 0               |
| Output damping          | Set the reaction time of<br>the output signal to<br>fluctuations in the<br>measured value. | 0.0 to 999.9 sec         | 0.0             |

### 10.5.7 Configuring the low flow cut off

#### Navigation path

"Setup" menu  $\rightarrow$  "Advanced setup" menu  $\rightarrow \text{Low}$  flow cut off

#### Structure of the submenu

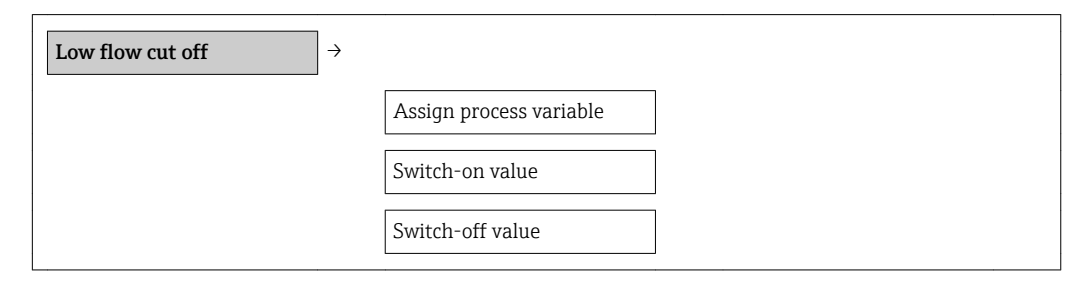

| Parameter                  | Description                                       | Selection/<br>User entry                                                                      | Factory setting                                                 |
|----------------------------|---------------------------------------------------|-----------------------------------------------------------------------------------------------|-----------------------------------------------------------------|
| Assign process variable    | Select the process variable for low flow cut off. | <ul><li>Off</li><li>Mass flow</li><li>Corrected volume flow</li><li>FAD volume flow</li></ul> | Off                                                             |
| On-value, low flow cut off | Enter the on value for low flow cut off           | Max. 15-digit, positive<br>floating-point number                                              | Nominal size dependent<br>1 % of calibrated full scale<br>value |
| Off value low flow cutoff  | Enter the off value for low flow cut off          | 0 to 100 %                                                                                    | 50 %                                                            |

### 10.5.8 Configuring the totalizer

You can configure the totalizer in the **Totalizer** submenu.

#### Navigation path

 $\texttt{"Setup"} \texttt{ menu} \rightarrow \texttt{Advanced setup} \rightarrow \texttt{Totalizer}$ 

#### Structure of the submenu

| Totalizer | $\rightarrow$ |                         |
|-----------|---------------|-------------------------|
|           |               | Assign process variable |
|           |               | Unit                    |
|           |               | Failure mode            |

#### Parameter overview with brief description

| Parameter                  | Prerequisite                                                                                                    | Description                                                                                                    | Selection/<br>User entry                                                                                   | Factory setting                        |
|----------------------------|----------------------------------------------------------------------------------------------------|----------------------------------------------------------------------------------------------------|----------------------------------------------------------------------------------------------------|----------------------------------------|
| Assign process<br>variable | -                                                                                                    | Select process<br>variable for<br>totalizer.<br><i>Result</i><br>The selection<br>determines the<br>choose list of the<br><b>Unit</b> parameter. | <ul> <li>Off</li> <li>Mass flow</li> <li>Corrected<br/>volume flow</li> <li>FAD volume<br/>flow</li> </ul> | Mass flow                              |
| Unit                       | One of the following options<br>is selected in the <b>Assign</b><br><b>process variable</b> parameter:<br>• Mass flow<br>• Corrected volume flow<br>• FAD volume flow | Select the unit for<br>the process<br>variable of the<br>totalizer.                                                                              | Unit choose list                                                                                           | Country-<br>dependent:<br>• kg<br>• lb |
| Failure mode               | One of the following options<br>is selected in the <b>Assign</b><br><b>process variable</b> parameter:<br>• Mass flow<br>• Corrected volume flow<br>• FAD volume flow | Define how the<br>totalizer behaves<br>in an alarm<br>condition.                                                                                 | <ul><li>Stop</li><li>Actual value</li><li>Last valid value</li></ul>                                       | Stop                                   |

### **10.5.9** Configuring the local display

#### Navigation path

"Setup" menu  $\rightarrow$  "Advanced setup" menu  $\rightarrow$ "Display" menu

| Parameter      | Description                                                | Selection/<br>User entry                                                                                                    | Factory setting    |
|----------------|------------------------------------------------------------|----------------------------------------------------------------------------------------------------|--------------------|
| Format display | Select how measured<br>values are shown on the<br>display. | <ul> <li>1 value, max. size</li> <li>1 bargraph + 1 value</li> <li>2 values</li> <li>1 value large + 2 values</li> <li>4 values</li> </ul> | 1 value, max. size |

| Value 1 display       | Select the measured value<br>that is shown on the local<br>display.                         | <ul> <li>Mass flow</li> <li>Corrected volume flow</li> <li>FAD volume flow</li> <li>Temperature</li> <li>Totalizer</li> <li>Current output</li> </ul>               | Mass flow |
|-----------------------|---------------------------------------------------------------------------------------------|----------------------------------------------------------------------------------------------------|-----------|
| 0% bargraph value 1   | Enter the 0% value to be<br>shown on the bargraph<br>display for the measured<br>value 1.   | Floating-point number<br>with sign                                                                                                    | 0         |
| 100% bargraph value 1 | Enter the 100% value to<br>be shown on the bargraph<br>display for the measured<br>value 1. | Floating-point number<br>with sign                                                                                                    | 1         |
| Decimal places 1      | Select the number of<br>decimal places for the<br>display value.                            | x<br>x.x<br>x.xx<br>x.xx<br>x.xxx<br>x.xxx                                                                                                    | x.xx      |
| Value 2 display       | Select the measured value<br>that is shown on the local<br>display.                         | <ul> <li>None</li> <li>Mass flow</li> <li>Corrected volume flow</li> <li>FAD volume flow</li> <li>Temperature</li> <li>Totalizer</li> <li>Current output</li> </ul> | None      |
| Decimal places 2      | Select the number of<br>decimal places for the<br>display value.                            | x<br>x.x<br>x.xx<br>x.xx<br>x.xxx<br>x.xxx                                                                                                    | x.xx      |
| Value 3 display       | Select the measured value<br>that is shown on the local<br>display.                         | <ul> <li>None</li> <li>Mass flow</li> <li>Corrected volume flow</li> <li>FAD volume flow</li> <li>Temperature</li> <li>Totalizer</li> <li>Current output</li> </ul> | None      |
| 0% bargraph value 3   | Enter the 0% value to be<br>shown on the bargraph<br>display for the measured<br>value 3.   | Floating-point number<br>with sign                                                                                                    | 0         |
| 100% bargraph value 3 | Enter the 100% value to<br>be shown on the bargraph<br>display for the measured<br>value 3. | Floating-point number<br>with sign                                                                                                    | 0         |
| Decimal places 3      | Select the number of<br>decimal places for the<br>display value.                            | x<br>x.x<br>x.xx<br>x.xx<br>x.xxx<br>x.xxx                                                                                                    | x.xx      |
| Value 4 display       | Select the measured value<br>that is shown on the local<br>display.                         | <ul> <li>None</li> <li>Mass flow</li> <li>Corrected volume flow</li> <li>FAD volume flow</li> <li>Temperature</li> <li>Totalizer</li> <li>Current output</li> </ul> | None      |

| Decimal places 4 | Select the number of<br>decimal places for the<br>display value.                             | x<br>x.x<br>x.xx<br>x.xx<br>x.xxx<br>x.xxx | x.xx       |
|------------------|----------------------------------------------------------------------------------------------|--------------------------------------------|------------|
| Display interval | Set time measured values<br>are shown on display if<br>display alternates<br>between values. | 1 to 10                                    | 5          |
| Display damping  | Set the reaction time of<br>the local display to<br>fluctuations in the<br>measured value.   | 0.0 to 999.9                               | 0          |
| Header           | Select header contents on local display.                                                     | Device tag<br>Free text                    | Device tag |
| Header text      | Select text for header on local display.                                                     | Free text                                  | -          |
| Separator        | Select decimal separator<br>for displaying numerical<br>values.                              | . ,                                        | •          |

### **10.6** Configuration management

After commissioning, you can save the current device configuration, copy it to another measuring point or restore the previous device configuration.

You can do so using the **Configuration management** parameter and the related options found in the **Conf. backup display** submenu.

#### Navigation path

"Setup" menu  $\rightarrow$  Advanced setup  $\rightarrow$  Conf. backup disp.

While this action is in progress, the configuration cannot be edited via the local display and a message on the processing status appears on the display.

Structure of the submenu

| Conf. backup disp. $\rightarrow$ |                          |  |
|----------------------------------|--------------------------|--|
|                                  | Operating time           |  |
|                                  | Last backup              |  |
|                                  | Configuration management |  |
|                                  | Comparison result        |  |

| Parameter      | Description                                                               | Selection/<br>Display                            | Factory setting |
|----------------|---------------------------------------------------------------------------|--------------------------------------------------|-----------------|
| Operating time | Indicates how long the device has been in operation up to this point.     | Days (d), hours (h),<br>minutes (m), seconds (s) | -               |
| Last backup    | Indicates when the last<br>data backup was saved to<br>the display module | Days (d), hours (h),<br>minutes (m), seconds (s) | -               |

| Configuration<br>management | Select action for<br>managing the device data<br>in the display module | <ul> <li>Cancel</li> <li>Execute backup</li> <li>Restore</li> <li>Duplicate</li> <li>Compare</li> <li>Clear backup data</li> </ul>                                                         | Cancel         |
|-----------------------------|------------------------------------------------------------------------|----------------------------------------------------------------------------------------------------|----------------|
| Comparison result           | Comparison between<br>present device data and<br>display backup        | <ul> <li>Settings identical</li> <li>Settings not identical</li> <li>No backup available</li> <li>Backup settings corrupt</li> <li>Check not done</li> <li>Dataset incompatible</li> </ul> | Check not done |

### 10.7 Simulation

The **Simulation** submenu enables you to simulate, without a real flow situation, various process variables in the process and the device alarm mode and to verify downstream signal chains (switching valves or closed-control loops).

#### Navigation path

"Diagnostics" menu → Simulation

Structure of the submenu

| Simulation → |                                           |
|--------------|-------------------------------------------|
|              | Assign simulation process<br>variable     |
|              | Value process variable                    |
|              | Simulation current output 1               |
|              | Value current output 1                    |
|              | Frequency simulation                      |
|              | Frequency value                           |
|              | Pulse simulation                          |
|              | Pulse value                               |
|              | Switch output simulation                  |
|              | Switch status value                       |
|              | Simulation device alarm                   |
|              | Simulation diagnostic $\rightarrow$ event |

| Parameter Prerequisite | Description | Selection/<br>User entry | Factory setting |
|------------------------|-------------|--------------------------|-----------------|
|------------------------|-------------|--------------------------|-----------------|

| Assign simulation<br>process variable | -                                                                                                    | Select a process<br>variable for the<br>simulation process<br>that is activated.                      | <ul> <li>Off</li> <li>Mass flow</li> <li>Corrected<br/>volume flow</li> <li>FAD volume<br/>flow</li> <li>Temperature</li> </ul> | Off                                    |
|---------------------------------------|----------------------------------------------------------------------------------------------------|----------------------------------------------------------------------------------------------------|----------------------------------------------------------------------------------------------------|----------------------------------------|
| Value process<br>variable             | One of the following options<br>must be selected in the<br><b>Assign simulation process</b><br><b>variable</b> parameter:<br>• Mass flow<br>• Corrected volume flow<br>• FAD volume flow<br>• Temperature | Enter the<br>simulation value<br>for the selected<br>process variable.                                | Depends on the<br>process variable<br>selected                                                                                  | -                                      |
| Simulation current output             | -                                                                                                    | Switch simulation<br>of the current<br>output on and off.                                             | <ul><li>On</li><li>Off</li></ul>                                                                                                | Off                                    |
| Value current<br>output               | The <b>On</b> option is selected in the <b>Simulation current output</b> parameter.                                                                                                    | Enter the current<br>value for<br>simulation.                                                         | 3.6 to 22.5 mA                                                                                                    | Current value<br>currently<br>measured |
| Frequency simulation                  | <b>Frequency</b> must be selected<br>in the <b>Operating mode</b><br>parameter.                                                                                                    | Switch simulation<br>of the frequency<br>output on and off.                                           | <ul><li>On</li><li>Off</li></ul>                                                                                                | Off                                    |
| Frequency value                       | The <b>On</b> option is selected in the <b>Frequency simulation</b> parameter.                                                                                                    | Enter the<br>frequency for<br>simulation.                                                             | 0.0 to 1250 Hz                                                                                                    | Frequency<br>currently<br>measured     |
| Pulse simulation                      | <b>Pulse</b> must be selected in the <b>Operating mode</b> parameter.                                                                                                    | Pulse output<br>simulation can be<br>switched on and<br>off in this way.                              | <ul><li>On</li><li>Off</li></ul>                                                                                                | Off                                    |
| Pulse value                           | The <b>On</b> option is selected in the <b>Pulse simulation</b> parameter.                                                                                                    | Enter the pulse<br>counter value for<br>the simulation<br>and<br>display the current<br>counter value | <ul> <li>Off</li> <li>Fixed value</li> <li>Down-count.<br/>value</li> </ul>                                                     | 0                                      |
| Switch output simulation              | <b>Switch</b> must be selected in the <b>Operating mode</b> parameter.                                                                                                    | Switch simulation<br>of the switch<br>output on and off.                                              | <ul><li>On</li><li>Off</li></ul>                                                                                                | Off                                    |
| Switch value                          | The <b>On</b> option is selected in the <b>Switch output simulation</b> parameter.                                                                                                    | Enter the current<br>value for<br>simulation.                                                         | Open<br>Closed                                                                                                    | Open                                   |
| Simulation device alarm               | -                                                                                                    | Switch the device alarm on and off.                                                                   | <ul><li>On</li><li>Off</li></ul>                                                                                                | Off                                    |

# **10.8** Protecting settings from unauthorized access

The following options exist for protecting the configuration of the measuring device from unintentional modification after commissioning:

- Write protection via access code  $\rightarrow$   $\square$  71
- Write protection via write protection switch  $\rightarrow$   $\cong$  71
- Write protection via keypad lock  $\rightarrow$   $\cong$  30

#### 10.8.1 Write protection via access code

Using the customer-specific access code, the parameters for the measuring device configuration are write-protected and their values can no longer be changed via local operation.

#### Define access code

- Navigating to the "Define access code" parameter: Setup → Advanced setup → Def. access code
- 2. Define a max. 4-digit numeric code as an access code.
  - ← The 🗈-symbol appears in front of all write-protected parameters.

#### Parameters that can always be changed

The write protection does not include certain parameters that do not affect the measurement. Despite the defined access code, these parameters can always be modified even if the other parameters are locked.

|          | Parameters for configuring<br>the local display | Parameters for configuring the totalizer |
|----------|-------------------------------------------------|------------------------------------------|
|          | $\downarrow$                                    | $\downarrow$                             |
| Language | Format display                                  | Resetting the totalizer                  |
|          | Contrast display                                |                                          |
|          | Display interval                                |                                          |

The device automatically locks the write-protected parameters again if a key is not pressed for 10 minutes in the navigation and editing view. The device locks the write-protected parameters automatically after 60 s if the user skips back to the measured value display mode from the navigation and editing view.

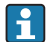

- If write access is activated via access code, it can be also be deactivated only via the access code → 
   <sup>(1)</sup>
   <sup>(2)</sup>
   <sup>(2)</sup>
   <sup>(2)</sup>
   <sup>(2)</sup>
   <sup>(2)</sup>
   <sup>(2)</sup>
   <sup>(2)</sup>
   <sup>(2)</sup>
   <sup>(2)</sup>
   <sup>(2)</sup>
   <sup>(2)</sup>
   <sup>(2)</sup>
   <sup>(2)</sup>
   <sup>(2)</sup>
   <sup>(2)</sup>
   <sup>(2)</sup>
   <sup>(2)</sup>
   <sup>(2)</sup>
   <sup>(2)</sup>
   <sup>(2)</sup>
   <sup>(2)</sup>
   <sup>(2)</sup>
   <sup>(2)</sup>
   <sup>(2)</sup>
   <sup>(2)</sup>
   <sup>(2)</sup>
   <sup>(2)</sup>
   <sup>(2)</sup>
   <sup>(2)</sup>
   <sup>(2)</sup>
   <sup>(2)</sup>
   <sup>(2)</sup>
   <sup>(2)</sup>
   <sup>(2)</sup>
   <sup>(2)</sup>
   <sup>(2)</sup>
   <sup>(2)</sup>
   <sup>(2)</sup>
   <sup>(2)</sup>
   <sup>(2)</sup>
   <sup>(2)</sup>
   <sup>(2)</sup>
   <sup>(2)</sup>
   <sup>(2)</sup>
   <sup>(2)</sup>
   <sup>(2)</sup>
   <sup>(2)</sup>
   <sup>(2)</sup>
   <sup>(2)</sup>
   <sup>(2)</sup>
   <sup>(2)</sup>
   <sup>(2)</sup>
   <sup>(2)</sup>
   <sup>(2)</sup>
   <sup>(2)</sup>
   <sup>(2)</sup>
   <sup>(2)</sup>
   <sup>(2)</sup>
   <sup>(2)</sup>
   <sup>(2)</sup>
   <sup>(2)</sup>
   <sup>(2)</sup>
   <sup>(2)</sup>
   <sup>(2)</sup>
   <sup>(2)</sup>
   <sup>(2)</sup>
   <sup>(2)</sup>
   <sup>(2)</sup>
   <sup>(2)</sup>
   <sup>(2)</sup>
   <sup>(2)</sup>
   <sup>(2)</sup>
   <sup>(2)</sup>
   <sup>(2)</sup>
   <sup>(2)</sup>
   <sup>(2)</sup>
   <sup>(2)</sup>
   <sup>(2)</sup>
   <sup>(2)</sup>
   <sup>(2)</sup>
   <sup>(2)</sup>
   <sup>(2)</sup>
   <sup>(2)</sup>
   <sup>(2)</sup>
   <sup>(2)</sup>
   <sup>(2)</sup>
   <sup>(2)</sup>
   <sup>(2)</sup>
   <sup>(2)</sup>
   <sup>(2)</sup>
   <sup>(2)</sup>
   <sup>(2)</sup>
   <sup>(2)</sup>
   <sup>(2)</sup>
   <sup>(2)</sup>
   <sup>(2)</sup>
   <sup>(2)</sup>
   <sup>(2)</sup>
   <sup>(2)</sup>
   <sup>(2)</sup>
   <sup>(2)</sup>
   <sup>(2)</sup>
   <sup>(2)</sup>
   <sup>(2)</sup>
   <sup>(2)</sup>
   <sup>(2)</sup>
   <sup>(2)</sup>
   <sup>(2)</sup>
   <sup>(2)</sup>
   <sup>(2)</sup>
   <sup>(2)</sup>
   <sup>(2)</sup>
   <sup>(2)</sup>
   <sup>(2)</sup>
   <sup>(2)</sup>
   <sup>(2)</sup>
   <sup>(2)</sup>
   <sup>(2)</sup>
   <sup>(2)</sup>
   <sup>(2)</sup>
   <sup>(2)</sup>
   <sup>(2)</sup>
   <sup>(2)</sup>
   <sup>(2)</sup>
   <sup>(2)</sup>
   <sup>(2)</sup>
   <sup>(2)</sup>
   <sup>(2)</sup>
   <sup>(2)</sup>
   <sup>(2)</sup>
   <sup>(2)</sup>
   <sup>(2)</sup>
   <sup>(2)</sup>
   <sup>(2)</sup>
   <sup>(2)</sup>
   <sup>(2)</sup>
   <sup>(</sup>
- In the "Description of Device Parameters" documents, each write-protected parameter is identified with the @-symbol.

### 10.8.2 Write protection via write protection switch

Unlike write protection via user-specific access code, this allows write access to the entire operating menu - other than the **Contrast display** parameter - to be locked.

The values of the parameters are still visible, but can no longer be changed (except for **Contrast display**), either via the local display, the service interface (CDI) or HART protocol.
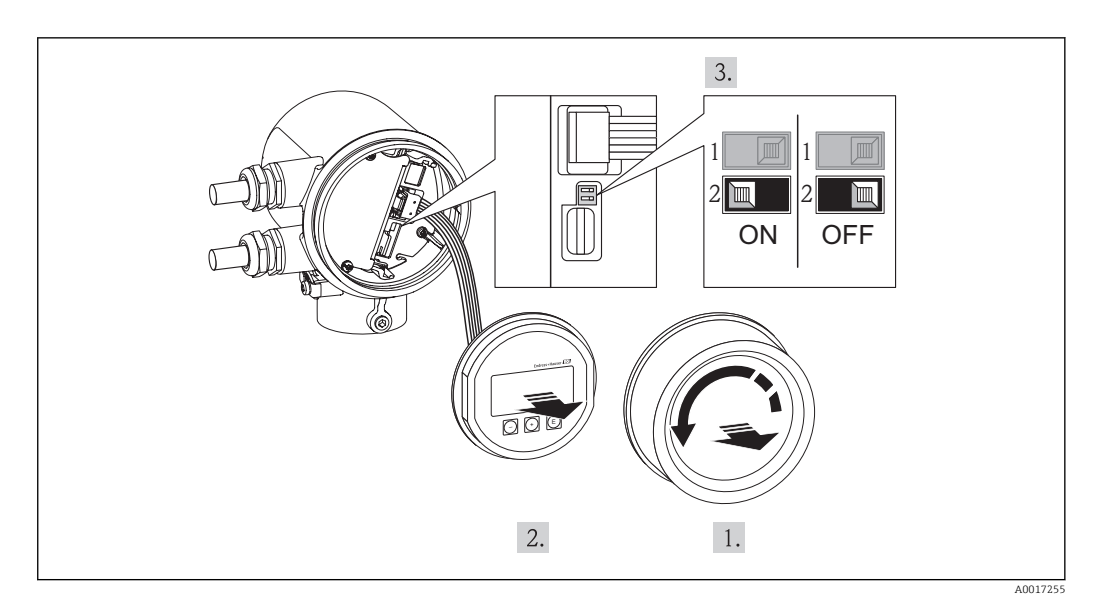

- 1. Unscrew the electronics compartment cover.
- 2. Pull out the display module with a gentle rotational movement.

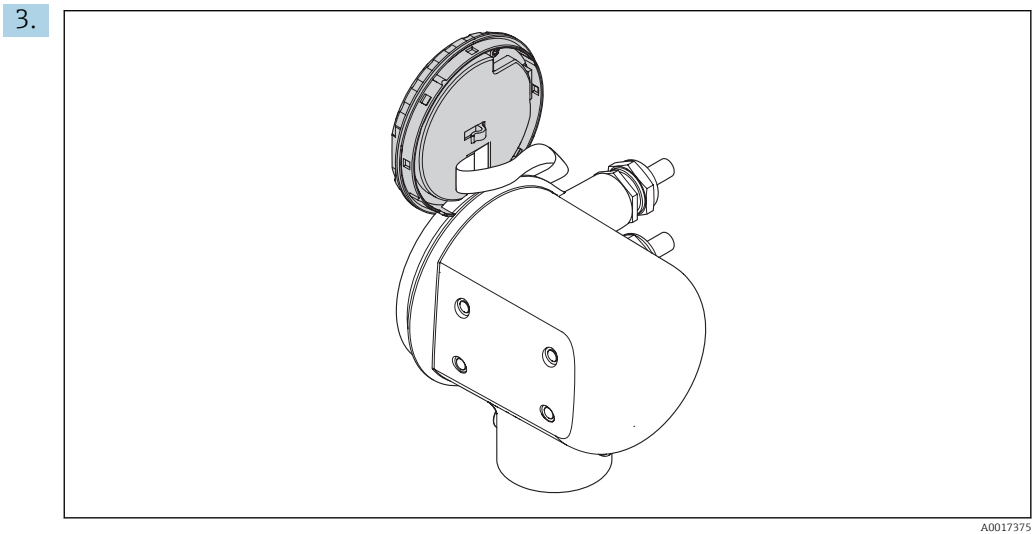

To make it easier to access the lock switch, attach the display module to the edge of the electronics compartment.

ן. כ 4. Setting the write protection switch (WP) on the main electronics module to the ON position enables the hardware write protection. Setting the write protection switch (WP) on the main electronics module to the OFF position (factory setting) disables the hardware write protection.

If the hardware write protection is enabled, the normalized symbol appears before the parameters in the header of the measured value display and in the navigation view.

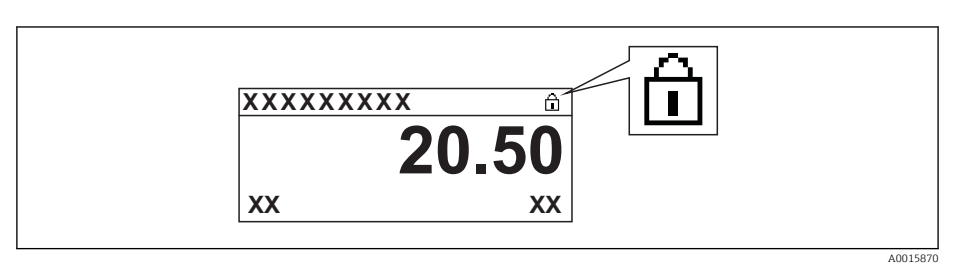

If the hardware write protection is disabled, the  $\widehat{}_{\mathbb{E}}$  symbol does not appear before the parameters in the header of the measured value display and in the navigation view.

- 5. Feed the ribbon cable into the gap between the housing and electronics module and plug the display module into the electronics compartment in the desired direction until it engages.
- 6. Screw down the electronics compartment cover

# 11 Operation

### 11.1 Adjusting the operating language

# 11.2 Configuring the display

- Basic settings for local display
- Advanced settings for local display  $\rightarrow \square 53$

### 11.2.1 Navigation path

"Display/operat." menu

"Display" submenu

| Display → |                  |   |  |
|-----------|------------------|---|--|
|           | Format display   | ] |  |
|           | Contrast display | ] |  |
|           | Display interval | ] |  |

### 11.2.2 Parameter overview with brief description

| Parameter        | Description                                                                                  | Selection/<br>User entry                                                                                                    | Factory setting    |
|------------------|----------------------------------------------------------------------------------------------|----------------------------------------------------------------------------------------------------|--------------------|
| Format display   | Select how measured<br>values are shown on the<br>display.                                   | <ul> <li>1 value, max. size</li> <li>1 bargraph + 1 value</li> <li>2 values</li> <li>1 value large + 2 values</li> <li>4 values</li> </ul> | 1 value, max. size |
| Contrast display | Adjust the contrast of the local display to ambient conditions (reading angle).              | 20 to 50 %                                                                                                    | 30 %               |
| Display interval | Set time measured values<br>are shown on display if<br>display alternates<br>between values. | 1 to 10                                                                                                    | 5                  |

### 11.3 Reading measured values

You can read all measured values using the **Measured values** menu.

#### Navigation path

Diagnostics  $\rightarrow$  Measured values

### 11.3.1 Process variables

The **Process variables** submenu contains all the parameters needed to display the current measured values for every process variable.

### Navigation path

"Diagnostics" menu  $\rightarrow$  Measured values  $\rightarrow$  Process variables

### Temperature display navigation path

The temperature display can also be viewed directly in the Setup menu: "Setup" menu  $\rightarrow$  Temperature

*Structure of the submenu* 

| Process variables $\rightarrow$ |                       |
|---------------------------------|-----------------------|
|                                 | Mass flow             |
|                                 | Corrected volume flow |
|                                 | FAD volume flow       |
|                                 | Temperature           |

Parameter overview with brief description

| Parameter             | Description                                       | Display                         |
|-----------------------|---------------------------------------------------|---------------------------------|
| Mass flow             | Displays the mass flow currently calculated       | Floating-point number with sign |
| Corrected volume flow | Displays the calculated volume flow               | Floating-point number with sign |
| FAD volume flow       | Displays the FAD volume flow currently calculated | Floating-point number with sign |
| Temperature           | Displays the current process temperature          | Floating-point number with sign |

### 11.3.2 Totalizer

The **Totalizer** submenu contains all the parameters needed to display the current measured values for every totalizer.

#### Navigation path

"Diagnostics" menu  $\rightarrow$  Measured values  $\rightarrow$  Totalizer

#### Structure of the submenu

| Totalizer | $\rightarrow$ |                    |  |
|-----------|---------------|--------------------|--|
|           |               | Totalizer value    |  |
|           |               | Totalizer overflow |  |

### Parameter overview with brief description

| ParameterPrerequisiteDescriptionDisplay |  |
|-----------------------------------------|--|
|-----------------------------------------|--|

| Totalizer value    | One of the following options is<br>selected in the <b>Assign process</b><br><b>variable</b> parameter of the<br><b>Totalizer</b> submenu:<br>• Mass flow<br>• Corrected volume flow<br>• FAD volume flow | Displays the current<br>totalizer counter value.                              | Floating-point number<br>with sign |
|--------------------|----------------------------------------------------------------------------------------------------|-------------------------------------------------------------------------------|------------------------------------|
| Totalizer overflow | One of the following options is<br>selected in the <b>Assign process</b><br><b>variable</b> parameter of the<br><b>Totalizer</b> submenu:<br>• Mass flow<br>• Corrected volume flow<br>• FAD volume flow | Displays the number of<br>totalizer overflows.<br>Value range:<br>0 to 32 000 | Integer                            |

### 11.3.3 Output values

The **Output values** submenu contains all the parameters needed to display the current measured values for every output.

#### Navigation path

"Diagnostics" menu  $\rightarrow$  Measured values  $\rightarrow$  Output values

### Structure of the submenu

| Output values | $\rightarrow$ |                  |   |  |
|---------------|---------------|------------------|---|--|
|               |               | Output current   |   |  |
|               |               | Pulse output     |   |  |
|               |               | Output frequency |   |  |
|               |               | Switch status    | ] |  |

### Parameter overview with brief description

| Parameter        | Prerequisite                                             | Description                                                     | Display                                                |
|------------------|----------------------------------------------------------|-----------------------------------------------------------------|--------------------------------------------------------|
| Output current   | -                                                        | Displays the current<br>current value of the<br>current output. | 3.6 to 22.5 mA                                         |
| Pulse output     | <b>Pulse</b> must be selected as the operating mode.     | Displays the current<br>value of the pulse<br>output.           | Positive floating-point<br>number                      |
| Output frequency | <b>Frequency</b> must be selected as the operating mode. | Displays the current<br>value of the frequency<br>output.       | 0.0 to 1000 Hz<br>(Up to 1250 Hz in the<br>error mode) |
| Switch status    | Switch must be selected as the operating mode.           | Displays the current switch output status.                      | <ul><li>Open</li><li>Closed</li></ul>                  |

# 11.4 Adapting the measuring device to the process conditions

The following are available for this purpose:

- Basic settings using the **Setup**  $\rightarrow \cong$  49 menu
- Advanced settings using the **Advanced setup**  $\rightarrow$  53 menu

# 11.5 Performing a totalizer reset

In the **Operation** submenu, 2 parameters with various options for resetting the totalizers are available:

- Control totalizer
- Preset value
- Resetting the totalizer

### Navigation path

"Display/operat." menu  $\rightarrow$  Operation

#### Function scope of the "Control totalizer" parameter

| Options           | Description                                                                                                    |  |
|-------------------|----------------------------------------------------------------------------------------------------|--|
| Reset + hold      | The totaling process is stopped and the totalizer is reset to 0.                                                      |  |
| Preset + hold     | The totaling process is stopped and the totalizer is set to the defined start value in the <b>Preset</b> parameter.   |  |
| Reset + totalize  | The totalizer is reset to 0 and the totaling process is restarted.                                                    |  |
| Preset + totalize | The totalizer is set to the defined start value in the <b>Preset</b> parameter and the totaling process is restarted. |  |

#### Function scope of the "Reset totalizer" parameter

| Options          | Description                                                                                                    |
|------------------|----------------------------------------------------------------------------------------------------|
| Reset + totalize | Resets the totalizer to 0 and restarts the totaling process. This deletes all the flow values previously totalized. |

### "Operation" submenu

| Operation → |                         |  |
|-------------|-------------------------|--|
|             | Control totalizer       |  |
|             | Preset value            |  |
|             | Resetting the totalizer |  |

### Parameter overview with brief description

| Parameter         | Prerequisite | Description                        | Selection/<br>User entry                                                                                                    | Factory setting |
|-------------------|--------------|------------------------------------|----------------------------------------------------------------------------------------------------|-----------------|
| Control totalizer |              | Control totalizer<br>value.        | <ul> <li>Totalize</li> <li>Reset + hold</li> <li>Preset + hold</li> <li>Reset + totalize</li> <li>Preset + totalize</li> </ul> | Totalize        |
| Preset value      |              | Specify start value for totalizer. | Floating-point<br>number with sign                                                                                             | 0               |

| Reset all totalizers | - | Reset the totalizer | <ul> <li>Cancel</li> </ul>           | Cancel |
|----------------------|---|---------------------|--------------------------------------|--------|
|                      |   | to 0 and start.     | <ul> <li>Reset + totalize</li> </ul> |        |

# **11.6** Showing data logging

In the device, the extended function of the HistoROM must be enabled (order option) so that the **Data logging** submenu appears. This contains all the parameters for the measured value history.

#### Navigation path

Diagnostics  $\rightarrow$  Data logging

"Data logging" submenu

| Data logging $\rightarrow$ |                   |  |
|----------------------------|-------------------|--|
|                            | Assign channel 1  |  |
|                            | Assign channel 2  |  |
|                            | Assign channel 3  |  |
|                            | Assign channel 4  |  |
|                            | Logging interval  |  |
|                            | Clear data        |  |
|                            | Display channel 1 |  |
|                            | Display channel 2 |  |
|                            | Display channel 3 |  |
|                            | Display channel 4 |  |

#### **Function range**

- A total of 1000 measured values can be stored
- 4 logging channels
- Adjustable logging interval for data logging
- Display of the measured value trend for each logging channel in the form of a chart

| <i>₹11</i> xxxxxxx |          |  |
|--------------------|----------|--|
| 175.77             | formente |  |
| 40.69 kg/h         |          |  |
|                    | -100s Ó  |  |

E 5 Chart of a measured value trend

- x-axis: depending on the number of channels selected displays 250 to 1000 measured values of a process variable.
- y-axis: displays the approximate measured value span and constantly adapts this to the ongoing measurement.

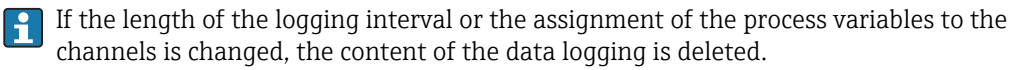

# 12 Diagnostics and troubleshooting

# 12.1 General troubleshooting

| Problem                                                                                                    | Possible cause                                                     | Remedy                                                                                                    |
|----------------------------------------------------------------------------------------------------|--------------------------------------------------------------------|----------------------------------------------------------------------------------------------------|
| Local display dark and no signal output at current output (0 mA)                                                         | Supply voltage does not match that specified on the nameplate.     | Apply the correct supply voltage $\rightarrow \textcircled{B} 23.$                                                                               |
| Local display dark and no signal output at current output (0 mA)                                                         | Supply voltage has incorrect polarity.                             | Reverse polarity of supply voltage.                                                                                                    |
| Local display dark and no signal output at current output (0 mA)                                                         | No contact between connecting cables and terminals.                | Check the connection of the cables and correct if necessary.                                                                                     |
| Local display dark and no signal output at current output (0 mA)                                                         | Terminals are not plugged into the electronics module correctly.   | Check terminals.                                                                                                    |
| Local display dark and no signal output at current output (0 mA)                                                         | Electronics module is defective.                                   | Order spare part → 🗎 91.                                                                                                    |
| Local display is dark, but signal<br>output is within the valid current<br>range (3.6 to 22 mA)                          | Display is set too bright or too dark.                             | <ul> <li>Set the display brighter by simultaneously pressing ± + E.</li> <li>Set the display darker by simultaneously pressing □ + E.</li> </ul> |
| Local display is dark, but signal<br>output is within the valid current<br>range (3.6 to 22 mA)                          | Ribbon cable of the display module<br>is not plugged in correctly. | Insert the plug correctly into the main electronics module and display module.                                                                   |
| Local display is dark, but signal<br>output is within the valid current<br>range (3.6 to 22 mA)                          | Display module is defective.                                       | Order spare part → 🗎 91.                                                                                                    |
| Signal output outside the valid<br>current range (< 3.6 mA or ><br>22 mA)                                                | Main electronics module is defective.                              | Order spare part → 🗎 91.                                                                                                    |
| Device shows correct value on local<br>display, but signal output is<br>incorrect, though in the valid<br>current range. | Configuration error                                                | Check and correct parameter configuration.                                                                                                    |
| Device measures incorrectly.                                                                                             | Configuration error or device is operated outside the application. | <ol> <li>Check and correct parameter<br/>configuration.</li> <li>Observe limit values specified in<br/>the "Technical Data".</li> </ol>          |
| Text on measured value display and<br>in navigation view appears in a<br>foreign language and cannot be<br>understood.   | Incorrect operating language is configured.                        | <ol> <li>Press □ + ± for 2 s ("home position").</li> <li>Press E.</li> <li>Set the desired language in the Language parameter.</li> </ol>        |
| No connection via HART protocol                                                                                          | Missing or incorrectly installed communication resistor.           | Install the communication resistor (250 $\Omega$ ) correctly. Observe the maximum load $\rightarrow \cong$ 23.                                   |

| No connection via HART protocol              | Commubox<br>Connected incorrectly<br>Configured incorrectly<br>Drivers not installed correctly<br>USB or COM interface on<br>computer configured incorrectly | <ul> <li>Observe the documentation for the Commubox.</li> <li>FXA 191 HART: Document "Technical Information" TI00237F</li> <li>FXA 195 HART: Document "Technical Information" TI00404F</li> </ul> |
|----------------------------------------------|----------------------------------------------------------------------------------------------------|----------------------------------------------------------------------------------------------------|
| No connection via service interface<br>(CDI) | Incorrect configuration of USB<br>interface on PC or driver not<br>installed correctly.                                                                      | Observe the documentation for the<br>Commubox.<br>FXA 291 HART: Document<br>"Technical Information"<br>TI00405C                                                                                   |

# 12.2 Diagnostic information on local display

### 12.2.1 Diagnostic message

Faults detected by the self-monitoring system of the measuring device are displayed as a diagnostic message in alternation with the operational display.

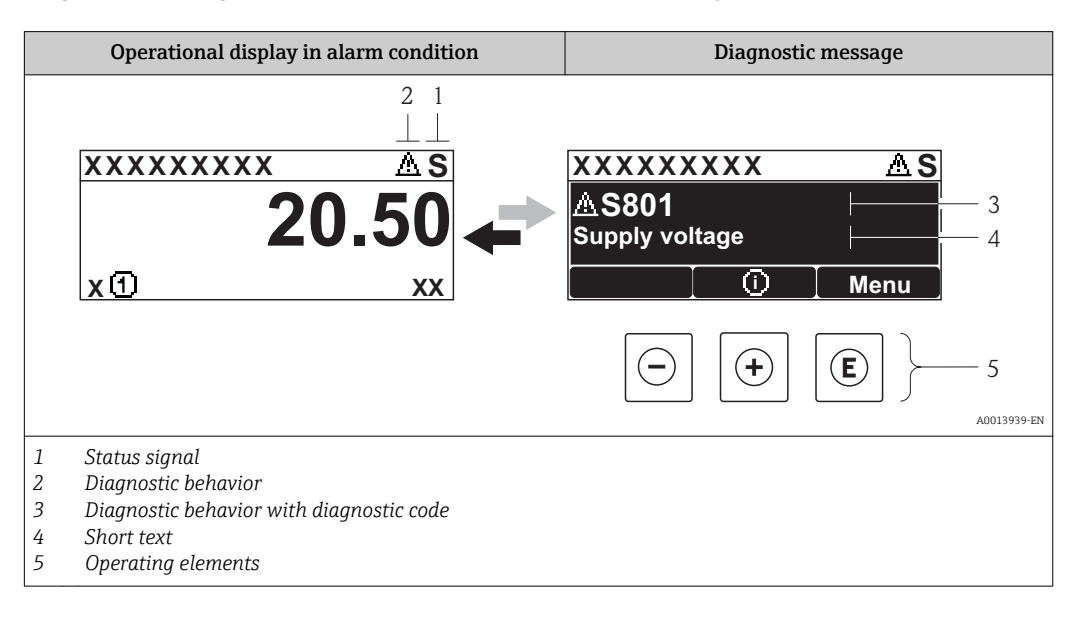

### Status signals

| Symbol               | Meaning                                                                                                    |  |
|----------------------|----------------------------------------------------------------------------------------------------|--|
| F 40013956           | Failure<br>A device error has occurred. The measured value is no longer valid.                                                                                                    |  |
| <b>C</b>             | <b>Function check</b><br>The device is in service mode (e.g. during a simulation).                                                                                                    |  |
| <b>S</b><br>A0013958 | <ul> <li>Out of specification</li> <li>The device is being operated:</li> <li>Outside its technical specification limits (e.g. outside the process temperature range)</li> <li>Outside of the configuration carried out by the user (e.g. maximum flow in parameter 20 mA value)</li> </ul> |  |
| A0013957             | Maintenance required<br>Maintenance is required. The measured value is still valid.                                                                                                    |  |

The status signals are categorized according to VDI/VDE 2650 and NAMUR Recommendation NE 107: F = Failure, C = Function Check, S = Out of Specification, M = Maintenance Required

### Diagnostic behavior

| Symbol         | Meaning                                                                                                    |
|----------------|----------------------------------------------------------------------------------------------------|
| A001396        | Alarm<br>Measurement is interrupted. The signal outputs and totalizers assume the defined alarm<br>condition. A diagnostic message is generated. |
| <u>A001396</u> | Warning<br>Measurement is resumed. The signal outputs and totalizers are not affected. A diagnostic<br>message is generated.                     |

### **Diagnostic information**

The fault can be identified using the diagnostic information. The short text helps you by providing information about the fault. In addition, the corresponding symbol for the diagnostic behavior is displayed in front of the diagnostic information.

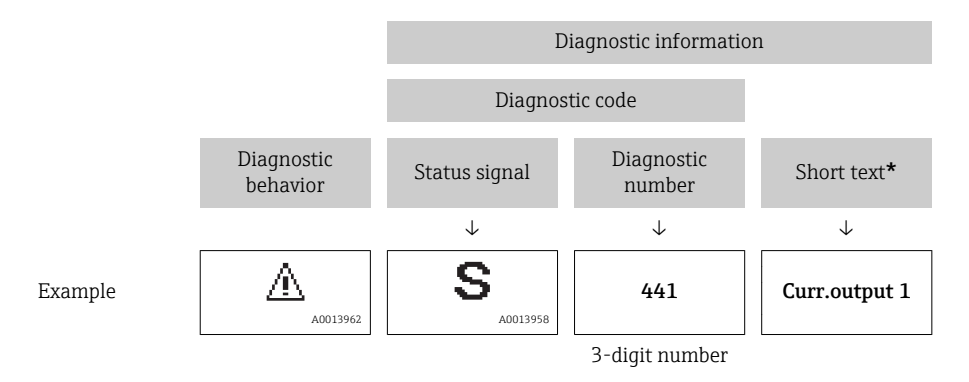

If two or more diagnostic events are pending simultaneously, only the message with the highest priority is shown. Other diagnostic messages that are pending can be viewed in the **Diagnostic list** submenu  $\rightarrow \square 80$ .

Past diagnostic messages that are no longer pending are shown in the **Event logbook** submenu  $\rightarrow \cong 80$ .

#### **Operating elements**

| Кеу      | Meaning                                                                      |
|----------|------------------------------------------------------------------------------|
|          | Plus key                                                                     |
| A0013970 | <i>In a menu, submenu</i><br>Opens the message about the remedy information. |
|          | Enter key                                                                    |
| A0013952 | In a menu, submenu<br>Opens the operating menu.                              |

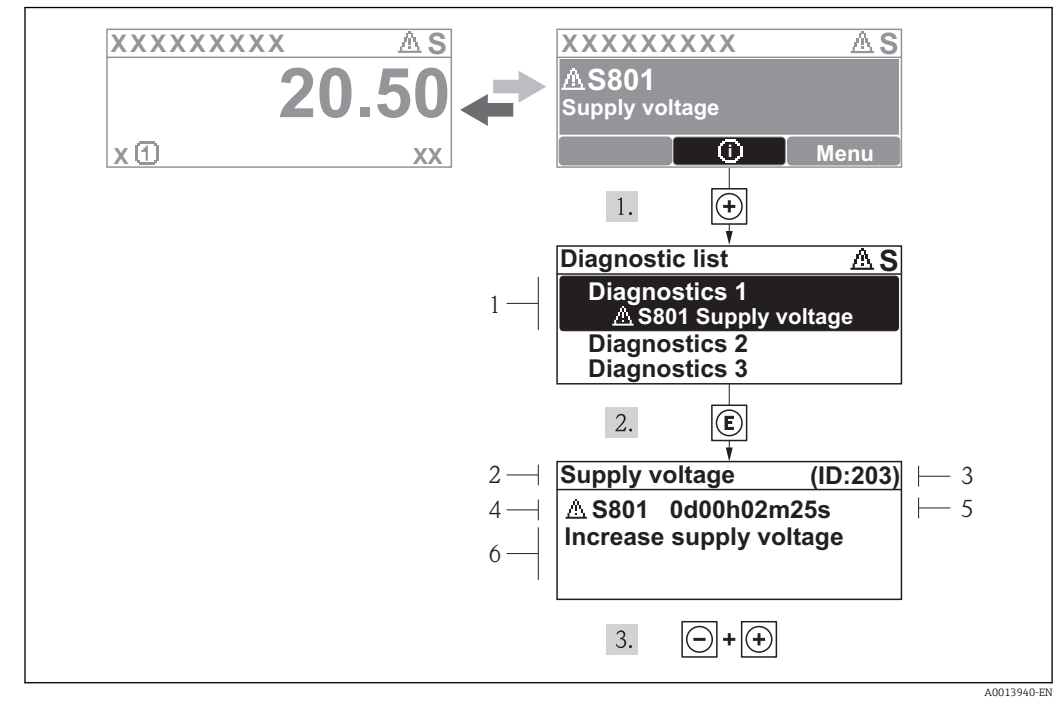

### 12.2.2 Calling up remedial measures

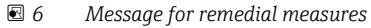

- 1 Short text
- 2 Diagnostic behavior with diagnostic code
- 3 Service ID
- 4 Operation time of occurrence
- 5 Remedial measures

The user is in the diagnostic message.

- 1. Press 🗄 (④ symbol).
  - ← The **Diagnostic list** submenu opens.
- **2.** Select the desired diagnostic event with  $\pm$  or  $\Box$  and press  $\mathbb{E}$ .
  - └ The message for the remedial measures for the selected diagnostic event opens.
- 3. Press  $\Box$  +  $\pm$  simultaneously.
  - └ The message about the remedial measures closes.

The user is in the **Diagnostics** menu at an entry for a diagnostics event, e.g. in the **Diagnostic list** submenu or the **Previous diagnostics** parameter.

- 1. Press E.
  - └ The message for the remedial measures for the selected diagnostic event opens.
- **2.** Press  $\Box$  +  $\pm$  simultaneously.
  - └ The message about the remedial measures closes.

### 12.3 Diagnostic information in the operating tool

If diagnostic information is present in the operating tool, the status signal appears in the top left status area along with the corresponding symbol in accordance with VDI/VDE 2650 and NAMUR Recommendation NE 107:

- Failure (F)
- Function check (C)
- Out of specification (S)
- Maintenance required (M)

| Device taq: t-mass Status signal: 😴 🔽 Good                                                                                                    | Mass flow:<br>Corrected volume<br>FAD volume flow: | Ø         0.0000 kg/h         Temperatu           Bow:         Ø         0.0000 Nm³/h         Output cum           Ø         0.0000 m³ FAD/h | re: 🗭 25.56 °C<br>rent: 🗭 4.00 mA | Endress + Hauser |
|----------------------------------------------------------------------------------------------------|----------------------------------------------------|----------------------------------------------------------------------------------------------------|-----------------------------------|------------------|
| Image: Image of the second second              | r 🖸 a 🤹                                            | ument health statu                                                                                                    | IS                                |                  |
| Local dispositor:     Trestage:     Trestage:     Trestage:     Trestage:     Trestage:     Trestage:     Desting time:     Desting time:     Desting t |                                                    | ed                                                                                                    |                                   |                  |
|                                                                                                    | >                                                  | NI Discussion                                                                                                    | п                                 |                  |

#### Calling up remedy information

1. Navigate to the "Diagnostics" menu.

- └ In the "Actual diagnostics" parameter, the diagnostic code is shown with a short text.
- 2. On the right in the display range, hover the cursor over the "Actual diagnostics" parameter.
  - ← A tool tip with remedial measures for the diagnostic number appears.

### 12.4 Adapting the diagnostic information

### 12.4.1 Adapting the diagnostic behavior

Each diagnostic number is assigned a specific diagnostic behavior at the factory. The user can change this assignment for specific diagnostic numbers via the **Diagnostics No. xxx** parameter.

#### Navigation path

"Expert" menu  $\rightarrow$  System  $\rightarrow$  Diagnostic handling  $\rightarrow$  Diagnostic behavior  $\rightarrow$  Assign behavior of diagnostic no. xxx

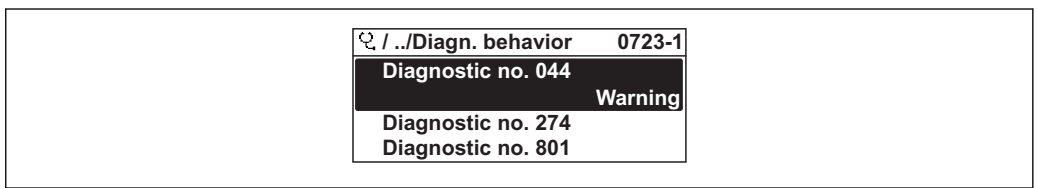

014048-E

You can assign the following options to the diagnostic number as the diagnostic behavior:

| Options | Description                                                                                                    |
|---------|----------------------------------------------------------------------------------------------------|
| Alarm   | Measurement is interrupted. The signal outputs assume the defined alarm condition. A diagnostic message is generated. |
| Warning | The device continues to measure. A diagnostic message is generated.                                                   |

| Options            | Description                                                                                                    |
|--------------------|----------------------------------------------------------------------------------------------------|
| Logbook entry only | The device continues to measure. The diagnostic message is entered in the Event logbook (events list) submenu only and is not displayed in alternation with the measured value display. |
| Off                | The diagnostic event is ignored, and no diagnostic message is generated or entered.                                                                                                    |

# 12.5 Overview of diagnostic information

| Diagnosti<br>c number      | Short text     | Remedy information                                                                 | <b>Status</b><br><b>signal</b><br>from the<br>factory | Diagnostic behavior<br>from the factory |  |  |  |  |
|----------------------------|----------------|------------------------------------------------------------------------------------|-------------------------------------------------------|-----------------------------------------|--|--|--|--|
| Diagnostics for the sensor |                |                                                                                    |                                                       |                                         |  |  |  |  |
| 004                        | Sensor         | Change sensor                                                                      | F                                                     | Alarm*                                  |  |  |  |  |
| 082                        | Data storage   | <ol> <li>Change main electronic module.</li> <li>Change sensor.</li> </ol>         | F                                                     | Alarm*                                  |  |  |  |  |
| 083                        | Memory content | <ol> <li>Restart device.</li> <li>Restore data.</li> <li>Change sensor.</li> </ol> | F                                                     | Alarm*                                  |  |  |  |  |

| Diagnosti<br>c number | Short text              | Remedy information                                                                     | Status<br>signal<br>from the<br>factory | Diagnostic behavior<br>from the factory |
|-----------------------|-------------------------|----------------------------------------------------------------------------------------|-----------------------------------------|-----------------------------------------|
| Diagnostics           | s for the electronics   |                                                                                        |                                         |                                         |
| 270                   | Main electronic failure | Change main electronic module.                                                         | F                                       | Alarm                                   |
| 271                   | Main electronic failure | <ol> <li>Restart device.</li> <li>Change main electronic module.</li> </ol>            | F                                       | Alarm                                   |
| 272                   | Main electronic failure | <ol> <li>Restart device.</li> <li>Contact service.</li> </ol>                          | F                                       | Alarm*                                  |
| 273                   | Main electronic failure | <ol> <li>Emergency operation via display.</li> <li>Change main electronics.</li> </ol> | F                                       | Alarm*                                  |
| 282                   | Data storage            | <ol> <li>Restart device.</li> <li>Contact service.</li> </ol>                          | F                                       | Alarm                                   |
| 283                   | Memory content          | <ol> <li>Transfer data or reset device.</li> <li>Contact service.</li> </ol>           | F                                       | Alarm*                                  |
| 311                   | Electronic failure      | <ol> <li>Transfer data or reset device.</li> <li>Contact service.</li> </ol>           | F                                       | Alarm*                                  |
| 311                   | Electronic failure      | Maintenance required!<br>1. Do not perform reset.<br>2. Contact service.               | М                                       | Warning                                 |

\* Diagnostic behavior can be changed: Section 12.4 "Adapting the diagnostic behavior"

| Diagnosti<br>c number             | Short text | Remedy information | Status<br>signal<br>from the<br>factory | Diagnostic behavior<br>from the factory |  |  |
|-----------------------------------|------------|--------------------|-----------------------------------------|-----------------------------------------|--|--|
| Diagnostics for the configuration |            |                    |                                         |                                         |  |  |

| 410 | Data transfer               | <ol> <li>Check connection.</li> <li>Retry data transfer.</li> </ol>                                                            | F | Alarm*               |
|-----|-----------------------------|----------------------------------------------------------------------------------------------------|---|----------------------|
| 411 | Upload/download             | <ol> <li>Check connection.</li> <li>Retry data transfer.</li> </ol>                                                            | F | Alarm*               |
| 411 | Up-/download active         | Up-/download active, please wait                                                                                               | С | Warning*             |
| 431 | Trim                        | Carry out trim.                                                                                                    | С | Warning*             |
| 437 | Incompatible configuration  | 1. Restart device.<br>2. Contact service.                                                                                      | F | Alarm*               |
| 437 | Incompatible configuration  | <ol> <li>Transfer data or reset device.</li> <li>Contact service.</li> </ol>                                                   | C | Alarm                |
| 438 | Dataset                     | <ol> <li>Check data set file.</li> <li>Check device configuration.</li> <li>Up- and download new<br/>configuration.</li> </ol> | M | Warning*             |
| 441 | Current output              | <ol> <li>Check process.</li> <li>Check current output settings.</li> </ol>                                                     | S | Warning <sup>*</sup> |
| 442 | Frequency output            | <ol> <li>Check process.</li> <li>Check frequency output setting.</li> </ol>                                                    | S | Warning <sup>*</sup> |
| 443 | Pulse output                | <ol> <li>Check process.</li> <li>Check pulse output setting.</li> </ol>                                                        | S | Warning <sup>*</sup> |
| 453 | Flow override               | Deactivate flow override.                                                                                                    | С | Warning*             |
| 484 | Simulation failsafe mode    | Deactivate simulation.                                                                                                    | C | Alarm                |
| 485 | Simulation process variable | Deactivate simulation.                                                                                                    | C | Warning*             |
| 491 | Simulation current output   | Deactivate simulation.                                                                                                    | C | Warning*             |
| 492 | Frequency simulation        | Deactivate simulation.                                                                                                    | С | Warning*             |
| 493 | Simulation pulse output     | Deactivate simulation.                                                                                                    | C | Warning              |
| 494 | Switch output simulation    | Deactivate simulation.                                                                                                    | C | Warning              |

\* Diagnostic behavior can be changed: Section 12.4 "Adapting the diagnostic behavior"

| Diagnosti<br>c number       | Short text          | Remedy information            | Status<br>signal<br>from the<br>factory | Diagnostic behavior<br>from the factory |  |  |  |
|-----------------------------|---------------------|-------------------------------|-----------------------------------------|-----------------------------------------|--|--|--|
| Diagnostics for the process |                     |                               |                                         |                                         |  |  |  |
| 832                         | Ambient temperature | Reduce ambient temperature.   | S                                       | Warning <sup>*</sup>                    |  |  |  |
| 833                         | Ambient temperature | Increase ambient temperature. | S                                       | Warning*                                |  |  |  |
| 834                         | Process temperature | Reduce process temperature.   | S                                       | Warning*                                |  |  |  |
| 835                         | Process temperature | Increase process temperature. | S                                       | Warning*                                |  |  |  |

| 841 | Flow velocity               | <ol> <li>Check process conditions.</li> <li>Increase system pressure</li> </ol> | S | Alarm              |
|-----|-----------------------------|---------------------------------------------------------------------------------|---|--------------------|
| 842 | Process limit               | Low flow cut off active!<br>Check low flow cut off<br>configuration.            | S | Logbook entry only |
| 861 | Temperature<br>differential | <ol> <li>Check process conditions.</li> <li>Check signal path.</li> </ol>       | S | Alarm              |

\* Diagnostic behavior can be changed: Section 12.4 "Adapting the diagnostic behavior"

# 12.6 Resetting the measuring device

Using the **Device reset** parameter it is possible to reset the entire device configuration or some of the configuration to a defined state.

### Navigation path

"Diagnostics" menu  $\rightarrow$  Device reset  $\rightarrow$  Device reset

| Options              | Description                                                                                                    |  |  |  |
|----------------------|----------------------------------------------------------------------------------------------------|--|--|--|
| Cancel               | The user can exit the parameter. No action is performed.                                                                                                    |  |  |  |
| To factory defaults  | Every parameter is reset to the factory setting.                                                                                                    |  |  |  |
| To delivery settings | <ul> <li>Every parameter for which a customer-specific default setting was ordered is reset to this customer-specific value. All other parameters are reset to the factory setting.</li> <li>This option is not visible if no customer-specific settings have been ordered.</li> </ul> |  |  |  |
| Restart device       | The restart resets every parameter whose data are in the volatile memory (RAM) to the factory setting (e.g. measured value data). The device configuration remains unchanged.                                                                                                    |  |  |  |

Function scope of the "Device reset" parameter

# 12.7 Diagnostics list

In the **Diagnostic list** submenu, up to 5 currently pending diagnostic messages can be displayed. If more than 5 messages are pending, the messages with the highest priority are shown on the display.

### Navigation path

"Diagnostics" menu → Diagnostic list

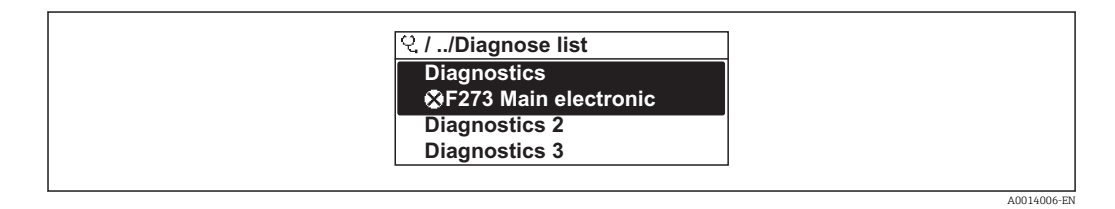

### Calling up and closing remedial measures

1. Press E.

└ The message for the remedial measures for the selected diagnostic number opens.

2. Press ⊡ + 🛨 simultaneously.

 $\blacktriangleright$  The message about the remedy information closes.

For the structure of the remedial measure message  $\rightarrow \cong 82$ 

### 12.8 Event logbook

### 12.8.1 Event history

A chronological overview of the event messages that have occurred is provided in the **Events list** submenu.

### Navigation path

"Diagnostics" menu  $\rightarrow$  Event logbook  $\rightarrow$  Events list

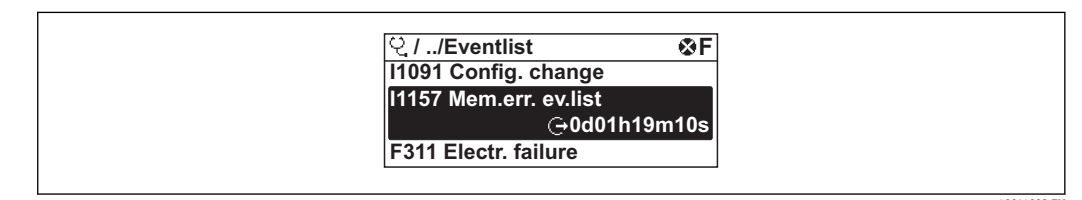

A maximum of 20 event messages can be displayed in chronological order. If the advanced HistoROM function is enabled in the device (order option), up to 1000 entries can be displayed.

The event history includes entries for:

- Information events  $\rightarrow \cong 80$

In addition to the operation time of its occurrence, each event is also assigned a symbol that indicates whether the event has occurred or is ended:

- Diagnostics event
  - ①: Event has occurred
  - Event has ended
- Information event
  - ➔: Event has occurred

#### Calling up and closing remedial measures

- 1. Press E.
  - The message for the remedial measures for the selected diagnostic number opens.
- 2. Press  $\Box$  +  $\pm$  simultaneously.

└ The message about the remedy information closes.

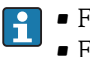

For the structure of the remedial measure message → ≅ 82
For filtering the displayed event messages → ≅ 89

### 12.8.2 Filtering the event logbook

Using the **Filter options** parameter, you can define which category of event messages is displayed in the **Events list** submenu.

### Navigation path

"Diagnostics" menu  $\rightarrow$  Event logbook  $\rightarrow$  Filter options

### Filter categories

- All
- Failure (F)
- Function check (C)
- Out of specification (S)
- Maintenance required (M)
- Information (I)

### 12.8.3 Overview of information events

Unlike a diagnostic event, an information event is displayed in the event logbook only and not in the diagnostic list.

| Information<br>event | Event text                       |
|----------------------|----------------------------------|
| I1000                | (device ok)                      |
| I1089                | Power on                         |
| I1090                | Configuration reset              |
| I1091                | Configuration changed            |
| I1092                | Trend data deleted               |
| I1110                | Write protection switch changed  |
| I1151                | History reset                    |
| I1155                | Reset electronic temperature     |
| I1156                | Memory error trend               |
| I1157                | Memory error event list          |
| I1185                | Display backup done              |
| I1186                | Restore via display done         |
| I1187                | Settings downloaded with display |
| I1188                | Display data cleared             |
| I1189                | Backup compared                  |
| I335                 | Firmware changed                 |

# 13 Repair

### 13.1 General notes

### Repair and conversion concept

The Endress+Hauser repair and conversion concept provides for the following:

- The measuring devices have a modular design.
- Spare parts are grouped into logical kits with the associated Installation Instructions.
- Repairs are carried out by Endress+Hauser Service or by correspondingly trained customers.
- Certified devices can be converted into other certified devices only by Endress+Hauser Service or at the factory.

### Notes for repair and conversion

- For repair and modification of a measuring device, observe the following notes:
- Use only original Endress+Hauser spare parts.
- Carry out the repair according to the Installation Instructions.
- Observe the applicable standards, federal/national regulations, Ex documentation (XA) and certificates.
- Document every repair and each conversion and enter them into the *W*@*M* life cycle management database.

# 13.2 Spare parts

- Some interchangeable measuring device components are identified by an overview sign. This contains information about the spare part.
- The spare part overview sign is located in the connection compartment cover of the device and contains the following information:
  - A list of the most important spare parts for the measuring device, including their ordering information.
  - The URL for the *W@M Device Viewer* (www.endress.com/deviceviewer): All the spare parts for the measuring device, along with the order code, are listed here and can be ordered. If available, users can also download the associated Installation Instructions.

Measuring device serial number:

- Is located on the device nameplate and the spare part overview sign.
- Can be read out via the "Serial number" parameter in the "Device information" submenu.

### 13.3 Endress+Hauser services

For information about service and spare parts, contact your Endress+Hauser distributor.

# 14 Maintenance

### 14.1 Maintenance tasks

No special maintenance work is required.

### 14.1.1 Exterior cleaning

When cleaning the exterior of measuring devices, always use cleaning agents that do not attack the surface of the housing or the seals.

### 14.1.2 Interior cleaning

### Cleaning the transducer

In applications with dirty gases, it is advisable to inspect and clean the device regularly to minimize measured errors caused by fouling or buildup.

The inspection and cleaning intervals depend on experience and the field of application.

### NOTICE

f

The use of unsuitable equipment or cleaning liquids can damage the transducer.

- ► Do not use pigs to clean the pipe.
- Use an oil-free cleaning agent that does not form a film to clean the sensor. Gently clean the surface using a soft brush.
- When cleaning make sure that the transducers are not damaged.
- Never use cleaning agents that can corrode the material and the seal.

Sensor-specific information:

- If the sensor gland is opened, the accuracy specifications of the measuring device no longer apply. In such situations, the measuring device must be removed and returned for recalibration and to the manufacturer.
- Follow the safety instructions when removing the sensor  $\rightarrow \blacksquare 8$ .

### 14.2 Measuring and test equipment

Endress+Hauser offers a wide variety of measuring and test equipment, such as W@M or device tests.

Your Endress+Hauser representative can provide detailed information on the services.

For a list of some of the measuring and test equipment, refer to the "Accessories" chapter of the "Technical Information" document for the device.

### 14.3 Endress+Hauser services

Endress+Hauser offers a wide variety of services for maintenance such as recalibration, maintenance service or device tests.

Your Endress+Hauser representative can provide detailed information on the services.

# 15 Return

Observe the following points for returning the device:

- Contact your Endress+Hauser Sales Center to obtain information about the procedure and basic conditions.
- Enclose the completed "Decontamination declaration" form with the device.

The form is available:

As a photocopy master at the end of this manual

# 16 Disposal

### 16.1 Removing the measuring device

1. Switch off the device.

### 2. **A WARNING**

### Danger to persons from process conditions.

► Beware of hazardous process conditions such as pressure in the measuring device, high temperatures or aggressive fluids.

Carry out the mounting and connection steps from the chapters "Mounting the measuring device" and "Connecting the measuring device" in the logically reverse sequence. Observe the safety instructions.

# 16.2 Disposing of the measuring device

### **WARNING**

### Danger to personnel and environment from fluids that are hazardous to health.

Ensure that the measuring device and all cavities are free of fluid residues that are hazardous to health or the environment, e.g. substances that have permeated into crevices or diffused through plastic.

Observe the following notes during disposal:

- Observe valid local site rules and federal/national regulations.
- Ensure proper separation and reuse of the device components.

#### 17 **Technical data**

#### 17.1 Application

The measuring device is intended only for the flow measurement of gases.

To ensure that the device remains in proper operating condition for its service life, use the measuring device only for media against which the process-wetted materials are adequately resistant.

#### 17.2 Function and system design

| Measuring principle | Mass flow measurement based on thermal measuring principle                                                                                                    |             |             |                             |                 |                             |                 |  |
|---------------------|----------------------------------------------------------------------------------------------------|-------------|-------------|-----------------------------|-----------------|-----------------------------|-----------------|--|
| Measuring system    | The device consists of a transmitter and a sensor.                                                                                                    |             |             |                             |                 |                             |                 |  |
|                     | One device version is available: compact version - transmitter and sensor form a mechanical unit.                                                                                                    |             |             |                             |                 |                             |                 |  |
|                     | For inform                                                                                                    | ation on th | e structure | of the device 🗧             | → 🖺 10          |                             |                 |  |
|                     | 17.3                                                                                                    | Charac      | teristic    | values                      |                 |                             |                 |  |
| Measured variable   | Direct mea                                                                                                    | asured vari | ables       |                             |                 |                             |                 |  |
|                     | <ul><li>Mass flow</li><li>Gas temperature</li></ul>                                                                                                    |             |             |                             |                 |                             |                 |  |
|                     | Calculated measured variables                                                                                                    |             |             |                             |                 |                             |                 |  |
|                     | <ul><li>Corrected volume flow</li><li>FAD (free air delivery) volume flow</li></ul>                                                                                                    |             |             |                             |                 |                             |                 |  |
| Measuring range     | The available measuring range depends on the choice of gas, the size of the pipe and the use of a flow conditioner. The measuring device is calibrated with air (under ambient conditions) and the value is converted in order to adapt it to the customer's gas if necessary. |             |             |                             |                 |                             |                 |  |
|                     | To obtain information on other gases and process conditions, please contact your Endress+Hauser sales office.                                                                                                    |             |             |                             |                 |                             |                 |  |
|                     | The following tables list the ranges available for air (without flow conditioner).                                                                                                    |             |             |                             |                 |                             |                 |  |
|                     | Measuring range "Calibration flow", option G and H                                                                                                    |             |             |                             |                 |                             |                 |  |
|                     | Specified measuring range up to 100% $\rightarrow \square$ 101                                                                                                    |             |             |                             |                 |                             |                 |  |
|                     | SI units for EN (DIN) flange versions                                                                                                    |             |             |                             |                 |                             |                 |  |
|                     | DN                                                                                                    | [kg         | ı/h]        | [Nm <sup>3</sup> /h] at 0 ° | C (1.013 bar a) | [Nm <sup>3</sup> /h at 15 ° | C (1.013 bar a) |  |
|                     | [mm]                                                                                                    | min.        | Max.        | min.                        | Max.            | min.                        | Max.            |  |
|                     | 15                                                                                                    | 0.5         | 53          | 0.38                        | 41              | 0.4                         | 43              |  |
|                     | 25                                                                                                    | 2           | 200         | 1.5                         | 155             | 1.6                         | 164             |  |

| DN   | [kg/h] |      | [Nm <sup>3</sup> /h] at 0 °C (1.013 bar a) |      | [Nm <sup>3</sup> /h at 15 °C (1.013 bar a) |      |
|------|--------|------|--------------------------------------------|------|--------------------------------------------|------|
| [mm] | min.   | Max. | min.                                       | Max. | min.                                       | Max. |
| 40   | 6      | 555  | 4.6                                        | 429  | 4.9                                        | 453  |
| 50   | 10     | 910  | 7.7                                        | 704  | 8.2                                        | 744  |

US units for ASME flange versions

| DN   | [lb/h] |       | [Scf/min] at 32 °F (14.7 psi a) |      | [Scf/min] at 59 °F (14.7 psi a) |      |
|------|--------|-------|---------------------------------|------|---------------------------------|------|
| [in] | min.   | Max.  | min.                            | Max. | min.                            | Max. |
| 1/2  | 1.1    | 116   | 0.23                            | 24   | 0.24                            | 25   |
| 1    | 4.4    | 440   | 0.9                             | 91   | 1.0                             | 96   |
| 1½   | 13.2   | 1220  | 2.7                             | 252  | 2.9                             | 266  |
| 2    | 22.0   | 2 002 | 4.5                             | 413  | 4.8                             | 436  |

### Measuring range "Calibration flow" option K

Specified measuring range up to  $150\% \rightarrow \square 101$ 

SI units for EN (DIN) flange versions

| DN   | [kg/h] |      | [Nm <sup>3</sup> /h] at 0 °C (1.013 bar a) |      | [Nm <sup>3</sup> /h at 15 °C (1.013 bar a) |      |
|------|--------|------|--------------------------------------------|------|--------------------------------------------|------|
| [mm] | min.   | Max. | min.                                       | Max. | min.                                       | Max. |
| 15   | 0.5    | 80   | 0.38                                       | 62   | 0.24                                       | 65   |
| 25   | 2      | 300  | 1.5                                        | 232  | 1.0                                        | 245  |
| 40   | 6      | 833  | 4.6                                        | 644  | 2.3                                        | 681  |
| 50   | 10     | 1365 | 7.7                                        | 1056 | 4.8                                        | 1116 |

### US units for ASME flange versions

| DN   | [lb/h] |      | [Scf/min] at 32 °F (14.7 psi a) |      | [Scf/min] at 59 °F (14.7 psi a) |      |
|------|--------|------|---------------------------------|------|---------------------------------|------|
| [in] | min.   | Max. | min.                            | Max. | min.                            | Max. |
| 1/2  | 1.1    | 174  | 0.23                            | 36   | 0.24                            | 38   |
| 1    | 4.4    | 660  | 0.9                             | 136  | 1.0                             | 144  |
| 11/2 | 13.2   | 1830 | 2.7                             | 378  | 2.9                             | 399  |
| 2    | 22.0   | 3003 | 4.5                             | 620  | 4.8                             | 656  |

Operable flow range

Over 100:1 (over 150:1 for calibration option code K).

Even in the extended measuring range (above the specified end value), the flow rate is captured and provided as an output signal. However, the extended range is not subject to the specified measuring uncertainty.

# 17.4 Output

### Output signal

### **Current output**

| Current output                | 4-20 mA HART, active                                                                                                    |  |
|-------------------------------|----------------------------------------------------------------------------------------------------|--|
| Maximum output values         | <ul> <li>DC 24 V (when idle)</li> <li>22 mA</li> <li>If the option <b>Defined value</b> is selected in the <b>Failure mode</b> parameter : 22.5 mA</li> </ul> |  |
| Load                          | 0 to 750 Ω                                                                                                    |  |
| Resolution                    | 16 Bitor 0.38 μA                                                                                                    |  |
| Damping                       | Adjustable:0 to 999 s                                                                                                    |  |
| Assignable measured variables | <ul> <li>Mass flow</li> <li>Corrected volume flow</li> <li>FAD volume flow</li> <li>Temperature</li> </ul>                                                    |  |

### Pulse/frequency/switch output

| Function                         | Can be set to pulse, frequency or switching output                                                         |
|----------------------------------|----------------------------------------------------------------------------------------------------|
| Version                          | Passive, open collector                                                                                    |
| Maximum input values             | <ul> <li>DC30 V</li> <li>25 mA</li> </ul>                                                                  |
| Voltage drop                     | For 25 mA: $\leq$ DC2 V                                                                                    |
| Pulse output                     |                                                                                                    |
| Pulse width                      | Adjustable: 0.5 to 2 000 ms $\rightarrow$ pulse rate:0 to 1 000 Pulse/s                                    |
| Pulse value                      | Adjustable                                                                                                 |
| Assignable measured variables    | <ul><li>Mass flow</li><li>Corrected volume flow</li><li>FAD volume flow</li></ul>                          |
| Frequency output                 |                                                                                                    |
| Maximum frequency                | Adjustable:0 to 1 000 Hz                                                                                   |
| Damping                          | Adjustable:0 to 999 s                                                                                      |
| Pulse/pause ratio                | 1:1                                                                                                    |
| Assignable measured<br>variables | <ul> <li>Mass flow</li> <li>Corrected volume flow</li> <li>FAD volume flow</li> <li>Temperature</li> </ul> |
| Switching output                 |                                                                                                    |
| Switching behavior               | Binary, conductive or non-conductive                                                                       |
| Switching delay                  | Adjustable:0 to 100 s                                                                                      |
| Number of switching cycles       | Unlimited                                                                                                  |
| Assignable functions             | <ul> <li>Off</li> <li>On</li> <li>Diagnostic behavior</li> <li>Limit value</li> <li>Status</li> </ul>      |

Depending on the interface, failure information is displayed as follows:

### Current output

| Failure mode     | Can be selected (as per NAMUR recommendation NE 43) |
|------------------|-----------------------------------------------------|
| Minimum alarm    | 3.6 mA                                              |
| Maximum alarm    | 22 mA                                               |
| Adjustable value | 3.6 to 22.5 mA                                      |

### Pulse/frequency/switch output

| Pulse output     | Pulse output                                                              |  |  |
|------------------|---------------------------------------------------------------------------|--|--|
| Failure mode     | Choose from:<br>• Actual value<br>• No pulses                             |  |  |
| Frequency output |                                                                           |  |  |
| Failure mode     | Choose from:<br>• Actual value<br>• Defined value: 0 to 1250 Hz<br>• 0 Hz |  |  |
| Switching output |                                                                           |  |  |
| Failure mode     | Choose from:<br>• Current status<br>• Open<br>• Closed                    |  |  |

### Local display

| Plain text display | With information on cause and remedial measures |
|--------------------|-------------------------------------------------|
|--------------------|-------------------------------------------------|

Status signal as per NAMUR recommendation NE 107

### **Operating tool**

- Via digital communication: HART protocol
- Via service interface

|                        | Plain text display         With information on cause and remedial measures                          |  |  |
|------------------------|----------------------------------------------------------------------------------------------------|--|--|
| Low flow cut off       | The switch point for low flow cut off is programmable.                                              |  |  |
| Galvanic isolation     | The following connections are galvanically isolated from each other:<br>• Outputs<br>• Power supply |  |  |
| Protocol-specific data | HART                                                                                                |  |  |
|                        | Manufacturer ID 0x11                                                                                |  |  |
|                        | Device type ID 0x66                                                                                 |  |  |
|                        | HART protocol revision 6.0                                                                          |  |  |
|                        | Device description files (DTM,<br>DD) Information and files under:<br>www.endress.com               |  |  |

| HART load         | Min. 250 Ω                                                                                                    |
|-------------------|----------------------------------------------------------------------------------------------------|
| Dynamic variables | The measured variables can be freely assigned to the dynamic variables.                                                                                                    |
|                   | Measured variables for PV (primary dynamic variable)                                                                                                    |
|                   | <ul> <li>Mass flow</li> </ul>                                                                                                    |
|                   | <ul> <li>Corrected volume flow</li> </ul>                                                                                                    |
|                   | <ul> <li>FAD volume flow</li> </ul>                                                                                                    |
|                   | Temperature                                                                                                    |
|                   | Measured variables for SV, TV, QV (secondary, tertiary and quaternary<br>dynamic variable)<br>Mass flow<br>Corrected volume flow<br>FAD volume flow<br>Temperature<br>Totalizer |

#### Power supply 17.5

Terminal assignment

### Transmitter

Connection version 4-20 mA HART, pulse/frequency/switching output

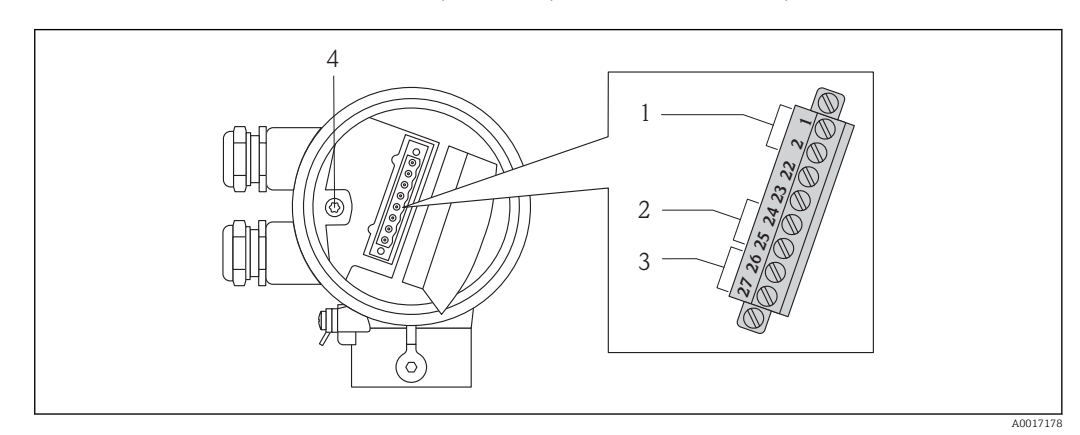

- 1 Supply voltage
- Signal transmission: Pulse/frequency/switching output Signal transmission: 4-20 mA HART 2
- 3
- 4 Ground terminal for cable shield

#### Supply voltage

| Order code for  | Terminal numbers |             |  |
|-----------------|------------------|-------------|--|
| "Power supply"  | 1 (L+)           | 2 (L-)      |  |
|                 |                  |             |  |
| Option <b>D</b> | DC 24 V (1       | .8 to 30 V) |  |

### Signal transmission

| Order code for  | Terminal numbers                  |        |                               |                 |
|-----------------|-----------------------------------|--------|-------------------------------|-----------------|
| "Output"        | Output 1                          |        | Output 2                      |                 |
|                 | 26 (+)                            | 27 (-) | 24 (+)                        | 25 (-)          |
| Option <b>A</b> | 4-20 mA HART active               |        | -                             |                 |
| Option <b>B</b> | 4-20 mA HART active Pulse/frequen |        | Pulse/frequenc                | y/switch output |
| Option <b>K</b> | -                                 |        | Pulse/frequency/switch output |                 |

### Supply voltage

### DC 24 V (18 to 30 V)

The power supply circuit must comply with SELV/PELV requirements.

| Power consumption      | Order code for<br>"Output"                                                                                                    | Maximum power consumption 3.1 W |                              |  |  |  |
|------------------------|----------------------------------------------------------------------------------------------------|---------------------------------|------------------------------|--|--|--|
|                        | <ul> <li>Option A: 4-20mA HART</li> <li>Option B: 4-20mA HART, pulse/frequency/<br/>switching output</li> <li>Option K: Pulse/frequency/switching output</li> </ul>         |                                 |                              |  |  |  |
| Current consumption    | Order code for<br>"Output"                                                                                                    | Maximum current<br>consumption  | Maximum switch-on<br>current |  |  |  |
|                        | <ul> <li>Option A: 4-20mA HART</li> <li>Option B: 4-20mA HART, pulse/frequency/<br/>switching output</li> <li>Option K: Pulse/frequency/switching output</li> </ul>         | 185 mA                          | < 2.5 A                      |  |  |  |
| Power supply failure   | <ul> <li>Totalizers stop at the last value measured.</li> <li>Configuration is retained in the device men</li> <li>Error messages (incl. total operated hours)</li> </ul>   | nory.<br>are stored.            |                              |  |  |  |
| Electrical connection  | Connecting the transmitter                                                                                                    |                                 |                              |  |  |  |
|                        |                                                                                                    |                                 |                              |  |  |  |
|                        | <ol> <li>Cable entry for supply voltage</li> <li>Cable entry for signal transmission</li> </ol>                                                                             |                                 | A0017179                     |  |  |  |
| Potential equalization | No special measures for potential equalizatio                                                                                                    | n are required.                 |                              |  |  |  |
| Terminals              | Plug-in screw terminals for specified wire cro                                                                                                    | ss-sections                     |                              |  |  |  |
| Cable entries          | <ul> <li>Cable gland: M20 × 1.5 with cable \$\varphi\$6 to 12</li> <li>Thread for cable entry: <ul> <li>NPT \$\frac{1}{2}"</li> <li>G \$\frac{1}{2}"</li> </ul> </li> </ul> | 2 mm (0.24 to 0.47 in)          |                              |  |  |  |
| Cable specification    | Wire cross-sectional area                                                                                                    |                                 |                              |  |  |  |
|                        | 0.5 to $1.5 \text{ mm}^2$ (21 to 16 AWG)                                                                                                    |                                 |                              |  |  |  |

### Permitted temperature range

- -40 °C (-40 °F)...≥ 80 °C (176 °F)
- Minimum requirement: cable temperature range ≥ ambient temperature +20 K

### Signal cable

Current output

For 4-20 mA HART: Shielded cable recommended. Observe grounding concept of the plant.

Pulse/frequency/switch output

Standard installation cable is sufficient.

### Supply voltage cable

Standard installation cable is sufficient.

### 17.6 Performance characteristics

| Reference operating<br>conditions | <ul> <li>Calibration systems traceable to national standards</li> <li>Accredited in accordance with ISO/IEC 17025</li> <li>Air controlled to 24 °C ± 0.5 °C (75.2 °F ± 0.9 °F) at atmospheric pressure</li> <li>Humidity controlled &lt; 40 % RH</li> </ul>              |  |  |
|-----------------------------------|----------------------------------------------------------------------------------------------------|--|--|
| Maximum measured error            | <ul> <li>o.r. = of reading; o.f.s. = of full scale value</li> <li>The full scale value depends upon the nominal diameter of the measuring device and the max. flow of the calibration rig.</li> <li>Full scale values of the specified measuring range. → 曾95</li> </ul> |  |  |

■ 7 Maximum measured error (% mass flow) as % of measured value/full scale value. G, H, K, L: Order code options for "Calibration flow", see the following table

| Order code option<br>for "Calibration<br>flow" | Accuracy                                                                                                    | Description                                                                                                    |
|------------------------------------------------|----------------------------------------------------------------------------------------------------|----------------------------------------------------------------------------------------------------|
| K<br>L                                         | • Q = 100 to 150 %:<br>from ±3 %to ±6.5 % of the<br>current measured value<br>increasing linearly as expressed in<br>the following equation:<br>$\pm 3 \pm (X_n - 100) \times 0.07[\% \text{ o.r.}]$<br>(100 %< $X_n \le 150$ %; $X_n = \text{current}$<br>flow as a % o.f.s.)<br>• Q = 15 to 100 %:<br>$\pm 3$ % of current measured value<br>• Q = 1 to 15 %<br>$\pm 0.45$ % o.f.s.<br>(all data under reference conditions) | The measuring device is calibrated and adjusted on<br>an accredited and traceable calibration rig . The<br>accuracy is certified with a calibration protocol. |
| Н                                              | <ul> <li>Q = 20 to 100 %<br/>±4 % of current measured value</li> <li>Q = 1 to 20 %<br/>±0.8 % o.f.s.</li> <li>(all data under reference conditions)</li> </ul>                                                                                                    | The measuring performance of the device is tested,<br>and a verification protocol confirms that the device<br>measures within the specified tolerance.        |
| G                                              | Q = 1  to  100 %<br>±5 % o.f.s.<br>(under reference conditions)                                                                                                    | This version is subject to neither a calibration nor a verification of measuring performance.                                                                 |

### Accuracy of outputs

Current output

|                                 | Accuracy                                                             | Max. ±0.05 % o.f.s. or ±10 µA                   |
|---------------------------------|----------------------------------------------------------------------|-------------------------------------------------|
| Repeatability                   | ±0.5 % of value for velo                                             | cities > 1.0 m/s (3.3 ft/s)                     |
| Response time                   | Typically < 3 s for 63 % of a given step change (in both directions) |                                                 |
| Influence of medium<br>pressure | Air: 0.35 % of value per                                             | bar (0.02 % per psi) of process pressure change |

# 17.7 Installation

"Mounting requirements"

# 17.8 Environment

| Ambient temperature<br>range | Transmitter   | -40 to +60 °C (-40 to +140 °F)                                                                                                    |
|------------------------------|---------------|----------------------------------------------------------------------------------------------------|
|                              | Sensor        | <ul> <li>Flange and threaded connection made of stainless steel:<br/>-40 to +60 °C (-40 to +140 °F)</li> <li>Flange connection PN16 made of carbon steel:<br/>-10 to +60 °C (-14 to +140 °F)</li> <li>Flange connection Cl.150 made of carbon steel:<br/>-29 to +60 °C (-20.2 to +140 °F)</li> </ul> |
|                              | Local display | -20 to $+60$ °C ( $-4$ to $+140$ °F)<br>The readability of the display may be impaired at temperatures outside the temperature range.                                                                                                    |

|                                        | <ul> <li>If operating outdoors:<br/>Avoid direct sunlight, particularly in warm climatic regions.</li> </ul>                                                                                   |
|----------------------------------------|----------------------------------------------------------------------------------------------------|
| Storage temperature                    | –40 to +80 °C (–40 to +176 °F), preferably at +20 °C (+68 °F)                                                                                                    |
| Degree of protection                   | Transmitter<br>• As standard: IP66/67, type 4X enclosure<br>• When housing is open: IP20, type 1 enclosure<br>• Display module: IP20, type 1 enclosure<br>Sensor<br>IP66/67, type 4X enclosure |
| Shock resistance                       | As per IEC/EN 60068-2-31                                                                                                    |
| Vibration resistance                   | Acceleration up to 2 g, 10 to 150 Hz, as per IEC/EN 60068-2-6                                                                                                    |
| Electromagnetic<br>compatibility (EMC) | As per IEC/EN 61326 and NAMUR Recommendation 21 (NE 21). $\square$ For details, refer to the Declaration of Conformity.                                                                        |

# 17.9 Process

| Medium temperature range | <ul> <li>Sensor</li> <li>Flange and threaded connection made of stainless steel:<br/>-40 to +100 °C (-40 to +212 °F)</li> <li>Flange connection PN16 made of carbon steel:<br/>-10 to +100 °C (-14 to +212 °F)</li> <li>Flange connection Cl.150 made of carbon steel:<br/>-29 to +100 °C (-20.2 to +212 °F)</li> </ul> |
|--------------------------|----------------------------------------------------------------------------------------------------|
| Flow limit               | See "Measuring range"→ 🗎 95 section                                                                                                    |
|                          | The velocity in the measuring tube should not exceed 70 m/s (230 ft/s).                                                                                                    |
| Pressure loss            | Negligible (without flow conditioner).                                                                                                    |
|                          | For a precise calculation, use the Applicator.                                                                                                    |
| System pressure          | <b>Sensor</b><br>Depending on the version, please note the details on the name plate .<br>Max. 40 bar g (580 psi g)                                                                                                    |
| Thermal insulation       | If the gas is very humid or saturated with water, the pipe and the sensor housing should be insulated to prevent water droplets condensing on the transducer.                                                                                                    |
|                          | <ul> <li>NOTICE</li> <li>Electronics overheating on account of thermal insulation!</li> <li>Observe maximum permitted insulation height of the transmitter neck so that the transmitter head is completely free.</li> </ul>                                                                                             |

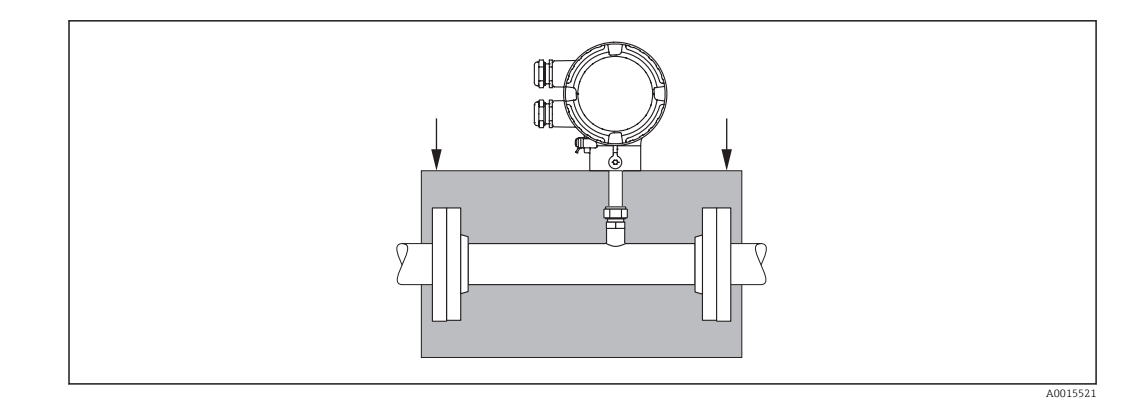

# 17.10 Mechanical construction

### Design, dimensions

For the dimensions and installation lengths of the device, see the "Technical Information" document, "Mechanical construction" section

### Weight

### Weight in SI units

Compact version

| DN   | Weight [kg]  |      |                  |      |       |                  |
|------|--------------|------|------------------|------|-------|------------------|
| [mm] | Fixed flange |      | Lap joint flange |      |       | Threaded version |
|      | CL300        | PN40 | PN16             | PN10 | CL150 |                  |
| 15   | 4.0          | 3.9  | 4.1              | 3.2  | 3.4   | 2.6              |
| 25   | 5.5          | 4.8  | 5.0              | 3.5  | 4.3   | 2.6              |
| 40   | 7.9          | 7.0  | 7.5              | 4.9  | 6.1   | 3.1              |
| 50   | 9.9          | 9.3  | 9.4              | 5.9  | 8.0   | 3.8              |

### Weight in US units

Compact version

| DN   |              | Weight [lbs] |                  |      |       |                  |
|------|--------------|--------------|------------------|------|-------|------------------|
| [mm] | Fixed flange |              | Lap joint flange |      |       | Threaded version |
|      | CL300        | PN40         | PN16             | PN10 | CL150 |                  |
| 15   | 8.8          | 8.6          | 9.0              | 7.1  | 7.5   | 5.7              |
| 25   | 12.1         | 10.6         | 11.0             | 7.7  | 9.5   | 5.7              |
| 40   | 17.4         | 15.4         | 16.5             | 10.8 | 13.5  | 6.8              |
| 50   | 21.8         | 20.5         | 20.7             | 13.0 | 17.6  | 8.4              |

Materials

### Transmitter housing

- Order code for "Housing", option A: aluminum coating AlSi10Mg
- Window material: glass

### Sensor

#### Process connections

Fixed flanges: EN 1092-1/ ASME B16.5

- Stainless steel 1.4404 as per EN 10222-5
- Stainless steel F316/F316L as per ASTM A182

Lap joint flanges: EN 1092-1/ ASME B16.5

- Stub end:
  - Stainless steel 1.4404/1.4435 as per EN 10216-5; cold worked
  - Stainless steel 316L as per ASTM A312; cold worked
- Lap-joint flange:
  - Galvanized carbon steel 1.0038 as per EN 10025-2
  - Galvanized carbon steel ASTM A105
  - Stainless steel 1.4301/1.4307 as per EN 10028-7

Threaded version: R external thread as per EN 10226-1, ISO 7/1 and NPT external thread as per ASME B1.20.1  $\,$ 

- Stainless steel 1.4404/1.4435 as per EN 10216-5
- Stainless steel 316L as per ASTM A312

#### Measuring tube

- DN 15(½ in)
  - Stainless steel 1.4404 as per EN 10272/EN10216-5
  - Stainless steel 316/316L as per ASTM A479/ ASTM A312
- DN 25 to 50 (1 to 2 in)
  - Stainless steel 1.4404 as per EN 10216-5
  - Stainless steel 316/316L as per ASTM A312

#### Sensing element

- Stainless steel 1.4404/1.4435 as per EN 10216-5/ EN10272/ EN 10028-7
- Stainless steel 316L as per ASTM A269/ ASTM A479/ ASTM A240

### **Cable entries**

Order characteristic for "Housing", option A: compact, aluminum coating

| Electrical connection        | Type of protection      | Material            |
|------------------------------|-------------------------|---------------------|
| Cable gland M20 × 1.5        | For non-hazardous areas | Plastic             |
| Thread G ½"<br>via adapter   | For non-Ex and Ex       | Nickel-plated brass |
| Thread NPT ½"<br>via adapter |                         |                     |

### Accessories

Flow conditioner as per EN(DIN)/ASME

1.4404 as per EN 10272 and 316L as per A479

1.4404 as per EN 10216-5 and 316L as per A312

| Process connections | <ul> <li>Lap joint flanges, fixed flanges</li> <li>as per EN 1092-1</li> <li>as per ASME B16.5</li> <li>External thread</li> <li>R external thread as per EN 10226-1</li> <li>NPT external thread as per ASME B1.20.1</li> </ul> For information on the materials of the process connections                                                                                                    |  |  |  |
|---------------------|----------------------------------------------------------------------------------------------------|--|--|--|
|                     | 17.11 Operability                                                                                                    |  |  |  |
| Operating concept   | Operator-oriented menu structure for user-specific tasks <ul> <li>Commissioning</li> <li>Operation</li> <li>Diagnostics</li> <li>Expert level</li> </ul>                                                                                                    |  |  |  |
|                     | <b>Quick and safe commissioning</b><br>Menu guidance with brief explanations of the individual parameter functions                                                                                                    |  |  |  |
|                     | <ul> <li>Reliable operation</li> <li>Operation in different languages: →  108</li> <li>Via local display</li> <li>Via operating tools</li> <li>Uniform operating philosophy applied to device and operating tools</li> </ul>                                                                                                    |  |  |  |
|                     | <ul> <li>Efficient diagnostics increase measurement reliability</li> <li>Remedial information is integrated in plain text</li> <li>Diverse simulation options and optional line recorder functions</li> </ul>                                                                                                    |  |  |  |
| Local operation     | "Display; Operation" Order code option C                                                                                                    |  |  |  |
|                     | Display elements                                                                                                    |  |  |  |
|                     | <ul> <li>4-line display</li> <li>Format for displaying measured variables and status variables can be individually configured</li> <li>Permitted ambient temperature for the display: -20 to +60 °C (-4 to +140 °F) The readability of the display may be impaired at temperatures outside the temperature range.</li> </ul>                                                                       |  |  |  |
|                     | Operating elements                                                                                                    |  |  |  |
|                     | Local operation with 3 push buttons (🔄, 🔄, 🕥)                                                                                                    |  |  |  |
|                     | Additional functionality                                                                                                    |  |  |  |
|                     | <ul> <li>Data backup function<br/>The device configuration can be saved in the display module.</li> <li>Data comparison function<br/>The device configuration saved in the display module can be compared to the current<br/>device configuration.</li> <li>Data transfer function<br/>The transmitter configuration can be transmitted to another device using the display<br/>module.</li> </ul> |  |  |  |

Remote operation

### Via HART protocol

This communication interface is present in the following device version:

- Order code for "Outlet", option A: 4-20 mA HART
- Order code for "Outlet", option **B**: 4-20 mA HART, pulse/frequency/switching output

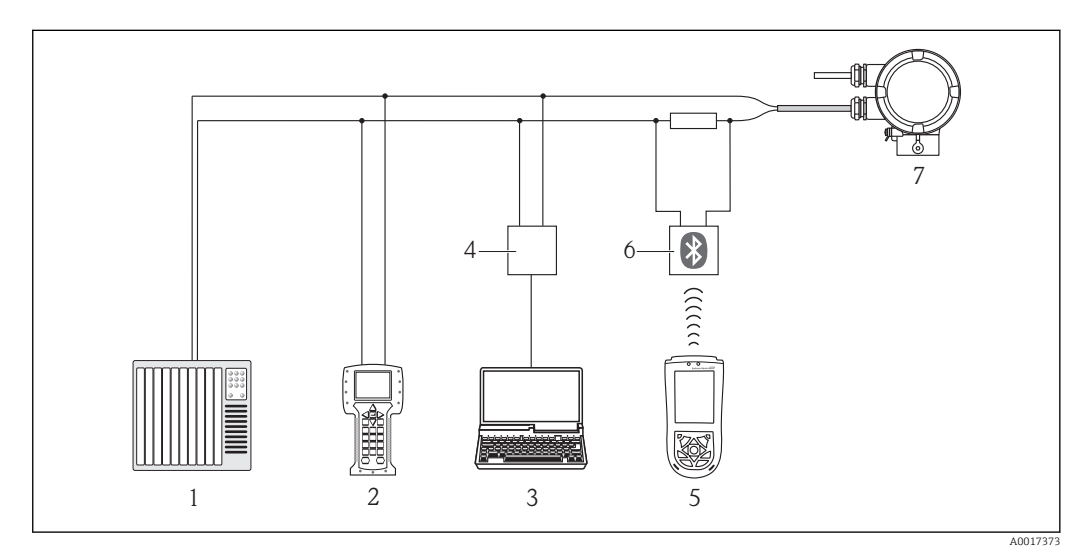

Options for remote operation via HART protocol

- 1 Control system (e.g. PLC)
- 2 Field Communicator 475
- 3 Computer with operating tool (e.g. FieldCare, AMS Device Manager, SIMATIC PDM)
- 4 Commubox FXA195 (USB)
- 5 Field Xpert SFX100
- 6 VIATOR Bluetooth modem with connecting cable
- 7 Transmitter

### Via service interface (CDI)

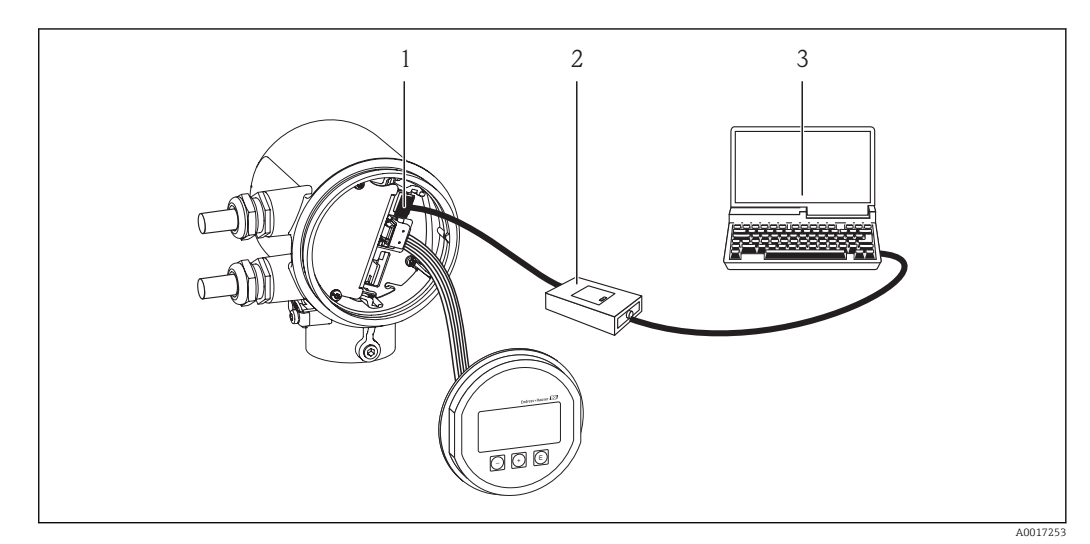

- 1 Service interface (CDI) of the measuring device
- 2 Commubox FXA291
- 3 Computer with "FieldCare" operating tool

| Languages | Can be operated in the following languages:                                             |
|-----------|-----------------------------------------------------------------------------------------|
|           | <ul> <li>Via local display:</li> </ul>                                                  |
|           | English, German, French, Spanish, Italian, Dutch, Portuguese, Polish, Russian, Turkish, |
|           | Japanese, Chinese, Korean, Bahasa (Indonesian), Vietnamese, Czech                       |
|           | Via operating tools:                                                                    |
|           | English, German, French, Spanish, Italian, Dutch, Portuguese, Polish, Russian, Turkish, |
|           | Japanese, Chinese, Korean, Bahasa (Indonesian), Vietnamese, Czech                       |

# 17.12 Certificates and approvals

| CE mark                           | The measuring system is in conformity with the statutory requirements of the applicable EC Directives. These are listed in the corresponding EC Declaration of Conformity along with the standards applied.                                                                                                    |
|-----------------------------------|----------------------------------------------------------------------------------------------------|
|                                   | Endress+Hauser confirms successful testing of the device by affixing to it the CE mark.                                                                                                    |
| C-Tick symbol                     | The measuring system meets the EMC requirements of the "Australian Communications and Media Authority (ACMA)".                                                                                                    |
| <br>Ex approval                   | cCSA <sub>US</sub>                                                                                                    |
|                                   | The following hazardous area version is currently available:                                                                                                    |
|                                   | NI<br>Class 1, Division 2, Groups A, B, C and D T4 or Class I                                                                                                    |
| Pressure Equipment<br>Directive   | <ul> <li>With the PED/G1/x (x = category) marking on the sensor nameplate, Endress+Hauser confirms compliance with the "Essential Safety Requirements" specified in Annex I of the Pressure Equipment Directive 97/23/EC.</li> <li>Devices not bearing this marking (PED) are designed and manufactured according to good engineering practice. They meet the requirements of Art.3 Section 3 of the Pressure Equipment Directive 97/23/EC. The range of application is indicated in tables 6 to 9 in Annex II of the Pressure Equipment Directive.</li> </ul>                                                                                                    |
| Other standards and<br>guidelines | <ul> <li>EN 60529<br/>Degrees of protection provided by enclosures (IP code)</li> <li>EN 61010-1<br/>Protection Measures for Electrical Equipment for Measurement, Control, Regulation and<br/>Laboratory Procedures</li> <li>IEC/EN 61326<br/>Emission in accordance with Class A requirements. Electromagnetic compatibility (EMC<br/>requirements)</li> <li>NAMUR NE 21<br/>Electromagnetic compatibility (EMC) of industrial process and laboratory control<br/>equipment</li> <li>NAMUR NE 32<br/>Data retention in the event of a power failure in field and control instruments with<br/>microprocessors</li> <li>NAMUR NE 43<br/>Standardization of the signal level for the breakdown information of digital transmitters<br/>with analog output signal</li> </ul> |
NAMUR NE 53

Software of field devices and signal-processing devices with digital electronics • NAMUR NE 105

Specifications for integrating fieldbus devices in engineering tools for field devices

 NAMUR NE 107 Status classification as per NE107

### 17.13 Accessories

For an overview of the accessories that can be ordered, see the "Technical Information" document

### 17.14 Documentation

The following document types are available:

- On the CD-ROM supplied with the device
- In the Download Area of the Endress+Hauser Internet site: www.endress.com → Download

| Standard documentation | Communication | Document type                | Documentation code |
|------------------------|---------------|------------------------------|--------------------|
|                        |               | Brief Operating Instructions | KA01103D           |
|                        |               | Technical Information        | TI01019D           |

Supplementary devicedependent documentation

| Document type                                   | Documentation code                                                                                                    |
|-------------------------------------------------|----------------------------------------------------------------------------------------------------|
| Information on the Pressure Equipment Directive | SD00155D                                                                                                    |
| Installation Instructions                       | Specified for each individual accessory<br>For an overview of the accessories that can be<br>ordered, see the "Technical Information"<br>document |

## 18 Appendix

# 18.1 Overview of the Operator/Maintenance operating menu

The following table provides an overview of the operating menu structure with the specific parameters for operators, maintenance staff and experts. The page reference indicates where a description of the parameter can be found in the manual.

| ELanguage (0104)                                  |                             |               | → 🖺 48 |
|---------------------------------------------------|-----------------------------|---------------|--------|
| Display/operat. $\rightarrow$                     |                             |               | → 🗎 27 |
|                                                   | Display                     | $\rightarrow$ | → 🗎 75 |
|                                                   | Format display (0098)       |               | → 🗎 75 |
|                                                   | Contrast display (0105)     |               | → 🗎 75 |
|                                                   | Display interval (0096)     |               | → 🗎 75 |
|                                                   | Operation                   | $\rightarrow$ | → 🗎 75 |
|                                                   | Control totalizer (0912)    |               | → 🗎 78 |
|                                                   | Preset value (0913)         |               | → 🗎 78 |
|                                                   | Reset all totalizers (2806) |               | → 🗎 78 |
| Setup →                                           |                             |               | → 🗎 49 |
| Select gas type (3381)                            |                             |               | → 🗎 49 |
| Process pressure (3376)                           |                             |               | → 🖺 50 |
| Temperature (1853)                                |                             |               | → 🗎 76 |
| Installation factor<br>(3470)                     |                             |               | → 🗎 50 |
| Assign current output<br>(0359)                   |                             |               | → 🗎 51 |
| 4 mA value (0367)                                 |                             |               | → 🖺 51 |
| 20 mA value (0372)                                |                             |               | → 🖺 51 |
| Operating mode (0469)                             |                             |               | → 🖺 51 |
| Assign frequency output (0478)                    |                             |               | → 🗎 51 |
| Measuring value at<br>minimum frequency<br>(0476) |                             |               | → 🗎 51 |
| Measuring value at<br>maximum frequency<br>(0475) |                             |               | → 🖺 52 |

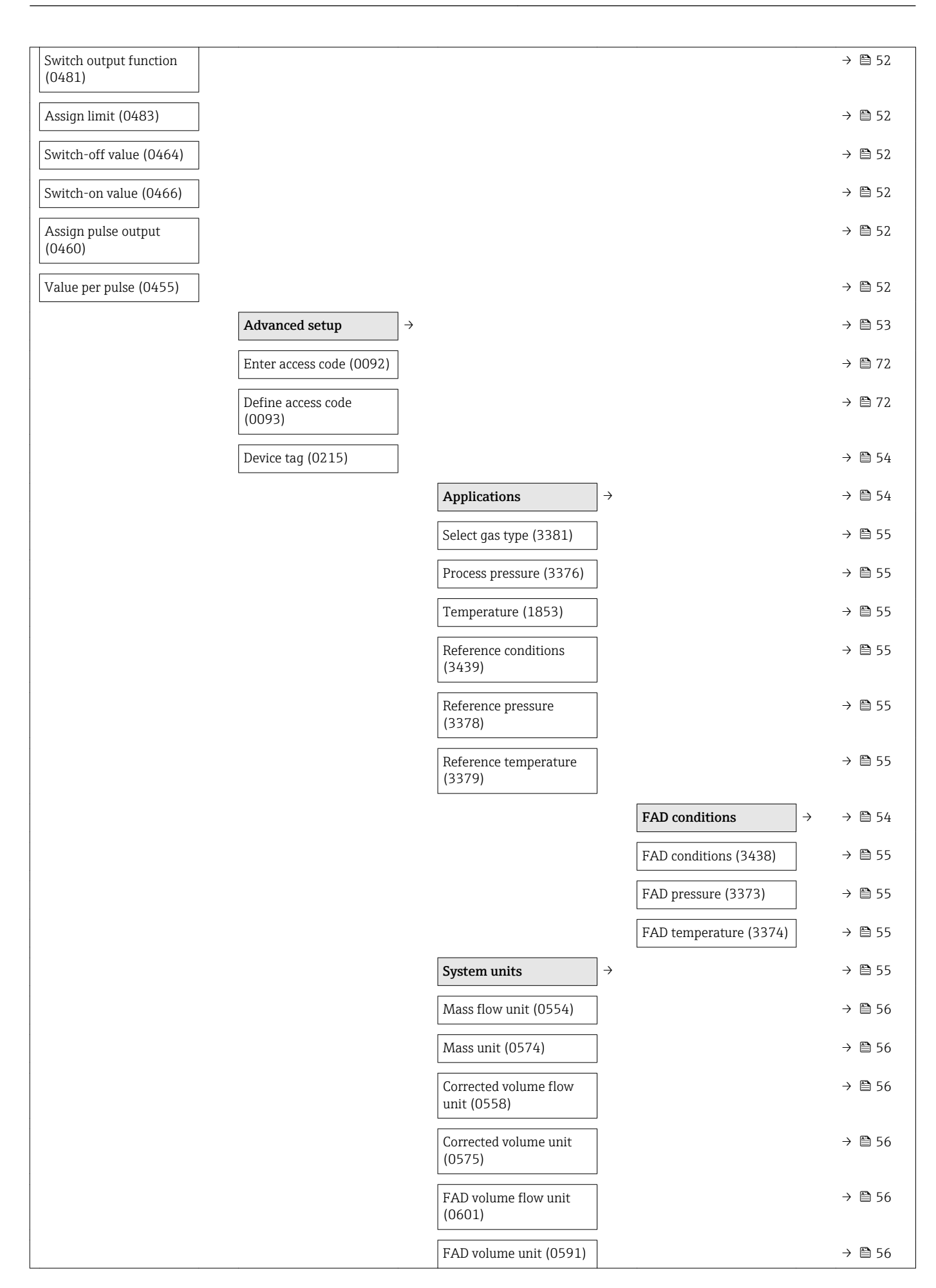

|                       | Density unit (0555)                  |                   | → 🗎 56 |
|-----------------------|--------------------------------------|-------------------|--------|
|                       | Pressure unit (0564)                 | ]                 | → 🖺 56 |
|                       | Temperature unit (0557)              | ]                 | → 🖺 56 |
| Damping output (0477) | Length unit (0551)                   | ]                 | → 🖺 56 |
|                       | Current output                       | $]$ $\rightarrow$ | → 🖺 57 |
|                       | Assign current output<br>(0359)      |                   | → 🗎 58 |
|                       | Mass flow unit (0554)                | ]                 | → 🖺 58 |
|                       | Corrected volume flow<br>unit (0558) |                   | → 🖺 58 |
|                       | FAD volume flow unit (0601)          |                   | → 🖺 58 |
|                       | Temperature unit (0557)              | ]                 | → 🖺 58 |
|                       | Current span (353)                   | ]                 | → 🖺 58 |
|                       | 4mA value (367)                      | ]                 | → 🗎 58 |
|                       | 20mA value (372)                     | ]                 | → 🖺 58 |
|                       | Failure mode (364)                   | ]                 | → 🖺 58 |
|                       | Failure current (352)                | ]                 | → 🖺 58 |
|                       | PFS output                           | $]$ $\rightarrow$ | → 🗎 60 |
|                       | Operating mode (0469)                |                   | → 🗎 61 |
|                       | Assign pulse (0460)                  |                   | → 🖺 61 |
|                       | Assign frequency (0478)              | ]                 | → 🖺 61 |
|                       | Switch output function (0481)        |                   | → 🖺 61 |
|                       | Assign diagnostic<br>behavior (0482) |                   | → 🖺 61 |
|                       | Assign limit (0483)                  | ]                 | → 🖺 61 |
|                       | Assign status (0485)                 | ]                 | → 🖺 61 |
|                       | Mass flow unit (0554)                |                   | → 🗎 61 |
|                       | Mass unit (0574)                     | _                 | → 🗎 61 |
|                       | FAD volume flow unit<br>(0601)       |                   | → 🗎 61 |
|                       | FAD volume unit (0591)               | ]                 | → 🖺 61 |
|                       | Corrected volume flow<br>unit (0558) |                   | → 🗎 61 |
|                       |                                      |                   |        |

| Output conduct                                    | $]$ $\rightarrow$ $\Rightarrow$ | <b>6</b> 5  |
|---------------------------------------------------|---------------------------------|-------------|
| Invert output signal<br>(0470)                    |                                 | <b>6</b> 1  |
| Failure mode (0486)                               |                                 | 61          |
| Switch-off delay (0465)                           |                                 | <b>6</b> 1  |
| Switch-on delay (0467)                            |                                 | <b>6</b> 1  |
| Switch-on value (0466)                            | -<br>] → @                      | <b>6</b> 1  |
| Switch-off value (0464)                           | }                               | <b>6</b> 1  |
| Switch-off value (0464)                           | }                               | <b>6</b> 1  |
| Switch-on value (0466)                            | }                               | <b>1</b> 61 |
| Failure frequency (0474)                          | ] → @                           | <b>6</b> 1  |
| Failure mode (0451)                               | ] → @                           | <b>6</b> 1  |
| Measuring value at<br>minimum frequency<br>(0476) |                                 | <b>1</b> 61 |
| Measuring value at<br>maximum frequency<br>(0475) |                                 | <b>1</b> 61 |
| Measuring value at<br>maximum frequency<br>(0475) |                                 | <b>6</b> 1  |
| Measuring value at<br>minimum frequency<br>(0476) |                                 | <b>6</b> 1  |
| Minimum frequency<br>value (0453)                 |                                 | <b>6</b> 1  |
| Maximum frequency<br>value (0454)                 |                                 | <b>6</b> 1  |
| Maximum frequency<br>value (0454)                 |                                 | ₿ 61        |
| Minimum frequency<br>value (0453)                 | } €                             | ₿ 61        |
| Failure mode (0480)                               |                                 | <b>6</b> 1  |
| Pulse width (0452)                                |                                 | <b>1</b> 61 |
| Value per pulse (0455)                            |                                 | <b>6</b> 1  |
| Temperature unit (0557)                           |                                 | <b>1</b> 61 |
| Unit (0915)                                       |                                 | <b>6</b> 1  |
| (0575)                                            | / E                             | <b>J</b> 01 |

| Dis        | splay damping (0094)             |               |                       |                   | $\rightarrow$ | 65 🖺 |
|------------|----------------------------------|---------------|-----------------------|-------------------|---------------|------|
|            |                                  |               | Current output        | $]$ $\rightarrow$ | $\rightarrow$ | 🖺 65 |
|            |                                  |               | Response time (0378)  |                   | $\rightarrow$ | 65   |
|            |                                  |               | Damping output (0363) | ]                 | $\rightarrow$ | 65   |
|            |                                  |               | PFS output            | ] →               | $\rightarrow$ | 65   |
|            |                                  |               | Response time (0491)  | ]                 | $\rightarrow$ | 🖺 65 |
|            |                                  |               | Damping output (0477) | ]                 | $\rightarrow$ | 65   |
| Lo         | ow flow cut off                  | $\rightarrow$ |                       | 1                 | $\rightarrow$ | 66   |
| As:<br>(18 | ssign process variable<br>.837)  |               |                       |                   | $\rightarrow$ | ₿ 66 |
| On<br>(18  | n value low flow cutoff<br>805)  |               |                       |                   | ÷             | ₿ 66 |
| Off<br>(18 | ff value low flow cutoff<br>804) |               |                       |                   | $\rightarrow$ | 66   |
| To         | otalizer                         | $\rightarrow$ |                       |                   | $\rightarrow$ | 67   |
| As:<br>(09 | ssign process variable<br>1914)  |               |                       |                   | $\rightarrow$ | 67   |
| Un         | nit (0915)                       |               |                       |                   | $\rightarrow$ | 67   |
| Fai        | ailure mode (901)                |               |                       |                   | $\rightarrow$ | 67   |
| Dis        | isplay                           | $\rightarrow$ |                       |                   | $\rightarrow$ | 67   |
| For        | ormat display (0098)             |               |                       |                   | $\rightarrow$ | 🗎 67 |
| Va         | alue 1 display (0107)            |               |                       |                   | $\rightarrow$ | 68   |
| 0%<br>(01  | % bargraph value 1<br>123)       |               |                       |                   | $\rightarrow$ | ₿ 68 |
| 10<br>(01  | 00% bargraph value 1<br>0125)    |               |                       |                   | $\rightarrow$ | 68   |
| De         | ecimal places 1 (0095)           |               |                       |                   | $\rightarrow$ | 68   |
| Va         | alue 2 display (0108)            |               |                       |                   | $\rightarrow$ | 68   |
| De         | ecimal places 2 (0117)           |               |                       |                   | $\rightarrow$ | 68   |
| Va         | alue 3 display (0110)            |               |                       |                   | $\rightarrow$ | 68   |
| 0%<br>(01  | % bargraph value 3<br>)124)      |               |                       |                   | $\rightarrow$ | ₿ 68 |
| 10<br>(01  | 00% bargraph value 3<br>0126)    |               |                       |                   | ÷             | ₿ 68 |
| De         | ecimal places 3 (0118)           |               |                       |                   | $\rightarrow$ | 68   |
| Va         | alue 4 display (0109)            |               |                       |                   | $\rightarrow$ | 68   |

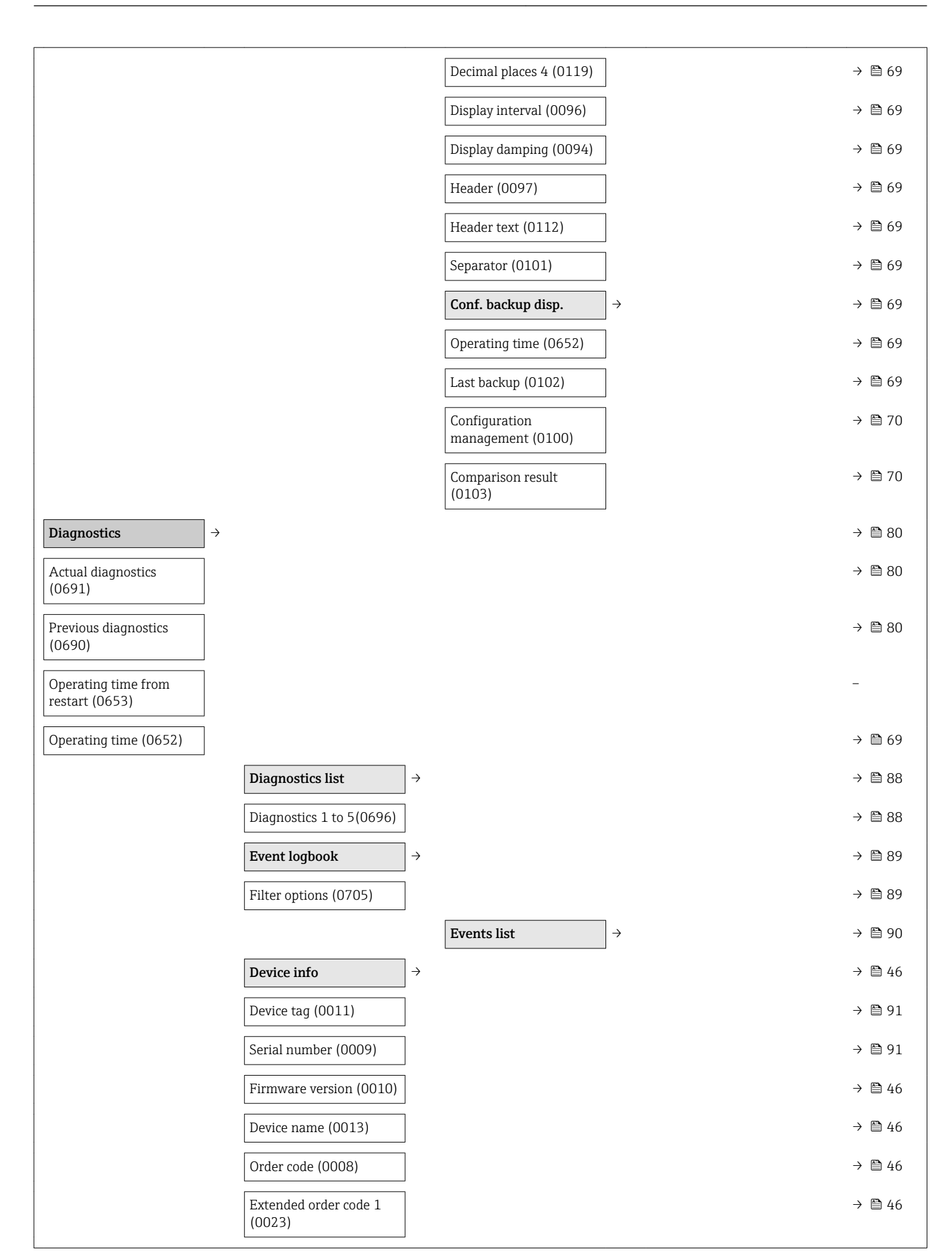

| Extended order code 2 (0021)    |               |                                 |               | $\rightarrow$ | ₿ 46 |
|---------------------------------|---------------|---------------------------------|---------------|---------------|------|
| Extended order code 3<br>(0022) |               |                                 |               | ÷             | ₿ 46 |
| ENP version (0012)              |               |                                 |               | $\rightarrow$ | ₿ 46 |
| Device revision (0204)          |               |                                 |               | $\rightarrow$ | ₿ 46 |
| Device ID (0221)                |               |                                 |               | $\rightarrow$ | ₿ 46 |
| Device type (0222)              |               |                                 |               | $\rightarrow$ | ₿ 46 |
| Manufacturer ID (0223)          |               |                                 |               | $\rightarrow$ | ₿ 46 |
| Measured values                 | $\rightarrow$ |                                 |               | $\rightarrow$ | 25   |
|                                 |               | Process variables               | ÷             | $\rightarrow$ | 16   |
|                                 |               | Mass flow (1838)                |               | $\rightarrow$ | 16   |
|                                 |               | Corrected volume flow<br>(1847) |               | ÷             | ₿ 76 |
|                                 |               | FAD volume flow (1851)          |               | $\rightarrow$ | 16   |
|                                 |               | Temperature (1853)              |               | $\rightarrow$ | 26   |
|                                 |               | Totalizer                       | $\rightarrow$ | $\rightarrow$ | 26   |
|                                 |               | Totalizer value (0911)          |               | $\rightarrow$ | 27   |
|                                 |               | Totalizer overflow<br>(0910)    |               | ÷             | 🗎 77 |
|                                 |               | Output values                   | ÷             | $\rightarrow$ | 17   |
|                                 |               | Output current (0361)           |               | $\rightarrow$ | 🗎 77 |
|                                 |               | Pulse output (0456)             |               | $\rightarrow$ | 17   |
|                                 |               | Output frequency (0471)         |               | $\rightarrow$ | 🗎 77 |
|                                 |               | Switch status (0461)            |               | $\rightarrow$ | 🗎 77 |
| Data logging                    | $\rightarrow$ |                                 |               | $\rightarrow$ | 🖺 79 |
| Assign channel 1 (0851)         |               |                                 |               | $\rightarrow$ | 19   |
| Assign channel 2 (0852)         |               |                                 |               | $\rightarrow$ | 🖺 79 |
| Assign channel 3 (0853)         |               |                                 |               | $\rightarrow$ | 19   |
| Assign channel 4 (0854)         |               |                                 |               | $\rightarrow$ | 19   |
| Logging interval (0856)         |               |                                 |               | $\rightarrow$ | 🖺 79 |
| Clear logging data<br>(0855)    |               |                                 |               | ÷             | 🖺 79 |
|                                 |               | Display channel 1               | $\rightarrow$ | $\rightarrow$ | 🗎 79 |

|                               |                                              |               | Display channel 2      | ÷         | → 🖺 79 |
|-------------------------------|----------------------------------------------|---------------|------------------------|-----------|--------|
|                               |                                              |               | Display channel 3      | ightarrow | → 🖺 79 |
|                               |                                              |               | Display channel 4      | ightarrow | → 🖺 79 |
|                               | Simulation                                   | $\rightarrow$ |                        |           | → 🖺 70 |
|                               | Assign simulation<br>process variable (1810) |               |                        |           | → 🗎 71 |
|                               | Value process variable<br>(1811)             |               |                        |           | → 🗎 71 |
|                               | Simulation current<br>output 1 (0354)        |               |                        |           | → 🖺 71 |
|                               | Value current output 1<br>(0355)             |               |                        |           | → 🗎 71 |
|                               | Frequency simulation (0472)                  |               |                        |           | → 🖺 71 |
|                               | Frequency value (0473)                       |               |                        |           | → 🖺 71 |
|                               | Pulse simulation (0458)                      |               |                        |           | → 🖺 71 |
|                               | Pulse value (0459)                           |               |                        |           | → 🖺 71 |
|                               | Switch output simulation (0462)              |               |                        |           | → 🖺 71 |
|                               | Switch status (0463)                         |               |                        |           | → 🖺 71 |
|                               | Simulation device alarm (0654)               |               |                        |           | → 🗎 71 |
|                               | Device reset                                 | $\rightarrow$ |                        |           | → 🗎 88 |
|                               | Device reset                                 |               |                        |           | → 🗎 88 |
| Expert →                      |                                              |               |                        |           |        |
| Direct access (0106)          |                                              |               |                        |           | → 🖺 32 |
| Locking status (0122)         |                                              |               |                        |           | → 🗎 30 |
| Access stat.display<br>(0091) |                                              |               |                        |           |        |
|                               | System                                       | $\rightarrow$ |                        |           |        |
|                               | Enter access code (0003)                     |               |                        |           | → 🗎 72 |
|                               | Define access code<br>(0093)                 |               |                        |           | → 🗎 72 |
|                               |                                              |               | Display                | ightarrow | → 🗎 75 |
|                               |                                              |               | Language (0104)        |           | → 🗎 48 |
|                               |                                              |               | Format display (0098)  | ]         | → 🖺 67 |
|                               |                                              |               | Value 1 display (0107) |           | → 🗎 68 |

| 0% bargraph value 1<br>(0123)   |               |                     |                   | → 🗎 68 |
|---------------------------------|---------------|---------------------|-------------------|--------|
| 100% bargraph value 1<br>(0125) |               |                     |                   | → 🖺 68 |
| Decimal places 1 (0095)         |               |                     |                   | → 🗎 68 |
| Value 2 display (0108)          |               |                     |                   | → 🗎 68 |
| Decimal places 2 (0117)         |               |                     |                   | → 🖺 68 |
| Value 3 display (0110)          |               |                     |                   | → 🖺 68 |
| 0% bargraph value 3<br>(0124)   |               |                     |                   | → 🗎 68 |
| 100% bargraph value 3<br>(0126) |               |                     |                   | → 🗎 68 |
| Decimal places 3 (0118)         |               |                     |                   | → 🗎 68 |
| Value 4 display (0109)          |               |                     |                   | → 🖺 68 |
| Decimal places 4 (0119)         |               |                     |                   | → 🖺 69 |
| Display interval (0096)         |               |                     |                   | → 🖺 69 |
| Display damping (0094)          |               |                     |                   | → 🖺 69 |
| Header (0097)                   |               |                     |                   | → 🖺 69 |
| Header text (0112)              |               |                     |                   | → 🖺 69 |
| Separator (0101)                |               |                     |                   | → 🗎 69 |
| Contrast display (0105)         |               |                     |                   | → 🗎 75 |
| Access status display<br>(0091) |               |                     |                   | → 🖺 41 |
| Conf. backup disp.              | $\rightarrow$ |                     |                   | → 🖺 69 |
| Operating time                  |               |                     |                   | → 🗎 69 |
| Last backup                     |               |                     |                   | → 🗎 69 |
| Configuration<br>management     |               |                     |                   | → 🗎 70 |
| Comparison result               |               |                     |                   | → 🗎 70 |
| Diagnostic behavior             | $\rightarrow$ |                     |                   |        |
| Alarm delay                     | $\rightarrow$ |                     |                   |        |
|                                 |               | Diagnostic behavior | $]$ $\rightarrow$ |        |
| Management                      | $\rightarrow$ |                     |                   |        |
| Device reset (0000)             |               |                     |                   | → 🖺 88 |

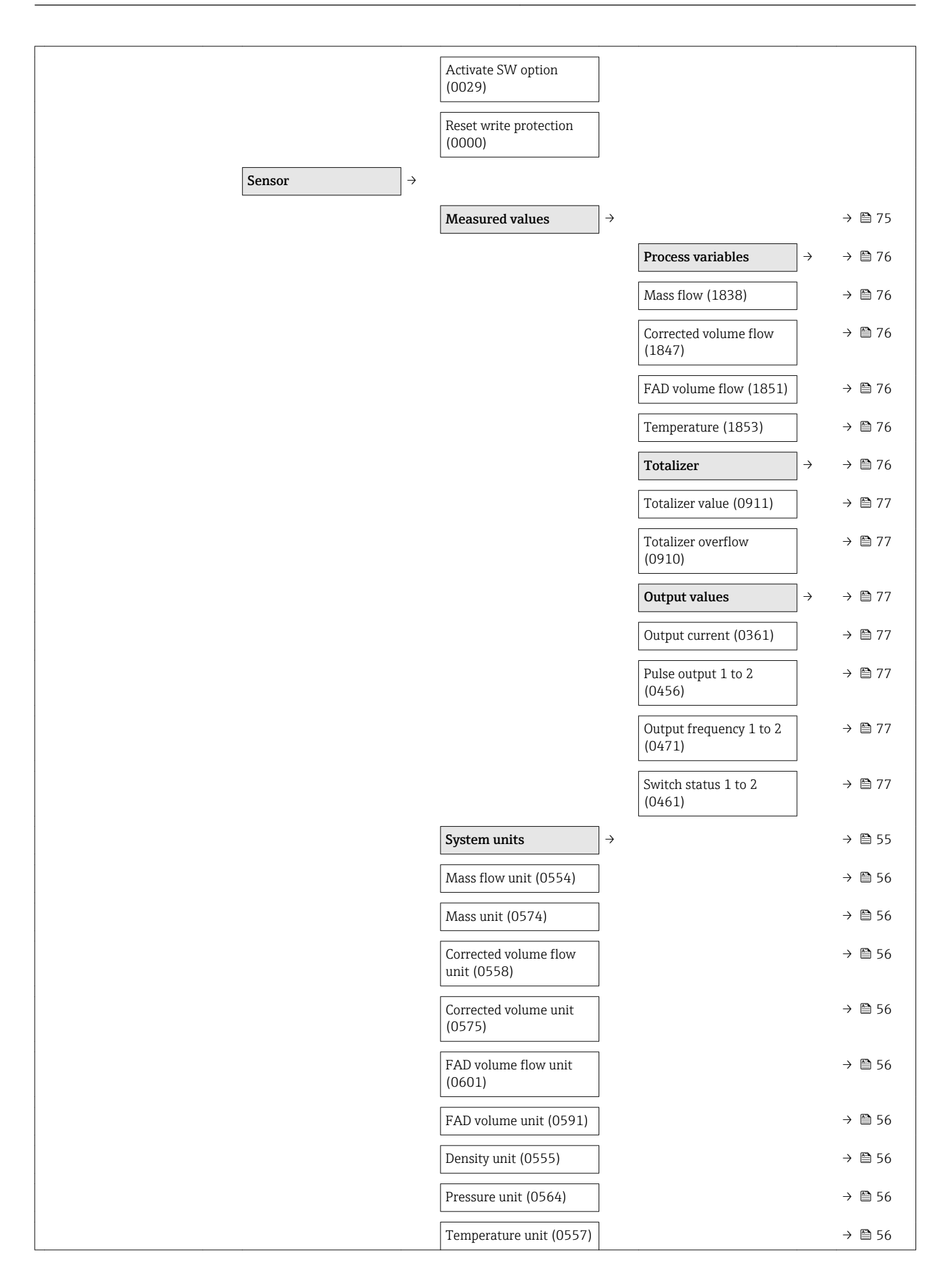

|                         |               | Reference temperature (3379)     |               | → 🖺 55 |
|-------------------------|---------------|----------------------------------|---------------|--------|
|                         |               | (3378)<br>Reference temperature  |               | → 🗎 55 |
|                         |               | Reference pressure               |               | → 🗎 55 |
|                         |               | Reference conditions             |               | → 🖺 55 |
|                         |               | Reference values                 | $\rightarrow$ |        |
| Calculated value        | $\rightarrow$ |                                  |               |        |
|                         |               | Off value low flow cutoff (1804) |               | → 🖺 66 |
|                         |               | On value low flow cutoff (1805)  |               | → 🗎 66 |
|                         |               | (1837)                           |               |        |
|                         |               | Assign process variable          |               | → 🗎 66 |
| <u> </u>                |               | Low flow cut off                 | $\rightarrow$ | → 🖺 66 |
| Flow damping (1802)     |               |                                  |               |        |
| Flow override (1839)    |               |                                  |               |        |
| Process param.          | $\rightarrow$ |                                  |               |        |
|                         |               | User mass factor (561)           |               |        |
|                         |               | User mass offset (562)           |               |        |
|                         |               | User mass text (560)             |               |        |
|                         |               | User spec. units                 | $\rightarrow$ |        |
| Date/time format (2812) |               |                                  |               |        |
| Length unit (0551)      |               |                                  |               | → 🗎 56 |
|                         |               |                                  |               |        |

| → 🗎 50            | Installation factor<br>(3470)    |
|-------------------|----------------------------------|
| ]                 | Orientation (3437)               |
|                   | Pipe wall thickness<br>(3409)    |
|                   | Mounting set height<br>(3435)    |
| $]$ $\rightarrow$ | In-situ adjustment               |
| ]                 | Operating mode (3400)            |
| →                 | Values in use                    |
|                   | Flow reference in use (3440)     |
|                   | Flow reference value 1 (3401)    |
|                   | Power coefficient 1<br>(3425)    |
|                   | Flow reference value 2 (3418)    |
|                   | Power coefficient 2<br>(3426)    |
|                   | Flow reference value 3 (3419)    |
| ]                 | Power coefficient 3<br>(3427)    |
|                   | Flow reference value 4 (3420)    |
|                   | Power coefficient 4<br>(3428)    |
|                   | Flow reference value 5 (3421)    |
|                   | Power coefficient 5<br>(3429)    |
|                   | Flow reference value 6 (3422)    |
|                   | Power coefficient 6<br>(3430)    |
|                   | Flow reference value 7 (3423)    |
|                   | Power coefficient 7<br>(3431)    |
|                   | Flow reference value 8<br>(3424) |

| Power coefficient 8<br>(3432)    |               |
|----------------------------------|---------------|
| Flow reference value 9<br>(3474) |               |
| Power coefficient 9<br>(3475)    |               |
| New adjustment                   | $\rightarrow$ |
| Select flow reference<br>(3382)  |               |
| Perform adjustment               | $\rightarrow$ |
| Clear values (3529)              |               |
| Flow reference value 1<br>(3384) |               |
| Power coefficient 1<br>(3392)    |               |
| Flow reference value 2<br>(3385) |               |
| Power coefficient 2<br>(3393)    |               |
| Flow reference value 3 (3386)    |               |
| Power coefficient 3<br>(3394)    |               |
| Flow reference value 4 (3387)    |               |
| Power coefficient 4<br>(3395)    |               |
| Flow reference value 5 (3388)    |               |
| Power coefficient 5<br>(3396)    |               |
| Flow reference value 6<br>(3389) |               |
| Power coefficient 6<br>(3397)    |               |
| Flow reference value 7<br>(3390) |               |
| Power coefficient 7<br>(3398)    |               |
| Flow reference value 8<br>(3391) |               |

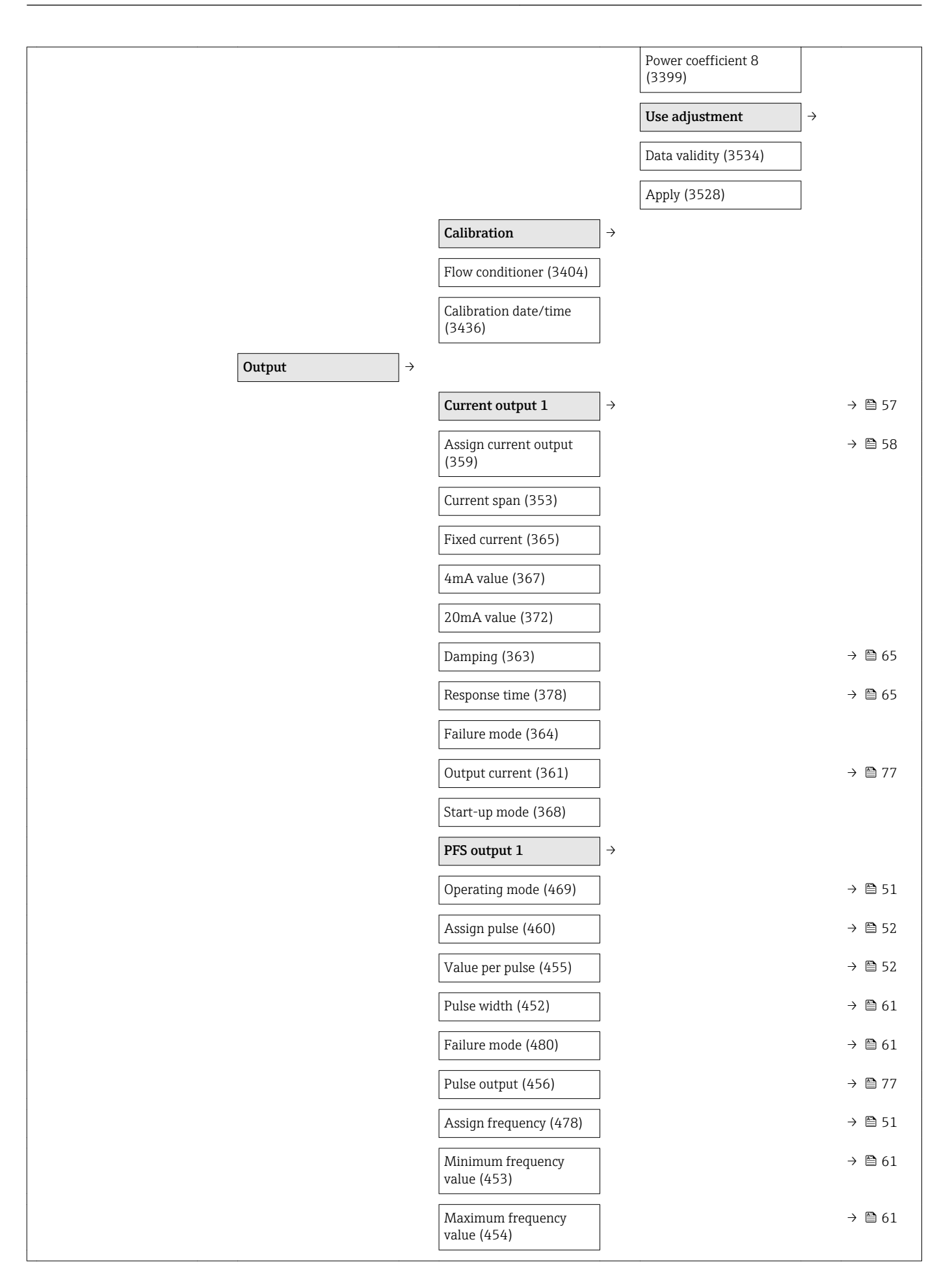

|                                                 | Measuring value at<br>minimum frequency<br>(476) |                        | → 🖺 61        |
|-------------------------------------------------|--------------------------------------------------|------------------------|---------------|
|                                                 | Measuring value at<br>maximum frequency<br>(475) |                        | → 🗎 61        |
|                                                 | Damping output (477)                             |                        | → 🗎 65        |
|                                                 | Response time (491)                              |                        | → 🖺 65        |
|                                                 | Failure mode (451)                               |                        | → 🖺 61        |
|                                                 | Output frequency (471)                           |                        | → 🖺 77        |
|                                                 | Switch output function (481)                     |                        | → 🗎 52        |
|                                                 | Assign diagnostic<br>behavior (482)              |                        | → 🗎 61        |
|                                                 | Assign limit (483)                               |                        | → 🖺 61        |
|                                                 | Switch-on value (466)                            |                        | → 🖺 52        |
|                                                 | Switch-off value (464)                           |                        | → 🖺 52        |
|                                                 | Assign status (485)                              |                        | → 🗎 52        |
|                                                 | Switch-on delay (467)                            |                        | → 🖺 61        |
|                                                 | Switch-off delay (465)                           |                        | → 🖺 61        |
|                                                 | Failure mode (486)                               |                        | → 🖺 61        |
|                                                 | Switch status (461)                              |                        | → 🗎 77        |
|                                                 | Invert output signal<br>(470)                    |                        | → 🗎 61        |
| $ \textbf{Communication} \rightarrow \clubsuit$ |                                                  |                        |               |
|                                                 | HART output                                      | →                      |               |
|                                                 |                                                  | Configuration          | $\rightarrow$ |
|                                                 |                                                  | Burst mode (208)       |               |
|                                                 |                                                  | Burst command (207)    |               |
|                                                 |                                                  | HART address (219)     |               |
|                                                 |                                                  | No. of preambles (217) |               |
|                                                 |                                                  | HART short tag (220)   |               |
|                                                 |                                                  | Information            |               |
|                                                 |                                                  | Device revision (204)  | → 🖺 46        |
|                                                 |                                                  | Device ID (221)        | → 🖺 46        |
|                                                 |                                                  | Device type (222)      | → 🖺 46        |

|                                   |       |                         |               | Manufacturer ID (223)             | → 🗎 46 |
|-----------------------------------|-------|-------------------------|---------------|-----------------------------------|--------|
|                                   |       |                         |               | HART revision (205)               |        |
|                                   |       |                         |               | HART descriptor (212)             |        |
|                                   |       |                         |               | HART message (216)                |        |
|                                   |       |                         |               | HART date code (202)              |        |
|                                   |       |                         |               | Hardware revision (206)           |        |
|                                   |       |                         |               | Software revision (224)           |        |
|                                   |       |                         |               | Output                            | → 🖺 46 |
|                                   |       |                         |               | Assign PV (234)                   | → 🖺 46 |
|                                   |       |                         |               | Primary variable (PV)<br>(201)    | → 🖺 46 |
|                                   |       |                         |               | Assign SV (235)                   | → 🖺 46 |
|                                   |       |                         |               | Secondary variable (SV)<br>(226)  | → 🗎 46 |
|                                   |       |                         |               | Assign TV (236)                   | → 🖺 46 |
|                                   |       |                         |               | Tertiary variable (TV)<br>(228)   | → 🖺 46 |
|                                   |       |                         |               | Assign QV (237)                   | → 🗎 46 |
|                                   |       |                         |               | Quaternary variable (QV)<br>(203) | → 🗎 46 |
| Application                       | →     |                         |               |                                   |        |
| Reset all totalizers<br>(2806)    |       |                         |               |                                   | → 🗎 78 |
|                                   | I     | Totalizer               | $\rightarrow$ |                                   |        |
|                                   |       | Assign process variable |               |                                   | → 🗎 67 |
|                                   |       | (914)                   |               |                                   |        |
|                                   |       | Unit (915)              |               |                                   | → 🗎 67 |
|                                   |       | Control totalizer (912) |               |                                   | → 🗎 78 |
|                                   |       | Preset value (913)      |               |                                   | → 🗎 78 |
|                                   | 1     | Failure mode (901)      |               |                                   | → 🗎 67 |
| Diagnostics                       | →<br> |                         |               |                                   | -      |
| Actual diagnostics (691)          | ]     |                         |               |                                   | → 🗎 80 |
| Previous diagnostics<br>(690)     |       |                         |               |                                   | → 🖺 80 |
| Operating time from restart (653) |       |                         |               |                                   | -      |

| Operating time (652)       →       →       →       A = A = A = A = A = A = A = A = A = A =                                                                                                    |                      |                             |                                 |        |
|----------------------------------------------------------------------------------------------------|----------------------|-----------------------------|---------------------------------|--------|
| Diagnostics list       →       ⇒       ≥       ≥       ≥       ≥       ≥       ≥       ≥       ≥       ≥       ≥       ≥       ≥       ≥       ≥       ≥       ≥       ≥       ≥       ≥       ≥       ≥       ≥       ≥       ≥       ≥       ≥       ≥       ≥       ≥       ≥       ≥       ≥       ≥       ≥       ≥       ≥       ≥       ≥       ≥       ≥       ≥       ≥       ≥       ≥       ≥       ≥       ≥       ≥       ≥       ≥       ≥       ≥       ≥       ≥       ≥       ≥       >       ≥       >       >       >       >       >       >       >       >       >       >       >       >       >       >       >       >       >       >       >       >       >       >       >       >       >       >       >       >       >       >       >       >       >       >       >       >       >       >       >       >       >       >       >       >       >       >       >       >       >       >       >       >       >       >       >       >       >                                                                                                    | Operating time (652) |                             |                                 | → 🗎 69 |
| Dispnozics 1 (692)       > ≥ 88         Dispnozics 2 (693)       > ≥ 88         Dispnozics 3 (694)       > ≥ 88         Dispnozics 3 (694)       > ≥ 88         Dispnozics 5 (690)       > ≥ 88         Dispnozics 5 (690)       > ≥ 88         Event logbook       > < > ≥ 89         Perce info       > < > ≥ 89         Perce tang (11)       > ≥ 89         Derice tang (11)       > ≥ 89         Firmware version (10)       > ≥ 46         Derice name (13)       > ≈ 84         Order code 1       > ≈ 84         Extended order code 2       > ≈ 84         Extended order code 2       > ≈ 84         Dispnozition counter       > ≈ 84         Strended order code 3       > ≈ 84         Configuration counter       > ≈ 84         Display damal 1 (451)       > ≈ 84         Clear togging       > < ∞ 79                                                                                                    |                      | Diagnostics list            | $\rightarrow$                   | → 🖺 88 |
| Diagnostics 2 (693)       → P 86         Diagnostics 3 (694)       → P 86         Diagnostics 3 (694)       → P 86         Diagnostics 5 (696)       → P 86         Diagnostics 5 (696)       → P 86         Event topbook       → P 86         Diverce top       → P 86         Diverce toptions (705)       → P 86         Device tofo       → P 86         Device tofo       → P 79         Assign channel 1 (853)       → P 79 <td></td> <td>Diagnostics 1 (692)</td> <td></td> <td>→ 🖺 88</td>                                                                                                    |                      | Diagnostics 1 (692)         |                                 | → 🖺 88 |
| Diagnostics 3 (694)       →       →       ⇒       ⇒       ⇒       ⇒       ⇒       ⇒       ⇒       ⇒       ⇒       ⇒       ⇒       ⇒       ⇒       ⇒       ⇒       ⇒       ⇒       ⇒       ⇒       ⇒       ⇒       ⇒       ⇒       ⇒       ⇒       ⇒       ⇒       ⇒       ⇒       ⇒       ⇒       ⇒       ⇒       ⇒       ⇒       ⇒       ⇒       ⇒       ⇒       ⇒       ⇒       ⇒       ⇒       ⇒       ⇒       ⇒       ⇒       ⇒       ⇒       ⇒       ⇒       ⇒       ⇒       ⇒       ⇒       ⇒       ⇒       ⇒       ⇒       ⇒       ⇒       ⇒       ⇒       ⇒       ⇒       ⇒       ⇒       ⇒       ⇒       ⇒       ⇒       >       >       >       >       >       >       >       >       >       >       >       >       >       >       >       >       >       >       >       >       >       >       >       >       >       >       >       >       >       >       >       >       >       >       >       >       >       >       >       >       >       >       >       >                                                                                                    |                      | Diagnostics 2 (693)         |                                 | → 🖺 88 |
| Diagnostics 4 (695)       -       -       -       -       -       -       -       -       -       -       -       -       -       -       -       -       -       -       -       -       -       -       -       -       -       -       -       -       -       -       -       -       -       -       -       -       -       -       -       -       -       -       -       -       -       -       -       -       -       -       -       -       -       -       -       -       -       -       -       -       -       -       -       -       -       -       -       -       -       -       -       -       -       -       -       -       -       -       -       -       -       -       -       -       -       -       -       -       -       -       -       -       -       -       -       -       -       -       -       -       -       -       -       -       -       -       -       -       -       -       -       -       -       -       -       -       -                                                                                                    |                      | Diagnostics 3 (694)         |                                 | → 🖺 88 |
| Diagnostics 5 (696)       -       -       -       -       -       -       -       -       -       -       -       -       -       -       -       -       -       -       -       -       -       -       -       -       -       -       -       -       -       -       -       -       -       -       -       -       -       -       -       -       -       -       -       -       -       -       -       -       -       -       -       -       -       -       -       -       -       -       -       -       -       -       -       -       -       -       -       -       -       -       -       -       -       -       -       -       -       -       -       -       -       -       -       -       -       -       -       -       -       -       -       -       -       -       -       -       -       -       -       -       -       -       -       -       -       -       -       -       -       -       -       -       -       -       -       -       -                                                                                                    |                      | Diagnostics 4 (695)         |                                 | → 🖺 88 |
| Event logbook       →       □       □       □       □       □       □       □       □       □       □       □       □       □       □       □       □       □       □       □       □       □       □       □       □       □       □       □       □       □       □       □       □       □       □       □       □       □       □       □       □       □       □       □       □       □       □       □       □       □       □       □       □       □       □       □       □       □       □       □       □       □       □       □       □       □       □       □       □       □       □       □       □       □       □       □       □       □       □       □       □       □       □       □       □       □       □       □       □       □       □       □       □       □       □       □       □       □       □       □       □       □       □       □       □       □       □       □       □       □       □       □       □       □       □       □       □                                                                                                    |                      | Diagnostics 5 (696)         |                                 | → 🖺 88 |
| Filter options (705)       →       →       →       →       →       →       →       →       →       →       →       →       →       →       →       →       →       →       →       →       →       →       →       →       →       →       →       →       →       →       →       →       →       →       →       →       →       →       →       →       →       →       →       →       →       →       →       →       →       →       →       →       →       →       →       →       →       →       →       →       →       →       →       →       →       →       →       →       →       →       →       →       →       →       →       →       →       →       →       →       →       →       →       →       →       →       →       →       →       →       →       →       →       →       →       →       →       →       →       →       →       →       →       →       →       →       →       →       →       →       →       →       →       →       →       →       →                                                                                                    |                      | Event logbook               | ÷                               | → 🖺 89 |
| Pertor info>>>>>>>>>>>>>>>>>>>>>>>>>>>>>>>>>>>>>>>>>>>>>>>>>>>>>>>>>>>>>>>>>>>>>>>>>>>>>>>>>>>>>>>>>>>>>>>>>>>>>>>>>>>>>>>>>>>>>>>>>>>>>>>>>>>>>>>>>>>>>>>>>>>>>>>>>>>>>>>>>>>>>>>>>>>>>>>>>>>>>>>>>>>>>>>>>>>>>>>>> <td< td=""><td></td><td>Filter options (705)</td><td></td><td>→ 🖺 89</td></td<>                                                                                                    |                      | Filter options (705)        |                                 | → 🖺 89 |
| Device tag (11) $\Rightarrow b = 91$ Serial number (9) $\Rightarrow b = 91$ Firmware version (10) $\Rightarrow b = 46$ Dovice name (13) $\Rightarrow b = 46$ Order code (8) $\Rightarrow b = 46$ Creder code (8) $\Rightarrow b = 46$ Extended order code 1 $\Rightarrow b = 46$ Extended order code 2 $\Rightarrow b = 46$ Extended order code 3 $\Rightarrow b = 46$ Extended order code 3 $\Rightarrow b = 46$ Extended order code 3 $\Rightarrow b = 46$ Configuration counter $\Rightarrow b = 46$ Configuration counter $\Rightarrow b = 46$ Assign channel 1 (851) $\Rightarrow b = 79$ Assign channel 2 (852) $\Rightarrow b = 79$ Assign channel 3 (853) $\Rightarrow b = 79$ Clear logging interval (856) $\Rightarrow b = 79$ Display channel 1 $\Rightarrow b = 79$ Display channel 1 $\Rightarrow b = 79$ Display channel 2 $\Rightarrow b = 79$ Display channel 2 $\Rightarrow b = 79$ Display channel 2 $\Rightarrow b = 79$ Display channel 2 $\Rightarrow b = 79$ Display channel 2 $\Rightarrow b = 79$ Display channel 2 $\Rightarrow b = 79$ Display channel 2 $\Rightarrow b = 79$ Display channel 2 $\Rightarrow b = 79$ Display channel 2 $\Rightarrow b = 79$ Display channel 3 $\Rightarrow b = 79$ Display channel 3 $\Rightarrow b = 79$ Display channel 4 $\Rightarrow b = 79$ Display channel 3 $\Rightarrow b = 79$ Display channel 3 $\Rightarrow b = 79$ Display channel 4 $\Rightarrow b = 79$ Display channel 3 $\Rightarrow b = 79$ Display channel 4 $\Rightarrow b = 79$ Display channel 3 $\Rightarrow b = 79$                                                                                                    |                      | Device info                 | ÷                               | → 🖺 46 |
| Serial number (9)       →       ⇒       ⇒       ⇒       ⇒       ⇒       ⇒       ⇒       ⇒       ⇒       ⇒       ⇒       ⇒       ⇒       ⇒       ⇒       ⇒       ⇒       ⇒       ⇒       ⇒       ⇒       ⇒       ⇒       ⇒       ⇒       ⇒       ⇒       ⇒       ⇒       ⇒       ⇒       ⇒       ⇒       ⇒       ⇒       ⇒       ⇒       ⇒       ⇒       ⇒       ⇒       ⇒       ⇒       ⇒       ⇒       ⇒       ⇒       ⇒       ⇒       ⇒       ⇒       ⇒       ⇒       ⇒       ⇒       ⇒       ⇒       ⇒       ⇒       ⇒       ⇒       ⇒       ⇒       ⇒       ⇒       ⇒       ⇒       ⇒       ⇒       ⇒       ⇒       ⇒       ⇒       ⇒       ⇒       ⇒       ⇒       ⇒       ⇒       ⇒       ⇒       ⇒       ⇒       ⇒       >       ⇒       ⇒       ⇒       >       ⇒       >       ⇒       >       ⇒       >       ⇒       >       >       ⇒       >       ⇒       >       >       >       >       >       >       >       >       >       >       >       >       >       >       >                                                                                                    |                      | Device tag (11)             |                                 | → 🗎 91 |
| Firmware version (10) $\rightarrow$ b 46Device name (13) $\rightarrow$ b 46Order code (8) $\rightarrow$ b 46Extended order code 1<br>(23) $\rightarrow$ b 46Extended order code 2<br>(21) $\rightarrow$ b 46Extended order code 3 $\rightarrow$ b 46ENP version (12) $\rightarrow$ b 46Configuration counter<br>(233) $\rightarrow$ b 46Configuration counter<br>(233) $\rightarrow$ b 79Assign channel 1 (851) $\rightarrow$ b 79Assign channel 3 (853) $\rightarrow$ b 79Assign channel 3 (853) $\rightarrow$ b 79Assign channel 3 (853) $\rightarrow$ b 79Clear logging data (855) $\rightarrow$ b 79Display channel 1 $\rightarrow$ b 79Display channel 1 $\rightarrow$ b 79Display channel 1 $\rightarrow$ b 79Display channel 2 $\rightarrow$ b 79Display channel 1 $\rightarrow$ b 79Display channel 2 $\rightarrow$ b 79Display channel 2 $\rightarrow$ b 79Display channel 1 $\rightarrow$ b 79Display channel 2 $\rightarrow$ b 79Display channel 2 $\rightarrow$ b 79Display channel 2 $\rightarrow$ b 79Display channel 2 $\rightarrow$ b 79Display channel 2 $\rightarrow$ b 79Display channel 2 $\rightarrow$ b 79Display channel 2 $\rightarrow$ b 79Display channel 2 $\rightarrow$ b 79Display channel 2 $\rightarrow$ b 79Display channel 2 $\rightarrow$ b 79Display channel 3 $\rightarrow$ b 79Display channel 2 $\rightarrow$ b 79Display channel 3 $\rightarrow$ b 79Display channel 3 $\rightarrow$ b 79Display channel 4 $\rightarrow$ b 79Display channel 5 <td></td> <td>Serial number (9)</td> <td></td> <td>→ 🖺 91</td>                                                                                                    |                      | Serial number (9)           |                                 | → 🖺 91 |
| Device name (13) $\rightarrow \square 46$ Order code (8) $\rightarrow \square 46$ Extended order code 1<br>(23) $\rightarrow \square 46$ Extended order code 2<br>(21) $\rightarrow \square 46$ Extended order code 3<br>(22) $\rightarrow \square 46$ Extended order code 3<br>(22) $\rightarrow \square 46$ Configuration counter<br>(23) $\rightarrow \square 46$ Configuration counter<br>(23) $\rightarrow \square 46$ Assign channel 1 (851) $\rightarrow \square 79$ Assign channel 3 (853) $\rightarrow \square 79$ Assign channel 3 (853) $\rightarrow \square 79$ Assign channel 4 (854) $\rightarrow \square 79$ Logging interval (856) $\rightarrow \square 79$ Clear logging data (855) $\rightarrow \square 79$ Display channel 1 $\rightarrow \square 79$ Display channel 1 $\rightarrow \square 79$ Display channel 1 $\rightarrow \square 79$ Display channel 1 $\rightarrow \square 79$ Display channel 2 $\rightarrow \square 79$ Display channel 3 $\rightarrow \square 79$ Display channel 3 $\rightarrow \square 79$ <td< td=""><td></td><td>Firmware version (10)</td><td></td><td>→ 🖺 46</td></td<>                                                                                                    |                      | Firmware version (10)       |                                 | → 🖺 46 |
| $ \begin{array}{cccccccccccccccccccccccccccccccccccc$                                                                                                    |                      | Device name (13)            |                                 | → 🖺 46 |
| Extended order code 1<br>(23) $\Rightarrow \ \ \ \ \ \ \ \ \ \ \ \ \ \ \ \ \ \ \$                                                                                                    |                      | Order code (8)              |                                 | → 🖺 46 |
| Extended order code 2<br>(21) $\Rightarrow$ $\square$ 46Extended order code 3<br>(22) $\Rightarrow$ $\square$ 46ENP version (12) $\Rightarrow$ $\square$ 40Configuration counter<br>(233) $\Rightarrow$ $\square$ 79Data logging $\Rightarrow$ $\square$ 79Assign channel 1 (851) $\Rightarrow$ $\square$ 79Assign channel 2 (852) $\Rightarrow$ $\square$ 79Assign channel 3 (853) $\Rightarrow$ $\square$ 79Clogging interval (856) $\Rightarrow$ $\square$ 79Clear logging data (855) $\Rightarrow$ $\square$ 79Display channel 1 $\Rightarrow$ $\square$ 79Display channel 2 $\Rightarrow$ $\square$ 79Clear logging data (855) $\Rightarrow$ $\square$ 79Display channel 1 $\Rightarrow$ $\square$ 79Display channel 2 $\Rightarrow$ $\square$ 79Display channel 2 $\Rightarrow$ $\square$ 79Clear logging data (855) $\Rightarrow$ $\square$ 79Display channel 2 $\Rightarrow$ $\square$ 79Display channel 3 $\Rightarrow$ $\square$ 79Display channel 3 $\Rightarrow$ $\square$ 79Display channel 3 $\Rightarrow$ $\square$ 79Display channel 3 $\Rightarrow$ $\square$ 79Display channel 3 $\Rightarrow$ $\square$ 79Display channel 3 $\Rightarrow$ $\square$ 79Display channel 3 $\Rightarrow$ $\square$ 79Display channel 3 $\Rightarrow$ $\square$ 70Display channel 3 $\Rightarrow$ $\square$ 70Display channel 3 $\Rightarrow$ $\square$ 70Display channel 3 $\Rightarrow$ $\square$ 70Display channel 3 $\Rightarrow$ $\square$ 70Display channel 3 $\Rightarrow$ $\square$ 70Display channel 3 $\Rightarrow$ $\square$ 70Display channel 3 $\Rightarrow$ $\square$ 70Display channel 3 $\Rightarrow$ $\square$ 70Display channel 3 $\Rightarrow$ $\square$ 70                                                                                                    |                      | Extended order code 1 (23)  |                                 | → 🖺 46 |
| Extended order code 3<br>(22) $\rightarrow$ $\square$ 46ENP version (12) $\rightarrow$ $\square$ 46Configuration counter<br>(233) $\rightarrow$ $\square$ 79Data logging $\rightarrow$ $\square$ 79Assign channel 1 (851) $\rightarrow$ $\square$ 79Assign channel 2 (852) $\rightarrow$ $\square$ 79Assign channel 3 (853) $\rightarrow$ $\square$ 79Assign channel 4 (854) $\rightarrow$ $\square$ 79Logging interval (856) $\rightarrow$ $\square$ 79Clear logging data (855) $\rightarrow$ $\square$ 79Display channel 1 $\rightarrow$ $\square$ 79Display channel 2 $\rightarrow$ $\square$ 79Display channel 2 $\rightarrow$ $\square$ 79Display channel 2 $\rightarrow$ $\square$ 79Display channel 2 $\rightarrow$ $\square$ 79Display channel 2 $\rightarrow$ $\square$ 79Display channel 2 $\rightarrow$ $\square$ 79Display channel 3 $\rightarrow$ $\rightarrow$ $\square$ 79Display channel 3 $\rightarrow$ $\rightarrow$ $\square$ 79                                                                                                    |                      | Extended order code 2 (21)  |                                 | → 🖺 46 |
| ENP version (12) $\Rightarrow \Box 46$ Configuration counter<br>(233) $\Box 33$ Data logging $\Rightarrow \Box 79$ Assign channel 1 (851) $\Rightarrow \Box 79$ Assign channel 2 (852) $\Rightarrow \Box 79$ Assign channel 3 (853) $\Rightarrow \Box 79$ Assign channel 3 (853) $\Rightarrow \Box 79$ Logging interval (856) $\Rightarrow \Box 79$ Clear logging data (855) $\Rightarrow \Box 79$ Display channel 1 $\Rightarrow \Box 79$ Display channel 2 $\Rightarrow \Box 79$ Display channel 3 $\Rightarrow \Box 79$ Display channel 3 $\Rightarrow \Box 79$ Display channel 4 $\Rightarrow \Box 79$                                                                                                    |                      | Extended order code 3 (22)  |                                 | → 🖺 46 |
| Configuration counter<br>(233) $\rightarrow$ $\rightarrow$ $\Rightarrow$ $\Rightarrow$ <                                                                                                    |                      | ENP version (12)            |                                 | → 🖺 46 |
| Data logging $\rightarrow$ $\rightarrow$ <                                                                                                    |                      | Configuration counter (233) |                                 |        |
| Assign channel 1 (851)→ □ 79Assign channel 2 (852)→ □ 79Assign channel 3 (853)→ □ 79Assign channel 4 (854)→ □ 79Logging interval (856)→ □ 79Clear logging data (855)→ □ 79Display channel 1 →<br>→ □ 79→ □ 79Display channel 2 →<br>→ □ 79→ □ 79Display channel 3 →<br>→ □ 79→ □ 79                                                                                                    |                      | Data logging                | ÷                               | → 🗎 79 |
| Assign channel 2 (852) $\rightarrow$ $\square$ 79Assign channel 3 (853) $\rightarrow$ $\square$ 79Assign channel 4 (854) $\rightarrow$ $\square$ 79Logging interval (856) $\rightarrow$ $\square$ 79Clear logging data (855) $\rightarrow$ $\square$ 79Display channel 1 $\rightarrow$ $\square$ 79Display channel 2 $\rightarrow$ $\square$ 79Display channel 2 $\rightarrow$ $\square$ 79Display channel 3 $\rightarrow$ $\square$ 79                                                                                                    |                      | Assign channel 1 (851)      |                                 | → 🗎 79 |
| Assign channel 3 (853)→ □ 79Assign channel 4 (854)→ □ 79Logging interval (856)→ □ 79Clear logging data (855)→ □ 79Display channel 1→ □ 79Display channel 2→ □ 79Display channel 2→ □ 79Display channel 3→ □ 79                                                                                                    |                      | Assign channel 2 (852)      |                                 | → 🗎 79 |
| Assign channel 4 (854) $\rightarrow \square 79$ Logging interval (856) $\rightarrow \square 79$ Clear logging data (855) $\rightarrow \square 79$ Display channel 1 $\rightarrow \square 79$ Display channel 2 $\rightarrow \square 79$ Display channel 2 $\rightarrow \square 79$ Display channel 2 $\rightarrow \square 79$ Display channel 2 $\rightarrow \square 79$                                                                                                    |                      | Assign channel 3 (853)      |                                 | → 🗎 79 |
| Logging interval (856) $\rightarrow \square 79$ Clear logging data (855) $\rightarrow \square 79$ Display channel 1 $\rightarrow \square 79$ Display channel 2 $\rightarrow \square 79$ Display channel 3 $\rightarrow \square 79$                                                                                                    |                      | Assign channel 4 (854)      |                                 | → 🖺 79 |
| Clear logging data (855) $\rightarrow \square 79$ Display channel 1 $\rightarrow \square 79$ Display channel 2 $\rightarrow \square 79$ Display channel 3 $\rightarrow \square 79$                                                                                                    |                      | Logging interval (856)      |                                 | → 🗎 79 |
| Display channel 1 $\rightarrow$ $\rightarrow$ $\Rightarrow$ $\Rightarrow$ $\Rightarrow$ $79$ Display channel 2 $\rightarrow$ $\Rightarrow$ $\Rightarrow$ $\Rightarrow$ $79$ Display channel 3 $\rightarrow$ $\Rightarrow$ $\Rightarrow$ $\Rightarrow$ $\Rightarrow$                                                                                                    |                      | Clear logging data (855)    |                                 | → 🗎 79 |
| Display channel 2 $\rightarrow$ $\rightarrow$ $\stackrel{>}{\Rightarrow}$ $\stackrel{>}{\Rightarrow}$ <td< td=""><td></td><td></td><td>Display channel 1 <math>\rightarrow</math></td><td>→ 🗎 79</td></td<> |                      |                             | Display channel 1 $\rightarrow$ | → 🗎 79 |
| <b>Display channel 3</b> $\rightarrow$ $\rightarrow$ $\cong$ 79                                                                                                    |                      |                             | Display channel 2 $\rightarrow$ | → 🗎 79 |
|                                                                                                    |                      |                             | Display channel 3 $\rightarrow$ | → 🖺 79 |

|                                      |               | Display channel 4       | $\rightarrow$ | → 🖺 79          |
|--------------------------------------|---------------|-------------------------|---------------|-----------------|
| Data logging                         | $\rightarrow$ |                         |               |                 |
|                                      |               | Electronics temperature | $\rightarrow$ |                 |
|                                      |               | Minimum value (3445)    |               |                 |
|                                      |               | Maximum value (3444)    |               |                 |
|                                      |               | Process temperature     | ÷             |                 |
|                                      |               | Minimum value (3447)    |               |                 |
|                                      |               | Maximum value (3446)    |               |                 |
| Cimulation                           |               |                         |               | \ <b>P</b> \ 70 |
| Simulation                           | 7             |                         |               | → ■ /0          |
| Assign process variable<br>(1810)    |               |                         |               | → 🗎 71          |
| Value process variable<br>(1811)     |               |                         |               | → 🖺 71          |
| Simulation current<br>output 1 (354) |               |                         |               | → 🗎 71          |
| Value current output 1<br>(355)      |               |                         |               | → 🗎 71          |
| Frequency simulation (472)           |               |                         |               | → 🗎 71          |
| Frequency value (473)                |               |                         |               | → 🗎 71          |
| Pulse simulation (458)               |               |                         |               | → 🗎 71          |
| Pulse value (459)                    |               |                         |               | → 🗎 71          |
| Switch output simulation (462)       |               |                         |               | → 🗎 71          |
| Pulse value (463)                    |               |                         |               | → 🖺 71          |
| Simulation device alarm (654)        |               |                         |               | → 🗎 71          |

# Index

## Α

| Access | authorization | to | parameters |
|--------|---------------|----|------------|
| 110000 | uuuionzuuon   | ιu | purumeters |

| r                                |
|----------------------------------|
| Read access                      |
| Write access                     |
| Access code                      |
| Incorrect input                  |
| Adapting the diagnostic behavior |
| Ambient temperature range        |
| AMS Device Manager               |
| Function                         |
| Application                      |
| Applicator                       |
| Approvals                        |
|                                  |

## С

| C-Tick symbol                         |
|---------------------------------------|
| Cable entries                         |
| Technical data                        |
| Cable entry                           |
| Degree of protection                  |
| Cable specification                   |
| CE mark                               |
| CE mark (declaration of conformity) 9 |
| Certificates                          |
| Characteristic values                 |
| Check                                 |
| Installation                          |
| Post-connection                       |
| Received goods                        |
| Checklist                             |
| Post-connection check                 |
| Post-mounting check                   |
| Cleaning                              |
| Cleaning the transducer               |
| Exterior cleaning                     |
| Interior cleaning                     |
| Commissioning                         |
| Advanced settings                     |
| Configuring the measuring device      |
| Communication-specific data           |
| Connecting cable                      |
| Requirements                          |
| Connecting the measuring device       |
| Connection preparations               |
| Connection tools                      |
| Context menu                          |
| Calling up                            |
| Close                                 |
| Explanation                           |
| Current consumption                   |
| ח                                     |
|                                       |

| Declaration of Conformity    |
|------------------------------|
| Declaration of Contamination |
| Define access code           |
| Degree of protection         |
|                              |

| Design                      |     |
|-----------------------------|-----|
| Measuring device            | 10  |
| Designated use              | . 8 |
| Device components           | 10  |
| Device description files    | 46  |
| Device documentation        |     |
| Supplementary documentation | . 7 |
| Device name                 |     |
| Sensor                      | 13  |
| Transmitter                 | 12  |
| Device repair               | 91  |
| Device revision             | 46  |
| Device type ID              | 46  |
| Diagnosis                   |     |
| Symbols                     | 82  |
| Diagnostic behavior         |     |
| Explanation                 | 82  |
| Symbols                     | 82  |
| Diagnostic information      | 83  |
| In the operating tool       | 84  |
| Local display               | 82  |
| Overview                    | 86  |
| Remedy information          | 86  |
| Diagnostic message          | 82  |
| Diagnostics list            | 88  |
| DIP switch                  |     |
| see Write protection switch |     |
| Direct access               | 38  |
| Direct access code          | 32  |
| Disabling write protection  | 71  |
| Display                     |     |
| see Local display           |     |
| Display area                |     |
| For operational display     | 31  |
| In the navigation view      | 33  |
| Display values              |     |
| For output values           | 77  |
| For process variables       | 76  |
| For the totalizer           | 76  |
| Disposal                    | 94  |
| Document                    | _   |
| Function                    | . 5 |
| Symbols used                | . 5 |
| Document function           | . 5 |
| F                           |     |
| Electrical connection       |     |
|                             |     |

| ectrical connection        |          |
|----------------------------|----------|
| Commubox FXA191, 195       | <u>'</u> |
| Commubox FXA195 107        | 7        |
| Commubox FXA291            | 7        |
| Degree of protection       | 5        |
| Field Communicator 44, 107 | 7        |
| Handheld terminals         | 7        |
| Measuring device           | 3        |
| Operating tools            | 7        |
| Via HART protocol          | 7        |
|                            |          |

| Via service interface (CDI)       45, 10         Electromagnetic compatibility       10         Electronic modules       2         Electronics board       2 | 7<br>3<br>5 |
|----------------------------------------------------------------------------------------------------|-------------|
| I/O electronics modules                                                                                                    | 5           |
| Floetronics housing                                                                                                    | ر           |
| Turning                                                                                                    |             |
| I utility                                                                                                    |             |
| Electronics module                                                                                                    | $\cap$      |
| Electronics module                                                                                                    | 1           |
|                                                                                                    | T           |
| Endress+Hauser services                                                                                                    | 2           |
| About maintenance                                                                                                    | 2           |
| About repair                                                                                                    | 1           |
| Error messages                                                                                                    |             |
| see Diagnostic messages                                                                                                    |             |
| Event history                                                                                                    | 9           |
| Events list                                                                                                    | 9           |
| Ex approval                                                                                                    | 8           |
| Extended order code                                                                                                    |             |
| Sensor                                                                                                    | 3           |
| Transmitter                                                                                                    | 2           |
| Exterior cleaning                                                                                                    | 2           |
| _                                                                                                    |             |
| F                                                                                                    |             |
| Field Communicator                                                                                                    |             |
| Function                                                                                                    | 4           |
| Field Communicator 475                                                                                                    | 4           |
| Field of application                                                                                                    |             |
| Residual risks                                                                                                    | 9           |
| Field Xpert                                                                                                    | 3           |
| Function                                                                                                    | 3           |
| FieldCare                                                                                                    | 3           |
| Function                                                                                                    | 3           |
| User interface                                                                                                    | 3           |
| Filtering the event logbook                                                                                                    | 9           |
| Firmware                                                                                                    |             |
| Release date 4                                                                                                    | 6           |
| Version 4                                                                                                    | 6           |
| Flow conditioner 1                                                                                                    | 7           |
| Pressure loss 1                                                                                                    | 8           |
|                                                                                                    | -           |

| Therefore dute         | 10 |
|------------------------|----|
| Version                | 46 |
| Flow conditioner       | 17 |
| Pressure loss          | 18 |
| Flow direction         | 20 |
| Flow limit             | 03 |
| Function check         | 48 |
| Function range         |    |
| AMS Device Manager     | 43 |
| Field Xpert            | 43 |
| FieldCare              | 43 |
| SIMATIC PDM            | 44 |
| Function scope         |    |
| Field Communicator     | 44 |
| Field Communicator 475 | 44 |
| Functions              |    |
| see Parameter          |    |
|                        |    |

## G

| -                  |        |
|--------------------|--------|
| Galvanic isolation | <br>98 |

#### Η

| 11                     |    |
|------------------------|----|
| HART protocol          |    |
| Device variables       | 46 |
| Measured variables     | 46 |
| Revision               | 46 |
| Help text              |    |
| Calling up             | 39 |
| Close                  | 39 |
| Explanation            | 39 |
| HistoROM (description) | 69 |
|                        |    |

#### I

| 1                                |
|----------------------------------|
| Identifying the measuring device |
| Incoming acceptance              |
| Influence                        |
| Medium pressure                  |
| Information on the document      |
| Inlet runs                       |
| Input mask                       |
| Installation                     |
| Installation conditions          |
| Inlet and outlet runs            |
| Installation dimensions          |
| Mounting location                |
| Orientation                      |
| System pressure                  |
| Thermal insulation               |
| Installation dimensions          |
| Interior cleaning                |
|                                  |

#### К

| Keypad lock |    |
|-------------|----|
| Disabling   | 41 |
| Enabling    | 41 |

#### L

| Languages, local operation |
|----------------------------|
| Line recorder              |
| Load                       |
| Local display              |
| Editing view               |
| Navigation view            |
| see Diagnostic message     |
| see In alarm condition     |
| see Operational display    |
| Local operation            |
| Languages                  |
| Low flow cut off           |
|                            |

#### Μ

| Main electronics module           | 10  |
|-----------------------------------|-----|
| Maintenance                       | 92  |
| Maintenance tasks                 | 92  |
| Managing the device configuration | 69  |
| Manufacturer ID                   | 46  |
| Manufacturing date                | 13  |
| Materials                         | 104 |
| Maximum measured error            | 01  |
|                                   |     |

| Measured variables                                                                                                    |
|----------------------------------------------------------------------------------------------------|
| Calculated                                                                                                    |
| Direct                                                                                                    |
| see Process variables                                                                                                    |
| Measuring and test equipment                                                                                                    |
| Measuring device                                                                                                    |
| Configuration                                                                                                    |
| Conversion                                                                                                    |
| Design                                                                                                    |
| Disposal                                                                                                    |
| Enabling                                                                                                    |
| Integrating via HART protocol                                                                                                    |
| Mounting the sensor                                                                                                    |
| Preparing for electrical connection                                                                                                    |
| Preparing for mounting                                                                                                    |
| Removing                                                                                                    |
| Repair                                                                                                    |
| Return                                                                                                    |
| Measuring principle                                                                                                    |
| Measuring range                                                                                                    |
| Calibrated                                                                                                    |
| Extended                                                                                                    |
| Measuring range, recommended                                                                                                    |
| Measuring system                                                                                                    |
| Media                                                                                                    |
| Medium pressure                                                                                                    |
| Influence                                                                                                    |
| Menus                                                                                                    |
| For measuring device configuration                                                                                                    |
| For specific settings                                                                                                    |
| Mounting dimensions                                                                                                    |
| see Installation dimensions                                                                                                    |
| Mounting location                                                                                                    |
| Mounting preparations 20                                                                                                    |
| Mounting tools                                                                                                    |
|                                                                                                    |
| Ν                                                                                                    |
| Nameplate                                                                                                    |
| Sensor                                                                                                    |
| Transmitter                                                                                                    |
| Navigation path (navigation view)                                                                                                    |
| Navigation view                                                                                                    |
| In the wizard 32                                                                                                    |
|                                                                                                    |
| Of the submenu                                                                                                    |
| Of the submenu32Numeric editor34                                                                                                    |
| Of the submenu   32     Numeric editor   34                                                                                                    |
| Of the submenu       32         Numeric editor       34         O       0                                                                                                    |
| Of the submenu       32         Numeric editor       34         O       96         Operable flow range       96                                                                                                    |
| Of the submenu       32         Numeric editor       34         O       96         Operable flow range       96         Operating elements       35, 83                                                                                                    |
| Of the submenu       32         Numeric editor       34         O       34         O       96         Operating elements       35, 83         Operating keys       35, 83                                                                                                    |
| Of the submenu       32         Numeric editor       34         O       34         O       96         Operating elements       35, 83         Operating keys       35, 83         Operating elements       35, 83                                                                                                    |
| Of the submenu       32         Of the submenu       32         Numeric editor       34         O       34         O       96         Operating elements       96         Operating keys       35, 83         Operating menu       96                                                                                                    |
| Of the submenu                                                                                                    |
| Of the submenu       32         Of the submenu       32         Numeric editor       34         O       34         O       96         Operating elements       96         Operating keys       35, 83         Operating menu       25, 83         Operating menu       27         Menus, submenus       27                                                                                                    |
| Of the submenu       32         Of the submenu       32         Numeric editor       34         O       34         O       96         Operable flow range       96         Operating elements       35, 83         Operating keys       35, 83         Operating menu       27         Design       27         Menus, submenus       27         Submenus and user roles       29                                                                                                    |
| Of the submenu       32         Of the submenu       32         Numeric editor       34         O       34         O       96         Operating elements       35, 83         Operating keys       35, 83         Operating menu       27         Menus, submenus       27         Submenus and user roles       29         Wizards       27                                                                                                    |
| Of the submenu       32         Of the submenu       32         Numeric editor       34         O       34         O       96         Operating elements       35, 83         Operating keys       35, 83         Operating menu       27         Design       27         Menus, submenus       27         Submenus and user roles       29         Wizards       27         Operating menu overview       27                                                                                                   |
| Of the submenu       32         Of the submenu       32         Numeric editor       34         O       34         O       96         Operating elements       35, 83         Operating keys       35, 83         Operating menu       27         Design       27         Menus, submenus       27         Submenus and user roles       29         Wizards       27         Operating menu overview       27         Operating menu       21         Submenus and user roles       29         Wizards       27 |

| Operating tools                                                                                                    |                                                |
|----------------------------------------------------------------------------------------------------|------------------------------------------------|
| Connection overview                                                                                                    | 4                                              |
| Operation                                                                                                    | 5                                              |
| Operation options                                                                                                    | 7                                              |
| Operational display                                                                                                    | 0                                              |
| Operational safety                                                                                                    | 9                                              |
| Order code                                                                                                    | 3                                              |
| Orientation (vertical. horizontal)                                                                                                    | 5                                              |
| Outlet run                                                                                                    |                                                |
| Pressure measuring device                                                                                                    | 7                                              |
| Outlet runs                                                                                                    | 6                                              |
| Output                                                                                                    | 7                                              |
| Output signal                                                                                                    | ,<br>7                                         |
|                                                                                                    | '                                              |
| P                                                                                                    |                                                |
| Packaging disposal                                                                                                    | 4                                              |
| Parameter                                                                                                    | -                                              |
| Changing 4                                                                                                    | n                                              |
| Enter a value                                                                                                    | 0<br>n                                         |
| Darameter settings                                                                                                    | 0                                              |
| Paralleler settings                                                                                                    | 1                                              |
| Assign current output                                                                                                    | Ţ                                              |
| For applications                                                                                                    | 4                                              |
| For conf. backup disp                                                                                                    | 9                                              |
| For local display                                                                                                    | 5                                              |
| For low flow cut off                                                                                                    | 6                                              |
| For medium selection and setting 5                                                                                                    | 0                                              |
| For pulse/frequency/switch output 5                                                                                                    | 1                                              |
| For simulation                                                                                                    | 0                                              |
| For system units                                                                                                    | 1                                              |
|                                                                                                    |                                                |
| For the installation factor setting                                                                                                    | 0                                              |
| For the installation factor setting                                                                                                    | 0<br>8                                         |
| For the installation factor setting       5         For the operation       7         For the process pressure setting       5                                                                                                    | 0<br>8<br>0                                    |
| For the installation factor setting       5         For the operation       7         For the process pressure setting       5         For the totalizer       65                                                                                                    | 0<br>8<br>0<br>7                               |
| For the installation factor setting       50         For the operation       72         For the process pressure setting       50         For the totalizer       65, 6         Performance characteristics       10                                                                                                    | 0<br>8<br>0<br>7                               |
| For the installation factor setting       50         For the operation       70         For the process pressure setting       50         For the totalizer       65, 6         Performance characteristics       10         Post-connection       10                                                                                                    | 0<br>8<br>0<br>7<br>1                          |
| For the installation factor setting       50         For the operation       74         For the process pressure setting       50         For the totalizer       65, 6         Performance characteristics       10         Post-connection       50         see Electrical connection       50                                                                                                    | 0<br>8<br>0<br>7<br>1                          |
| For the installation factor setting       50         For the operation       74         For the process pressure setting       50         For the totalizer       50         For the totalizer       65, 6         Performance characteristics       10         Post-connection       see Electrical connection         Dest-connection       2                                                                                                    | 0<br>8<br>0<br>7<br>1                          |
| For the installation factor setting       50         For the operation       74         For the process pressure setting       50         For the totalizer       50         For the totalizer       65, 6         Performance characteristics       10         Post-connection       see Electrical connection         Post-connection check (checklist)       20                                                                                                    | 0<br>8<br>0<br>7<br>1<br>6                     |
| For the installation factor setting       50         For the operation       73         For the process pressure setting       50         For the totalizer       50         For the totalizer       65, 6         Performance characteristics       10         Post-connection       see Electrical connection         Post-connection check (checklist)       20         Post-installation check       44                                                                                                    | 0<br>8<br>0<br>7<br>1<br>6<br>8                |
| For the installation factor setting       50         For the operation       74         For the process pressure setting       50         For the totalizer       50         For the totalizer       65, 6         Performance characteristics       10         Post-connection       8         See Electrical connection       10         Post-connection check (checklist)       24         Post-installation check       44         Post-mounting check (checklist)       2                                                                                                    | 0<br>8<br>0<br>7<br>1<br>6<br>8<br>1<br>0      |
| For the installation factor setting       50         For the operation       74         For the process pressure setting       50         For the totalizer       65, 6         Performance characteristics       10         Post-connection       8         See Electrical connection       10         Post-connection check (checklist)       2         Post-installation check       4         Post-mounting check (checklist)       2         Potential equalization       10                                                                                                    | 0<br>8<br>0<br>7<br>1<br>6<br>8<br>1<br>0      |
| For the installation factor setting       50         For the operation       74         For the process pressure setting       50         For the totalizer       50         For the totalizer       65, 6         Performance characteristics       10         Post-connection       8         See Electrical connection       2         Post-connection check (checklist)       2         Post-installation check       4         Post-mounting check (checklist)       2         Potential equalization       10         Power supply failure       10                                                                                                    | 0<br>8<br>0<br>7<br>1<br>6<br>8<br>1<br>0<br>0 |
| For the installation factor setting       50         For the operation       74         For the process pressure setting       50         For the totalizer       65, 6         Performance characteristics       10         Post-connection       8         Post-connection check (checklist)       2         Post-installation check       4         Post-mounting check (checklist)       2         Potential equalization       10         Power supply failure       10         Pressure Equipment Directive       10                                                                                                    | 0<br>8<br>0<br>7<br>1<br>6<br>8<br>1<br>0<br>8 |
| For the installation factor setting50For the operation74For the process pressure setting50For the totalizer50For the totalizer10Post-connection10Post-connection check (checklist)20Post-installation check .44Post-mounting check (checklist)20Potential equalization100Power supply failure100Pressure Equipment Directive100Pressure loss100                                                                                                    | 08071<br>6810083                               |
| For the installation factor setting50For the operation73For the process pressure setting50For the totalizer50For the totalizer65, 6Performance characteristics10Post-connection10Post-connection check (checklist)24Post-installation check44Post-mounting check (checklist)2Potential equalization10Power supply failure100Pressure Equipment Directive100Process connections10                                                                                                    | 08071<br>68100836                              |
| For the installation factor setting50For the operation73For the process pressure setting50For the totalizer50For the totalizer65, 6Performance characteristics10Post-connection80see Electrical connection20Post-connection check (checklist)21Post-installation check44Post-mounting check (checklist)22Potential equalization100Power supply failure100Pressure Equipment Directive100Process connections100Product safety100                                                                                                    | 08071<br>681008369                             |
| For the installation factor setting50For the operation74For the process pressure setting50For the totalizer65, 6Performance characteristics10Post-connection8see Electrical connection10Post-connection check (checklist)24Post-installation check44Post-mounting check (checklist)20Potential equalization10Power supply failure100Pressure Equipment Directive100Process connections10Product safety00Protecting parameter settings7                                                                                                    | 08071<br>6810083691                            |
| For the installation factor setting       50         For the operation       74         For the process pressure setting       51         For the totalizer       65, 6         Performance characteristics       10         Post-connection       8         see Electrical connection       10         Post-connection check (checklist)       2         Post-installation check       44         Post-mounting check (checklist)       2         Potential equalization       10         Power supply failure       10         Pressure Equipment Directive       10         Process connections       10         Product safety       7                                                                   | 08071 6810083691                               |
| For the installation factor setting       50         For the operation       74         For the process pressure setting       51         For the totalizer       65, 6         Performance characteristics       10         Post-connection       9         see Electrical connection       21         Post-connection check (checklist)       22         Post-installation check       44         Post-mounting check (checklist)       2         Potential equalization       100         Power supply failure       100         Pressure Equipment Directive       100         Process connections       100         Product safety       7 <b>R</b>                                                     | 08071<br>6810083691                            |
| For the installation factor setting       50         For the operation       74         For the process pressure setting       51         For the totalizer       51         For the totalizer       65, 6         Performance characteristics       10         Post-connection       9         see Electrical connection       2         Post-connection check (checklist)       2         Post-installation check       44         Post-mounting check (checklist)       2         Potential equalization       10         Power supply failure       100         Pressure Equipment Directive       100         Process connections       100         Product safety       7 <b>R</b> Read access       4 | 08071<br>6810083691<br>1                       |
| For the installation factor setting56For the operation76For the process pressure setting56For the totalizer10Post-connection10Post-connection check (checklist)26Post-mounting check (checklist)27Post-mounting check (checklist)20Power supply failure100Pressure Equipment Directive100Process connections100Product safety100Protecting parameter settings7 <b>R</b> Read access4Read access4Reading measured values7                                                                                                    | 08071 6810083691 15                            |
| For the installation factor setting50For the operation71For the process pressure setting50For the totalizer65, 6Performance characteristics10Post-connection8Post-connection check (checklist)2Post-installation check44Post-mounting check (checklist)2Potential equalization10Power supply failure100Pressure Equipment Directive100Process connections100Product safety100Protecting parameter settings7RRead access4Reading measured values7Recalibration9                                                                                                    | 08071<br>6810083691<br>152                     |
| For the installation factor setting50For the operation71For the process pressure setting50For the totalizer65, 6Performance characteristics10Post-connection8Post-connection check (checklist)2Post-installation check44Post-mounting check (checklist)2Potential equalization10Power supply failure100Pressure Equipment Directive100Process connections100Product safety100Protecting parameter settings7RRead access4Reading measured values7Recalibration9Reference operating conditions10                                                                                                    | 08071<br>6810083691<br>1521                    |
| For the installation factor setting50For the operation74For the process pressure setting51For the totalizer65, 6Performance characteristics10Post-connection90see Electrical connection20Post-connection check (checklist)24Post-installation check44Post-mounting check (checklist)20Power supply failure100Pressure Equipment Directive100Process connections100Product safety100Protecting parameter settings7 <b>R</b> Read access4Reading measured values7Realibration90Reference operating conditions10Registered trademarks10                                                                                                    | 08071<br>6810083691<br>15210                   |
| For the installation factor setting50For the operation74For the process pressure setting50For the totalizer65, 6Performance characteristics10Post-connection80see Electrical connection20Post-connection check (checklist)20Post-installation check44Post-mounting check (checklist)20Potential equalization100Power supply failure100Pressure Equipment Directive100Product safety100Product safety7 <b>R</b> Read access4Reading measured values7Recalibration90Reference operating conditions10Remedial measures10                                                                                                    | 08071<br>6810083691<br>15210                   |
| For the installation factor setting56For the operation77For the process pressure setting50For the totalizer65, 6Performance characteristics10Post-connection8Post-connection check (checklist)27Post-installation check44Post-mounting check (checklist)27Potential equalization100Power supply failure100Pressure Equipment Directive100Process connections100Product safety7 <b>R</b> Read access4Reading measured values7Recalibration90Reference operating conditions10Remedial measures10Calling up8                                                                                                    | 08071<br>6810083691<br>15210<br>4              |

| Closing          |
|------------------|
| Remote operation |
| Repair           |
| Concept          |
|                  |

| Notes                          | 1 |
|--------------------------------|---|
| Repair of a device             | 1 |
| Repeatability                  | 2 |
| Replacement                    |   |
| Device components              | 1 |
| Requirements for personnel     | 3 |
| Response time                  | 2 |
| Returning the measuring device | 3 |

#### S

| Safety                                       |       |     |
|----------------------------------------------|-------|-----|
| Safety instructions                          |       | . 8 |
| Sensor                                       |       |     |
| Medium temperature range                     | 1     | .03 |
| Mounting                                     |       | 20  |
| System pressure                              | 19, 1 | .03 |
| Serial number                                | 12,   | 13  |
| Setting the operating language               |       | 48  |
| Settings                                     |       |     |
| Adapting the measuring device to the process |       |     |
| conditions                                   |       | 78  |
| Applications                                 |       | 54  |
| Current output                               | 57,   | 60  |
| Device reset                                 |       | 88  |
| Device tag                                   |       | 54  |
| Installation factor                          |       | 50  |
| Local display                                |       | 67  |
| Low flow cut off                             |       | 66  |
| Managing the device configuration            |       | 69  |
| Medium                                       | 49,   | 50  |
| Operating language                           |       | 48  |
| Pipe shape                                   |       | 51  |
| Pulse/frequency/switch output                |       | 51  |
| Resetting the totalizer                      |       | 78  |
| Simulation                                   |       | 70  |
| System units                                 |       | 55  |
| Totalizer                                    | 65,   | 67  |
| Totalizer reset                              |       | 78  |
| Shock resistance                             | 1     | .03 |
| Showing data logging                         |       | 79  |
| Signal on alarm                              |       | 97  |
| SIMATIC PDM                                  |       | 44  |
| Function                                     | • • • | 44  |
| Software release                             | • • • | 46  |
| Spare part                                   | •••   | 91  |
| Spare parts                                  |       | 91  |
| Concept                                      |       | 91  |
| Nameplate                                    |       | 91  |
| Standards and guidelines                     | 1     | .08 |
| Status area                                  |       | ~ ~ |
| For operational display                      | •••   | 30  |
| In the navigation view                       | •••   | 32  |
| Status signals                               |       | 82  |
| Storage conditions                           |       | 14  |
| Storage temperature                          | •••   | 14  |
| Structure of the operating menu              |       | 27  |
| Submenu                                      |       | ~~  |
|                                              |       | 69  |
| Current output                               |       | 58  |

| Local display                                                                                                    |
|----------------------------------------------------------------------------------------------------|
| Operation                                                                                                    |
| Output values                                                                                                    |
| PFS output                                                                                                    |
| Process variables                                                                                                    |
| Simulation                                                                                                    |
| System units                                                                                                    |
| Totalizer                                                                                                    |
| Submenus                                                                                                    |
| Supply unit                                                                                                    |
| Requirements                                                                                                    |
| Supply voltage                                                                                                    |
| Symbols                                                                                                    |
| For communication 30                                                                                                    |
| For correction 34                                                                                                    |
| For diagnostic behavior 30                                                                                                    |
| For locking 30                                                                                                    |
| For managined variable                                                                                                    |
| For measurement channel number                                                                                                    |
|                                                                                                    |
| For menus                                                                                                    |
| For parameters                                                                                                    |
| For status signal                                                                                                    |
| For submenu                                                                                                    |
| For wizard                                                                                                    |
| In the status area of the local display                                                                                                    |
| In the text and numeric editor                                                                                                    |
| System design                                                                                                    |
| Measuring system                                                                                                    |
| see Measuring device design                                                                                                    |
| 5                                                                                                    |
| System integration                                                                                                    |
| System integration                                                                                                    |
| System integration46System pressure19, 103                                                                                                    |
| System integration                                                                                                    |
| System integration                                                                                                    |
| System integration                                                                                                    |
| System integration                                                                                                    |
| System integration                                                                                                    |
| System integration                                                                                                    |
| System integration       46         System pressure       19, 103         T       19, 103         Technical data, overview       95         Temperature range       Ambient temperature         Ambient temperature range for display       106         Medium temperature       103         Storage temperature       14                                                                                                    |
| System integration       46         System pressure       19, 103         T       19, 103         Technical data, overview       95         Temperature range       95         Ambient temperature       19, 102         Ambient temperature range for display       106         Medium temperature       103         Storage temperature       14         Terminal assignment       25, 99                                                                                                    |
| System integration       46         System pressure       19, 103         T       19, 103         Technical data, overview       95         Temperature range       95         Ambient temperature       19, 102         Ambient temperature range for display       106         Medium temperature       103         Storage temperature       14         Terminal assignment       25, 99         Terminal voltage       23                                                                                                    |
| System integration       46         System pressure       19, 103         T       19, 103         Technical data, overview       95         Temperature range       95         Ambient temperature       19, 102         Ambient temperature range for display       106         Medium temperature       103         Storage temperature       14         Terminal assignment       25, 99         Terminal voltage       23         Terminals       100                                                                                                    |
| System integration       46         System pressure       19, 103         T       19, 103         Technical data, overview       95         Temperature range       95         Ambient temperature       19, 102         Ambient temperature range for display       106         Medium temperature       103         Storage temperature       14         Terminal assignment       25, 99         Terminals       100         Text editor       34                                                                                                    |
| System integration       46         System pressure       19, 103         T       19, 103         Technical data, overview       95         Temperature range       95         Ambient temperature       19, 102         Ambient temperature range for display       106         Medium temperature       103         Storage temperature       14         Terminal assignment       25, 99         Terminals       100         Text editor       34         Thormal insculation       19, 103                                                                                                    |
| System integration46System pressure19, 103TTechnical data, overviewTechnical data, overview95Temperature range95Ambient temperature19, 102Ambient temperature range for display106Medium temperature103Storage temperature14Terminal assignment25, 99Terminals100Text editor34Thermal insulation19, 103                                                                                                    |
| System integration       46         System pressure       19, 103         T       Technical data, overview       95         Temperature range       Ambient temperature       19, 102         Ambient temperature range for display       106       104         Medium temperature       103       103         Storage temperature       103       144         Terminal assignment       25, 99       99         Terminals       1000       100         Text editor       34       1003         Tool tip       200       19, 103                                                                                                    |
| System integration       46         System pressure       19, 103         T       Technical data, overview       95         Temperature range       Ambient temperature       19, 102         Ambient temperature range for display       106         Medium temperature       103         Storage temperature       103         Storage temperature       25, 99         Terminal assignment       25, 99         Terminals       100         Text editor       34         Thermal insulation       19, 103         Tool tip       see Help text                                                                                                    |
| System integration       46         System pressure       19, 103         T       Technical data, overview       95         Temperature range       Ambient temperature       19, 102         Ambient temperature range for display       106       104         Medium temperature       103       Storage temperature       103         Storage temperature       144       Terminal assignment       25, 99         Terminal voltage       23       Terminals       100         Text editor       34       Thermal insulation       19, 103         Tool tip       see Help text       Tools       20                                                                                                    |
| System integration46System pressure19, 103TTechnical data, overview95Temperature range95Ambient temperature .19, 102Ambient temperature range for display106Medium temperature .103Storage temperature14Terminal assignment25, 99Terminals100Text editor34Thermal insulation19, 103Tool tipsee Help textToolsFor electrical connection23                                                                                                    |
| System integration46System pressure19, 103TTechnical data, overview95Temperature rangeAmbient temperature                                                                                                    |
| System integration46System pressure19, 103TTechnical data, overview95Temperature rangeAmbient temperature                                                                                                    |
| System integration46System pressure19, 103TTechnical data, overviewTechnical data, overview95Temperature range46Ambient temperature ange19, 102Ambient temperature range for display106Medium temperature103Storage temperature14Terminal assignment25, 99Terminals100Text editor34Thermal insulation19, 103Tool tipsee Help textToolsFor electrical connection23For mounting20Transport14Transmitter14                                                                                                    |
| System integration46System pressure19, 103TTechnical data, overviewTechnical data, overview95Temperature range46Ambient temperature ange19, 102Ambient temperature range for display106Medium temperature103Storage temperature14Terminal assignment25, 99Terminals100Text editor34Thermal insulation19, 103Tool tipsee Help textTools70For electrical connection23For mounting20Transport14Transmitter20Connecting the signal cables25                                                                                                    |
| System integration46System pressure19, 103TTechnical data, overview95Temperature rangeAmbient temperature                                                                                                    |
| System integration46System pressure19, 103TTechnical data, overviewTechnical data, overview95Temperature range46Ambient temperature ange19, 102Ambient temperature range for display106Medium temperature ange for display103Storage temperature103Storage temperature14Terminal assignment25, 99Terminals100Text editor34Thermal insulation19, 103Tool tipsee Help textTools70For electrical connection23For mounting20Transport14Transmitter20Connecting the signal cables25Turning the display module21Turning the housing20                                                                                                    |
| System integration46System pressure19, 103TTechnical data, overview95Temperature rangeAmbient temperature19, 102Ambient temperature range for display106Medium temperature range for display103Storage temperature103Storage temperature23Terminal assignment25, 99Terminals100Text editor34Thermal insulation19, 103Tool tip<br>see Help text20Tools20For mounting20Transport14Transmitter<br>Connecting the signal cables25Turning the display module21Turning the housing20Transmitter housing20Transmitter housing20                                                                                                    |
| System integration46System pressure19, 103TTechnical data, overviewTechnical data, overview95Temperature rangeAmbient temperatureAmbient temperature nange for display106Medium temperature103Storage temperature103Storage temperature14Terminal assignment25, 99Terminal voltage23Terminals100Text editor34Thermal insulation19, 103Tool tip<br>see Help text20Tools20For mounting20Transmitter25Connecting the signal cables25Turning the display module21Turning the housing20Transmitter housing20Transmitter housing20Transmitter housing20Transmitter housing20                                                                                                    |
| System integration46System pressure19, 103TTechnical data, overview95Temperature rangeAmbient temperature ange for display106Medium temperature .19, 102Ambient temperature .103Storage temperature .103Storage temperature .14Terminal assignment25, 99Terminals100Text editor34Thermal insulation19, 103Tool tipsee Help textTools70For electrical connection23For mounting20Transmitter20Connecting the signal cables25Turning the display module21Turning the housing20Transmitter housing20Transmitter housing20Transmitter housing20Transmitter housing20Transmitter housing20Transmitter housing20Transmitter housing20Transmitter housing20Transmitter housing20Transmitter housing20Transporting the measuring device14 |

 Data logging
 79

 Events list
 89

| Troubleshooting<br>General80Turning the display module21                                                                                        |
|----------------------------------------------------------------------------------------------------|
| U<br>Use of the measuring device<br>see Designated use<br>Use of the measuring devices<br>Borderline cases                                      |
| User interface<br>FieldCare                                                                                                    |
| <b>V</b><br>Version data for the device                                                                                                    |
| <b>W</b><br>W@M                                                                                                    |
| SI units       104         Transport (notes)       14         US units       104         Workplace safety       9         Write access       41 |
| Write protection72Via access code72Via write protection switch72Write protection switch72                                                       |

www.addresses.endress.com

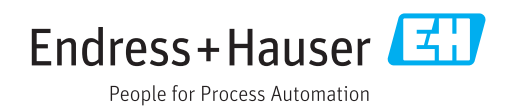